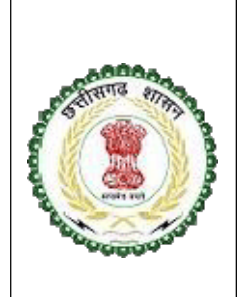

छत्तीसगढ़ मेडीकल सर्विसेसकारपोरेशन लिमिटेड (छत्तीसगढ़ शासन का उपक्रम) तृतीय तल, गोविंद सारंग व्यासायिक परिसर, न्यू राजेंद्र नगर रायपुर, छत्तीसगढ़ पिन –492001

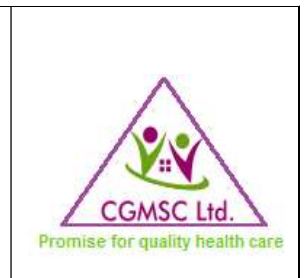

Health Facility Manual for Drug DistributionManagement Information System (DDMIS)

<u>स्वास्थ्य केन्दों से दवा की मासिक मांग,प्राप्ति,एन.ओ.सी ,वार्डों को वितरण तथा स्टॉक</u>

<u>की ऑनलाइन प्रक्रिया</u>

(Chhattisgarh-2017) http://129.144.9.228/FacOnline/

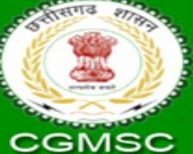

Drug Distribution & Managment Information System Chhattisgarh Medical Services Corporation Ltd. 3rdFloor Govid Sarang Vyavasayik Parisar,New Rejendra Nagar

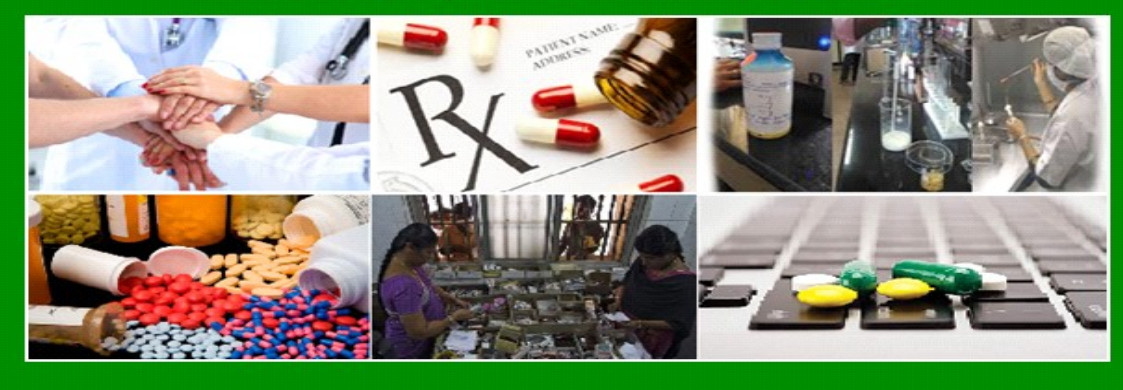

Developed & Maintained By Chhattisgarh Medical Services Corporation Limited Raipur Contact: <u>it.cgmsc@gov.in</u>, <u>sm.cgmsc@gov.in</u> Contact No: 0771-4280016 (Extn 17) Fax No: 0771-4280018 Mobile No: 7773006938,7773006940

| Table of | <sup>-</sup> Contents |
|----------|-----------------------|
|----------|-----------------------|

| S.No. | Module Name                                                                                                    | Page No            |
|-------|----------------------------------------------------------------------------------------------------|--------------------|
| 1     | Facility Login                                                                                                    | 3-4                |
| 2     | Master Entry<br>1. Facility Wards/Department<br>2. Facility Information                                                                                                    | 5-6                |
| 3     | Opening Stock Entry                                                                                                    | 7-9                |
| 4     | Monthly Indent To Warehouse                                                                                                    | 10-14              |
| 5     | Monthly Indent issue at Warehouse Login                                                                                                    | 15-17              |
| 6     | Reciept from warehouse against Monthly indent                                                                                                    | 18-20              |
| 7     | Issue Drugs to DDC/Wards/Departments                                                                                                    | 21-23              |
| 8     | Inter Facility Transfer                                                                                                    | 24-25              |
| 9     | Inter Facility Receipts                                                                                                    | 26                 |
| 10    | Reports <ol> <li>Current Stock in Store Drug Wise</li> <li>Current Stock in Store Batchwise</li> <li>Warehouse Stock-Drug Wise</li> <li>Warehouse Stock - Batchwise</li> </ol>                                | 27<br>-<br>28<br>- |
| 11    | Other Reports :<br>1. EDL 2016<br>2. Facility Requests and Receipts<br>3. Drug Passbook<br>4. Receipt From CGMSC- DrugWise<br>5. Receipt From CGMSC-Batch Wise<br>6. Anual Forecasting based on CGMSC Receipt | 29-34              |

#### Facility Login:

- सी. जी. एम. सी. की वेबसाईट Internet Browser जैसे की Mozilla,Google Crome में जाकर URL <u>https://cgmscl.gov.in</u>टाइप करें तत्पश्चात नीचे दिखाई दे रही सी. जी. एम. सी. की वेबसाईट open हो जाएगी ।
- Health Facility (Medical College,DH,CHC,PHC) Drug Distribution System में लॉग इन करने के लिए Facility Login लिंक पर क्लिक करें ।

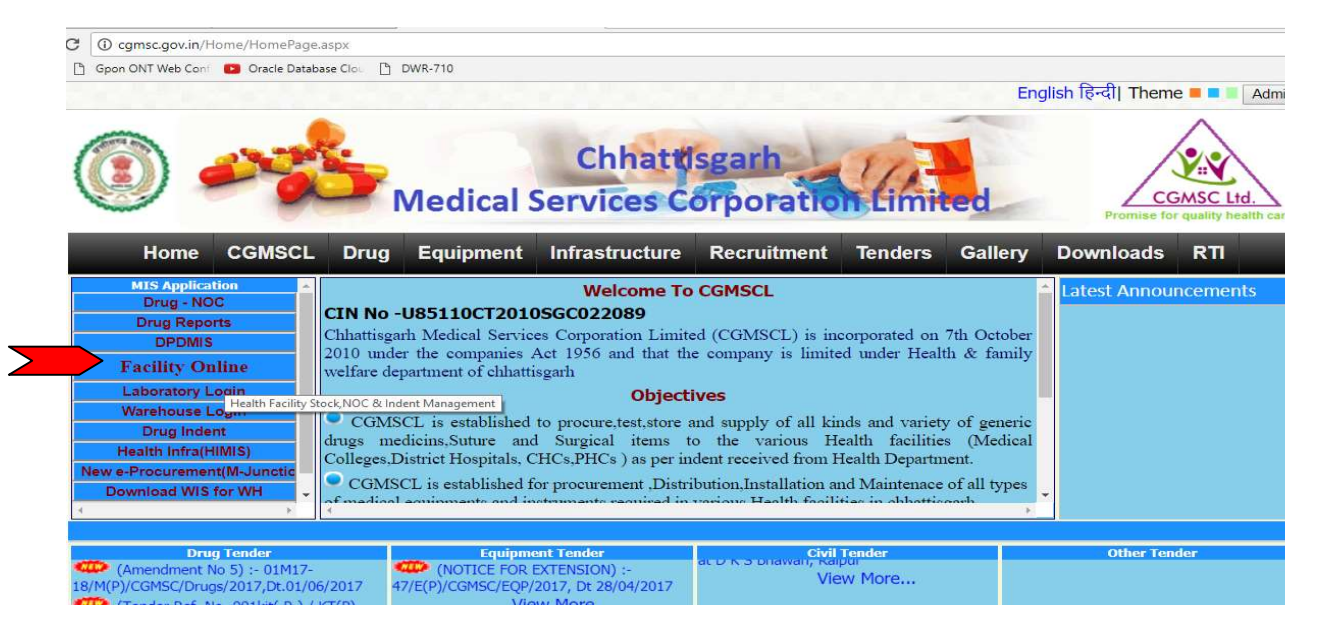

लॉग इन करने के लिए Health Facility (Medical College,DH,CHC,PHC) का User ID और Password इंटर करे।

(User ID और Password के लिए <u>it.cgmsc@gov.in</u> या <u>cgmsc.it@gmail.com</u> पर मेल करें या सी. जी. एम. सी. के आफिस न. 0771-4280016 में IT-Cell से संपर्क करें )

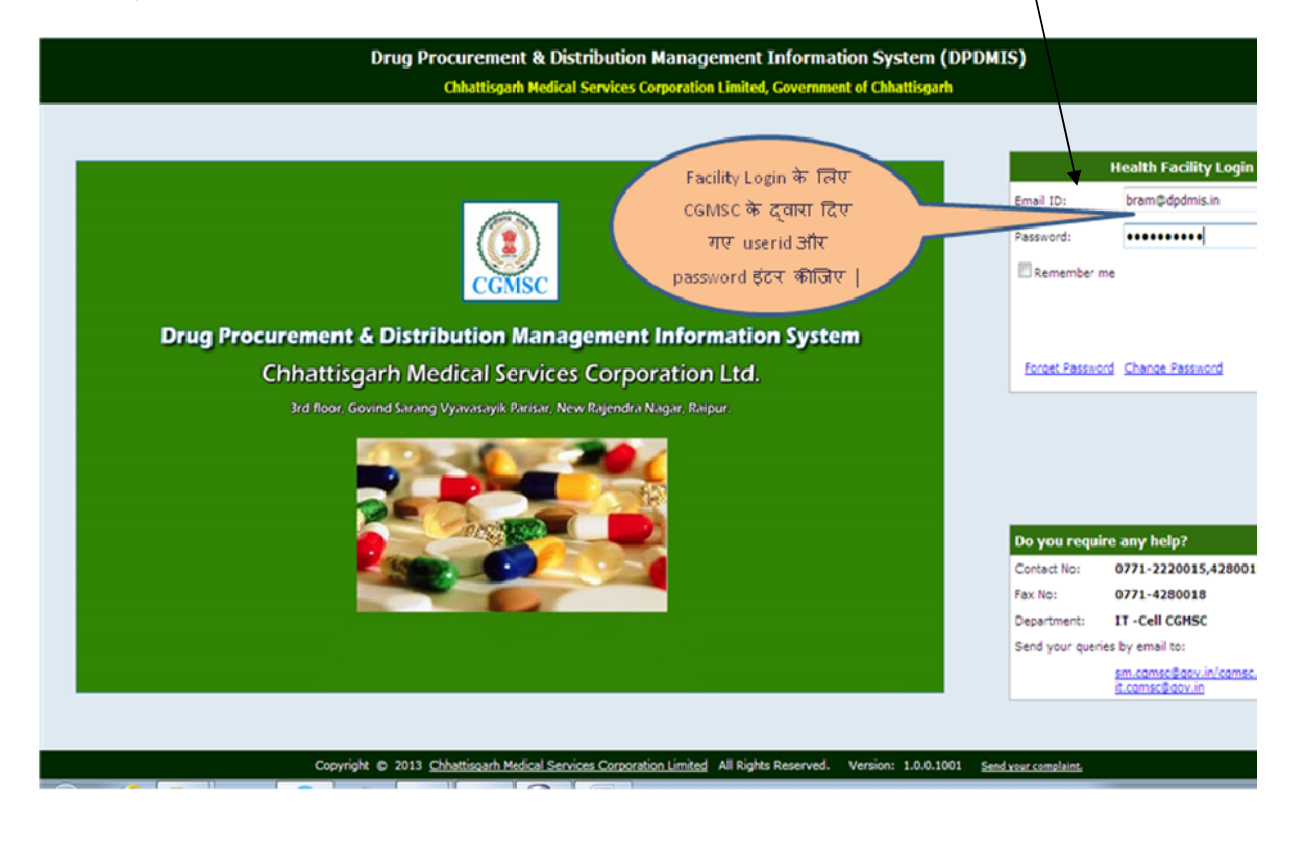

- सफलता पूर्वक लॉग इन के पश्चात वेलकम पेज में दांये भाग में Health Facility का नाम सुनिश्चित करें ।
- > Health Facilityलॉग इन करने के बाद निम्न कार्य कर सकेगी :-
  - प्रत्येक स्वास्थ्य वार्ड / विभाग की मास्टर एंट्री करेंगे (Master-Ward Master)
  - प्रत्येक स्वास्थ्य केंद्र को सर्वप्रथम Opening Stock की एंट्री करनी होगी |
  - Health Facility वेयर हाउस को दवाइयों की मासिक मांग पत्र ऑनलाइन भेजेंगे (monthly Indent)
  - वेयर हाउस से भेजे गए दवाइयों को प्राप्त करने (Warehouse Receipts and Return)
  - एक स्वास्थ्य केंद्र से दूसरे स्वास्थ्य केंद्र को दवा का ट्रान्सफर तथा प्राप्ति |
  - दवाइयों के Shortage/Damage की एंट्री।
  - स्टोर से दवाइयों को वार्ड/विभाग को Issue करने (Ward Issue and Returns)
  - अपने संस्था के Stock, Expiry, Receipt आदि से संबधित रिपोर्ट।
  - गोदाम से दवा का वाउचर कटने के पश्चात CMHO/CS/BMO/AMO/Pharmacist/Store in charge आदि के मोबाइल पर System Generated SMS की भी सुविधा है |

| Drug Distribution & Management Information System                             | <u>CHC Abhanpur (chcabhanpur@dpdmis.in)</u>   <u>Change p</u>          |
|-------------------------------------------------------------------------------|------------------------------------------------------------------------|
| Chnattisgarh Medical Services Corporation Limited, Government of Chnattisgarh | Source: CHATTISGARH MEDICAL SERVICES CORPORATION Facility: CHC, Abhanp |
|                                                                               | Last Log In : JUL 10 2017 02:07:42 P.M                                 |
| Home Stock Facility Hasters Reports                                           |                                                                        |

## **Masters Entry:**

मास्टर मेनू के अंतर्गत दो प्रकार की एंट्री करनी है | पहला Facility Information और दूसरा Facility Ward.

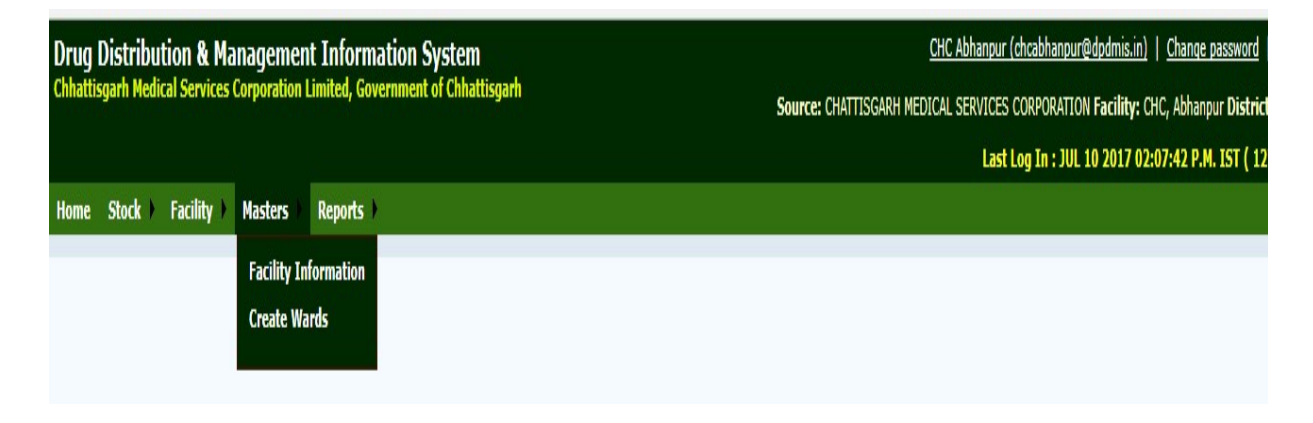

1) Facility Information में एक बार के लिए स्वास्थ्य केंद्र की सूचना प्रदान करना है साथ ही CMHO/BMO/AMO/Pharmacist का मोबाइल न. की एंट्री करना आवश्यक है |

| Drug Distribution & M.<br>Chhattisgarh Medical Services<br>Home Stock > Facility > | anagement Infor<br>Corporation Limited, C<br>Masters Reports                                                                                             | mation System<br>iovernment of Chhattisgarl                                                         |                                                                                                    | Source: CHATTISGARH M                                                                                                    | CHC Abhanpur (chcabhanpur@dpdmis.in)   Change pa<br>IEDICAL SERVICES CORPORATION Facility: CHC, Abhanpur<br>Last Log In : JUL 10 2017 02:07:42 P.M. )              |
|------------------------------------------------------------------------------------|----------------------------------------------------------------------------------------------------|----------------------------------------------------------------------------------------------------|----------------------------------------------------------------------------------------------------|----------------------------------------------------------------------------------------------------|----------------------------------------------------------------------------------------------------|
|                                                                                    |                                                                                                    |                                                                                                    | Header Footer                                                                                                    | Master                                                                                                    |                                                                                                    |
| IS will be<br>nerated inthis no                                                    | Header Line 1<br>(Word Max<br>Length 100)<br>Header Line 2<br>(Word Max<br>Length 100)<br>Header Line 3<br>(Word Max<br>Length 200)<br>Mobile No<br>Name | Community Health<br>Centre //<br>CHC Abhanpur //<br>District Raipur //<br>9098533550<br>Dr A K Sahu | e.g CHIEF MEDICAL AND<br>HEALTH OFFICER/Block Medical<br>Officer/civil Surgeon<br>e.g. NEAR DISTRICT HOSPITAL<br>DHAMTARI/NEAR DISTRICT<br>HOSPITAL DHAMTARI<br>e.g Chhattisgarh etc<br>eg CMO/CS/BMO/AMO/IC.AMO | Footer Line 1<br>(Word Max<br>Length 100)     Store Incharge       Footer Line 2<br>(Word Max<br>Length 100)     Mahendra Singh       Footer Line 3     7773006940 | e.g. STORE<br>INCHARGE/Store<br>Keeper/Pharmacist<br>e.g.<br>Incharge/Pharmacist<br>Name<br>e.g.<br>Incharge/Pharmacist<br>Name<br>SMS will be generated inthis no |
|                                                                                    |                                                                                                    |                                                                                                    | Facility Header F<br>Community Health<br>CHC Abhanpı<br>District Raipı<br>Dr A K Sahu<br>9098533550                                                                                                    | ooter<br>Centre<br>ur<br>r<br>Store Incharge<br>Mahendra Singh                                                                                                    |                                                                                                    |

2) Facility वार्ड की एंट्री: स्वास्थ्य केंद्र में वार्ड या विभाग जहा दवा Store से वितरण किया जाता है उनकी एंट्री करना सुनिश्चित करें

| Facility Wards                              | × +                                               |                                                                |             |                    |                         |                                                        | - 0                                                          |
|---------------------------------------------|---------------------------------------------------|----------------------------------------------------------------|-------------|--------------------|-------------------------|--------------------------------------------------------|--------------------------------------------------------------|
| ( i smit/CGMSC                              | CL/Masters/FacilityWard.as                        | рх                                                             |             |                    | C <sup>e</sup> Q Search | ☆│自                                                    | <b>v +</b> A 9                                               |
| Drug Procurement<br>Chhattisgarh Medical Se | t & Distribution Man<br>ervices Corporation Limit | agement Information System (<br>ed, Government of Chhattisgarh | (DPDMIS)    |                    |                         | <u>CHC Tilda (chctilda@dpdmis.in)</u>   ;<br>Facility: | <u>Change password</u>   <u>L</u><br>CHC, Tilda District: R/ |
| Home Stock Ma                               | sters ) Reports ) Lo                              | cal Purcheses )                                                |             |                    | Items evol              | वार्ट और विभाग की पंरी                                 | 38 P.M. IST ( 10.132.1                                       |
|                                             |                                                   |                                                                |             | Facility Wards     |                         | पाठ जार विमान का रट्रा<br>करे                          |                                                              |
|                                             |                                                   |                                                                |             | Added Successfully |                         |                                                        |                                                              |
| Sl. No.                                     |                                                   | Ward Code                                                      |             |                    | Ward Name               |                                                        | Actions                                                      |
| 1                                           | 01                                                |                                                                | OPD 1       |                    |                         |                                                        | 2 🖸                                                          |
| 2                                           | 02                                                |                                                                | OPD 2       |                    |                         |                                                        | 20                                                           |
| 3                                           | 03                                                |                                                                | ICU         |                    |                         |                                                        | 20                                                           |
| 4                                           | 04                                                |                                                                | General IPD |                    |                         |                                                        | 20                                                           |
| 5                                           |                                                   | ]                                                              |             |                    |                         |                                                        | Û                                                            |

## **Opening Stock:**

सर्वप्रथम opening stock की एन्ट्री करना अनिवार्य है अन्यथा दूसरे कार्य जैसे मासिक मांग ,वार्ड issue , stock एंट्री इत्यादी की एंट्री संभव नहीं हो पायेगी।

| ← → C 🛈 129.144.9.228/FacOnline/Facility/ManualReceiptsFAC.aspx              |                                   |   | ۲ <sup>2</sup>                                          |
|------------------------------------------------------------------------------|-----------------------------------|---|---------------------------------------------------------|
| 👖 Apps 📋 Gpon ONT Web Conf 📧 Oracle Database Clos 🕒 DWR-710                  |                                   |   |                                                         |
| Drug Distribution & Management Information System                            |                                   |   | DH Durg DURG (dhdurg@dpdmis.in)   Change password   Lor |
| Chattisgarh Medical Services Corporation Limited, Government of Chhattisgarh |                                   |   | Facility: DH, Durg District: D                          |
|                                                                              |                                   |   | Last Log In : JUL 17 2017 03:52:04 P.M. IST ( 182.74.0. |
| Home Stock Facility Masters Reports F                                        |                                   |   |                                                         |
|                                                                              | Opening Stock                     |   |                                                         |
|                                                                              | Click Add to opening Stock Entry: | 0 |                                                         |
| Facility Opening Stock                                                       |                                   |   |                                                         |
| No Receipts found for selected filter conditions                             |                                   |   |                                                         |
| Facility Opening Stock No Receipts found for selected filter conditions      |                                   |   |                                                         |

| 👖 Apps 🌓 Gpon O               | NT Web Conf 🛛 🖸 Oracle | e Database Clou 📋 DWR | -710         |                                            |               |                |           |                              |                                     |                              |
|-------------------------------|------------------------|-----------------------|--------------|--------------------------------------------|---------------|----------------|-----------|------------------------------|-------------------------------------|------------------------------|
| Drug Distributio              | n & Managemen          | t Information Sys     | tem          |                                            |               |                |           | <u>DH Durg D</u>             | )URG (dhdurq@dpc                    | mis.in)   <u>Change pass</u> |
| Chhattisgarh Medical :        | Services Corporation L | imited, Government of | Chhattisgarh |                                            |               |                |           |                              |                                     | Facility: DH, Durg           |
|                               |                        |                       |              |                                            |               |                |           | Last Lo                      | g In : JUL 17 201                   | 7 03:52:04 P.M. IST (        |
| Home Stock Fa                 | acility Masters        | Reports 🕨             |              |                                            |               |                |           |                              |                                     |                              |
|                               |                        |                       |              | Opening                                    | Stock         |                |           |                              |                                     |                              |
|                               |                        |                       |              |                                            |               |                |           |                              |                                     |                              |
|                               |                        |                       |              |                                            |               |                |           |                              |                                     |                              |
|                               |                        |                       |              |                                            |               | -              |           |                              |                                     |                              |
|                               |                        |                       | Opening Stoc | k No: Auto generated Op                    | ening Stock [ | Date:          |           |                              |                                     |                              |
|                               |                        |                       |              | 1744 (1745)                                |               |                |           |                              |                                     |                              |
|                               |                        |                       |              | Upda                                       | te            |                |           |                              |                                     |                              |
| Opening Stock Entry           |                        |                       |              | Upda                                       | <u>te</u>     |                |           |                              |                                     |                              |
| Opening Stock Entry           |                        |                       |              | <u>Upda</u>                                | te            |                |           |                              |                                     |                              |
| Opening Stock Entry           | Item cod               | e & description       |              | <u>Upda</u><br>Opening Qty(In Nos)         | te<br>Actions |                |           | Bat                          | ch Details                          |                              |
| Opening Stock Entry           | Item cod               | e & description       |              | <u>Upda</u><br>Opening Qty(In Nos)         | Actions       | SI. No.        | Batch No. | Bat<br>Mfg date<br>(MM/YYYY) | ch Details<br>Exp Date<br>(MM/YYYY) | Batch Quantity<br>(in Nos)   |
| Opening Stock Entry SI. No. 1 | Item cod               | e & description       | PackQty      | <u>Upda</u><br>Opening Qty(In Nos)         | Actions       | <b>Sl. No.</b> | Batch No. | Bat<br>Mfg date<br>(MM/YYYY) | ch Details<br>Exp Date<br>(MM/YYYY) | Batch Quantity<br>(in Nos)   |
| Opening Stock Entry           | Item cod               | e & description       | PackQtyr     | Upda<br>Opening Qty(In Nos)<br>Freeze Open | Actions       | <b>SI. No.</b> | Batch No. | Bat<br>Mfg date<br>(MM/YYYY) | ch Details<br>Exp Date<br>(MM/YYYY) | Batch Quantity<br>(in Nos)   |

- Opening Stock की एंट्री के पश्चात् Drug की Batch wise stock एंट्री करे जो Facility के स्टोर में सॉफ्टवेर शुरू करने से पहले Stock में हो | Drug की batch wise entry में BatchNo., Expiry date, Mfg date और Batch stock की करे
- > Opening Quantity तथा उसके Batch Quantity को टेबलेट/ केप्सूल /इंजेक्शन /वायल आदि की संख्या के अनुसार भरना है |

| Saved successfully         Saved successfully         Actions         Red (beals)           S1: No.         Red (beals)         Actions         Red (beals)         Actions           1         Red (beals)         S1: No.         Red (beals)         Actions           1         Red (beals)         S1: No.         Red (beals)         Actions           1         Red (beals)         S1: No.         Red (beals)         Actions           1         Red (beals)         S1: No.         Red (beals)         Actions           1         Red (beals)         S1: No.         Red (beals)         Actions           1         Red (beals)         Red (beals)         Actions         Red (beals)           1         Red (beals)         Red (beals)         Actions         Red (beals)           1         Red (beals)         Red (beals)         Red (beals)         Actions           1         Red (beals)         Red (beals)         Red (beals)         Actions           2         Red (beals)         Red (beals)         Red (beals)         Actions           1         Red (beals)         Red (beals)         Red (beals)         Actions           1         Red (beals)         Red (beals)         Red (beals)                                                                                                    | Opening Stock Entry | CM                                                                 | ening Stock No: 01109/FC/00001/16 | -17 Opening Stoc | k Cate: 27-06-2016 🤰 |                       |                          |                                             |
|----------------------------------------------------------------------------------------------------|---------------------|--------------------------------------------------------------------|-----------------------------------|------------------|----------------------|-----------------------|--------------------------|---------------------------------------------|
| St. No.         Rem code & description         Opening Qr<br>(is Single Units)         Actions         Back Dealis           913         Allowedwald Tablets JP<br>Streep: SQL mg<br>10 (2012)<br>10 (2012) | Saved success       | ssfully                                                            |                                   |                  |                      |                       |                          |                                             |
| B1         Albedrand Tablets P           1         B22         Albedrand Tablets P           1         B23         Albedrand Tablets P           1         B24         Albedrand Tablets P           1         B25         Production Tablets P           1         B23         Batch No.         M6 det.         Cp Date         Batch Quantity           1         B23         Batch No.         M6 det.         Cp Date         Batch Quantity           1         B23         Batch No.         M6 det.         Cp Date         Batch Quantity           2         B23         Mathematication Science         Cp Date         Batch Quantity         Actions           2         B23         Mathematication Science         Cp Date         Batch Quantity         Actions           2         Mathematication Science         Cp Date         Batch Quantity         Actions           3         Stock Button         R         C         Stock No.         M6 det.         Cp Date         Batch Quantity         Actions           3         Stock Science         Stock No.         M6 det.         Cp Date         Batch Quantity         Actions           3         Stock Science         Stock Science         Stock No.                                                                                                    | SI. No.             | Iten code & description                                            | Opening Qty<br>(In Single Units)  | Actions          |                      | Ba                    | ch Details               |                                             |
| 1       50:1016       2       1       1004       1       1004       2004003       5       200         1       The TAG       The TAG       The TAG       The TAG       1       1004       1004003       1004003       1004003       1004003       1004003       1004003       1004003       1004003       1004003       1004003       1004003       1004003       1004003       1004003       1004003       1004003       1004003       1004003       1004003       1004003       1004003       1004003       1004003       1004003       1004003       1004003       1004003       1004003       1004003       1004003       1004003       1004003       1004003       1004003       1004003       1004003       1004003       1004003       1004003       1004003       1004003       1004003       1004003       1004003       1004003       1004003       1004003       1004003       1004003       1004003       1004003       1004003       1004003       1004003       1004003       1004003       1004003       1004003       1004003       1004003       1004003       1004003       1004003       1004003       1004003       1004003       1004003       1004003       1004003       1004003       1004003       1004003       1004                                                                                                    |                     | D12 Albendazole Tablets IP<br>Streegt: 400 mg                      |                                   |                  | SI. No. Batch No.    | Mfg date<br>(MM/YYYY) | Exp Date<br>(MM/YYYY)    | Batch Quantity<br>(in Single Units) Actions |
| Acc Opr: [2]         Jumin Solian Tablet IP           2         serdarin social Tablet IP           50:29         serdarin social Tablet IP           50:20         Storaget Img           50:20         Storaget Img                                                                                                    | 1                   | sku: <u>10 X 10</u><br>Type: <u>T48</u>                            | 20                                | 20               | 1 81234<br>2 812345  | 01-06-2015            | 30-06-2019<br>31-07-2019 | s <u>∕</u> 0<br>12 <u>∕</u> 0               |
| 929       • welfan sodum Tablet IP         storept: img       Storept: img         storept: img       Storept: img         storept: img       Storept: img         storept: img       Storept: img         storept: img       Storept: img         storept: img       Storept: img         storept: img       Storept: img         storept: img       Store Rutton         storept: img       Storept: img         storept: img       Store Rutton         storept: img       Store Rutton         storept: img       Store Rutton         storept: img       Store Rutton         storept: img       Store Rutton         storept: img       Store Rutton         storept: img       Store Rutton         storept: img       Store Rutton         storept: img       Store Rutton         storept: img       Store Rutton         storept: img       Store Rutton         storept: img       Store Rutton         storept: img       Store Rutton         storept: img       Storept: Img         storept: img       Storept: Img         storept: img       Storept: Img         storept: img       Storept: Img <t< td=""><td></td><td>Preceze</td><td></td><td></td><td>3</td><td></td><td></td><td>₩0</td></t<>                                                                                                    |                     | Preceze                                                            |                                   |                  | 3                    |                       |                          | ₩0                                          |
| 2       1       1       1       1       1       1       1       1       1       1       1       1       1       1       1       1       1       1       1       1       1       1       1       1       1       1       1       1       1       1       1       1       1       1       1       1       1       1       1       1       1       1       1       1       1       1       1       1       1       1       1       1       1       1       1       1       1       1       1       1       1       1       1       1       1       1       1       1       1       1       1       1       1       1       1       1       1       1       1       1       1       1       1       1       1       1       1       1       1       1       1       1       1       1       1       1       1       1       1       1       1       1       1       1       1       1       1       1       1       1       1       1       1       1       1       1       1       1                                                                                                    |                     | US30 • wartarin sodium Tablet IP<br>Streight 1 mg<br>Streight 1 mg |                                   | 10               | Si. No. Betch No.    | Mfg date<br>(MM/YYYY) | Exp Date<br>(MM/YYYY)    | Batch Quantity<br>(in Single Units)         |
| Diff         Anti Tetanus Immunoplobulin USP<br>Streight: 500 IV/vid)         St. No.         Batch No.         Mig date<br>(MM/YYYY)         Exp Date<br>(MM/YYYY)         Batch Quantity<br>(in Single Units)         Actions           3         Sou Ved<br>Tore ID<br>Rector: <u>10</u> 2         2         2         2         2         2         2         2         2         2         2         2         2         2         2         2         2         2         2         2         2         2         2         2         2         2         2         2         2         2         2         2         2         2         2         2         2         2         2         2         2         2         2         2         2         2         2         2         2         2         2         2         2         2         2         2         2         2         2         2         2         2         2         2         2         2         2         2         2         2         2         2         2         2         2         2         2         2         2         2         2         2         2         2         2         2         2                                                                                                            | ŕ                   | Time TAB<br>Nex COT: 100                                           | n î                               | 2.0              | 2                    | 01-04-2015            | 30-09-2019               | 30 2 0                                      |
| 3       Streight 500 BV viel<br>3       20       1       ET123       01-06-0016       20-05-2017       10       10         3       Streight 500 BV viel<br>1       20       21       ET321       01-06-2016       20-05-2017       10       10         2       ET321       01-06-2016       21-06-2019       11       21-00       10       10       10       10       10       10       10       10       10       10       10       10       10       10       10       10       10       10       10       10       10       10       10       10       10       10       10       10       10       10       10       10       10       10       10       10       10       10       10       10       10       10       10       10       10       10       10       10       10       10       10       10       10       10       10       10       10       10       10       10       10       10       10       10       10       10       10       10       10       10       10       10       10       10       10       10       10       10       10       10       10                                                                                                    |                     | 면 Anti Tetanus Immunoqlobulin USP 식간   어떤 여                        | ×                                 |                  | SI. No. Batch No.    | Mfg date<br>(MM/YYYY) | Exp Date<br>(MM/YYYY)    | Batch Quantity<br>(in Single Units) Actions |
| Street         Street         Stree         Stree         Stree <td>3</td> <td>Strength: SCO IU/ Vial<br/>SKU: Vial</td> <td>21</td> <td>20</td> <td>1 87123</td> <td>01-06-2016</td> <td>30-09-2017</td> <td>» <u>/0</u></td>                                                                                                    | 3                   | Strength: SCO IU/ Vial<br>SKU: Vial                                | 21                                | 20               | 1 87123              | 01-06-2016            | 30-09-2017               | » <u>/0</u>                                 |
| D355         Purscetamol Tab. IP           3 Stream, Sol mg         3           4         3 Stream, Sol mg           3 Stream, Sol mg         3           3 Stream, Sol mg         3           4         3           4         3           5         No.           8         4           9         5           9         5           9         5           9         5 </td <td></td> <td>7000 <u>110</u><br/>Peck (07: <u>10</u></td> <td></td> <td></td> <td>3</td> <td></td> <td>31-09-2019</td> <td>······································</td>                                                                                                    |                     | 7000 <u>110</u><br>Peck (07: <u>10</u>                             |                                   |                  | 3                    |                       | 31-09-2019               | ······································      |
| 4 500 ±02.110<br>100 ±128<br>100 ±128                                           |                     | 0355 Paracetamol Tab. IP<br>Strength: 500 mg                       |                                   |                  | SI. No. Betch No.    | Mfg date<br>(MM/YYYY) | Exp Date<br>(MM/YYYY)    | Batch Quantity<br>(in Single Units) Actions |
| Rex Ctr: <u>100</u>                                                                                                    | 4                   | sku: <u>10 X 10</u><br>Tjoe: <u>T48</u>                            | 320                               | 20               | 1 P123               | 01-08-2015            | 31-08-2020               | 320 <u>/</u> 0                              |
| Si. No. Betch No. (MM (YYYY) (in Single Holts) Actions                                                                                                    |                     | Reckfor: 100                                                       |                                   |                  |                      | Mfg date              | Exp Date                 | Batch Quantity                              |
| 5 Brough<br>50: 7jer: Askip: 1 1                                                                                                    | 5                   | 50:<br>700:<br>700:                                                |                                   | ♥0               | SI. No. Betch No.    | (MM/YYYY)             | (ММ/ҮҮҮҮ)                | (in Single Units) Actions                   |
| Freeze Opening Stock                                                                                                    |                     | 1                                                                  | Freeze Op                         | pening Stock     |                      |                       |                          |                                             |

Drug स्टोर में उपलब्ध सभी drugs की opening stock की एंट्री सुनिश्चित करने के पश्चात् Freeze opening stock button पर क्लिक करे|एक बार freeze button में क्लिक करने के पश्चात् opening stock में किसी भी प्रकार का संशोधन नहीं किया जा सकेगा |

opening stock complete करने के बाद  $\underline{complete}$  status लिंक में क्लिक कर opening stock report देख सकते है ।

| $\leftrightarrow$ $\rightarrow$ C $\bigcirc$ 129. | 144.9.228/FacOnline/Facility/ManualReceiptsFAC.a | aspx               |                                  |                               |
|---------------------------------------------------|--------------------------------------------------|--------------------|----------------------------------|-------------------------------|
| 🔢 Apps 🕒 Gpon ON                                  | NT Web Confi 😰 Oracle Database Clos 🗋 DWR-710    |                    |                                  |                               |
| Drug Distribution                                 | n & Management Information System                | n                  | CHC Saja BEMETARA (chcsaja@dpdmi | s.in)   <u>Change passwor</u> |
| Chhattisgarh Medical S                            | Services Corporation Limited, Government of Chha | ittisgarh          | Fac                              | ility: CHC, Saja District     |
|                                                   |                                                  |                    | Last Log In : JUL 17 2017 1      | 11:53:25 P.M. IST ( 27        |
| Home Stock Fa                                     | cility Masters Reports M                         |                    |                                  |                               |
|                                                   |                                                  | Opening Stock      |                                  |                               |
|                                                   |                                                  |                    |                                  |                               |
| Facility Opening Stock                            |                                                  |                    |                                  |                               |
| SI. No.                                           | Opening Stock No.                                | Öpening Stock Date | Facility Name                    | Status                        |
| 1                                                 | 02084/FC/00001/17-18                             | 05-07-2017         | CHC, Saja                        | Completed                     |
|                                                   |                                                  |                    |                                  |                               |

| pening Sto | ck Dated On :27/06/20 | 16        | Oper                            | ling Stock |              |          |            |            |     |
|------------|-----------------------|-----------|---------------------------------|------------|--------------|----------|------------|------------|-----|
| Sl. No.    | Opening Stock         | Item Code | Item Name                       | Unit       | Strength     | Batch No | MFG Date   | Exp. Date  | B   |
| 1          | 20                    | D12       | Albendazole Tablets IP          | 10 X 10    | 400 mg       | B1234    | 01/06/2015 | 30/06/2019 | 8   |
| 2          | 20                    | D12       | Albendazole Tablets IP          | 10 X 10    | 400 mg       | B12345   | 01/04/2015 | 31/07/2019 | 12  |
| 3          | 30                    | D530      | warfarin sodium Tablet IP       | 10 X 10    | 1 mg         | B543     | 01/04/2015 | 30/09/2019 | 30  |
| 4          | 21                    | D46       | Anti Tetanus Immunoglobulin USP | Vial       | 500 IU/ vial | BT123    | 01/06/2016 | 30/09/2017 | 10  |
| 5          | 21                    | D46       | Anti Tetanus Immunoglobulin USP | Vial       | 500 IU/ vial | BT321    | 01/04/2014 | 31/08/2019 | 11  |
| 6          | 320                   | D395      | Paracetamol Tab. IP             | 10 X 10    | 500 mg       | P123     | 01/08/2015 | 31/08/2020 | 320 |

Main Store के \_Opening Stock की Batch Wise एंट्री सुनिश्चित करने के पश्चात एवं Freez Button क्लिक करने से पहले अच्छी तरह से चेक कर लेवें |

## Monthly Indent To Warehouse:

opening stock की एंट्री के पश्चात् स्वास्थ्य केंद्र Drug warehouse को मासिक मांग (Monthly indent)
 की एंट्री कर सकते है ।

| Drug Distributio | on & Management Informa<br>Services Corporation Limited, Gove | tion System<br>rnment of Chhattisgarh |                       | <u>CHC Abb</u><br>Source: Chattisgarh Medical Sef | hanpur (chcabhanpur@dpdmis.in)   <u>Chanqe passwo</u><br>RVICES CORPORATION <b>Facility:</b> CHC, Abhanpur <b>Dist</b> |
|------------------|---------------------------------------------------------------|---------------------------------------|-----------------------|---------------------------------------------------|----------------------------------------------------------------------------------------------------|
| Home Stock F     | acility ) Masters ) Reports )                                 |                                       |                       |                                                   | Last Log In : JUL 10 2017 02:07:42 P.M. IST (                                                                          |
|                  |                                                               | Monthly                               | Indent/NOC Fo         | r EDL Items                                       |                                                                                                    |
|                  |                                                               | Financial Year: 2017-2018 V           | Status : Incomplete 🔻 | Add New Monthly Indent/NOC:                       | ew NOC Click here                                                                                                    |
| Sl. No.          | Request No.                                                   | Request Date                          | Status                | Download NOC                                      | Download Monthly Indent                                                                                                |
| 1                | 23245/NC00002/17-18                                           | 10-07-2017                            | Incomplete            | -                                                 |                                                                                                    |

۶

- नये मासिक मांग/NOC (indent) की एंट्री के लिए + button पर क्लिक करे |Request no auto generated रहेगा, इसके बाद save button पर click करें|
- जो दवाइयां Warehouse में उपलब्ध नहीं है या जिनका स्टॉक समाप्त हो चूका है तो स्वास्थ्य केंद्र एक माह के खपत का आंकलन करते हुए एक माह के लिए इसी पेज से Requested Qty में दवाओं की संख्या भरकर NOC भी बना सकते है |
- जो दवाइयां Warehouse में उपलब्ध है Requested Qty में संख्या भरने के पश्चात सेव करने पर मासिक मांग के रूप में संबंधित Warehouse में चला जायेगा |

## स्वास्थ्य केंद्र के लिए मासिक मांग पत्र की सीमा :

नोट A):Monthly Indent करते समय स्वास्थ्य केंद्र नि.लि. बातों का ध्यान रखें :-

1:- PHC/UPHC 3 Month के लिए दवा की मांग करे,2:- CHC/CMHO Store 1 Month के लिए दवा की मांग करे,3:-DH Month में 2 बार दवा की मांग करे, 4:- MCH 1Month में आवश्यकता अनुसार दवा की मांग करे एवं आपातकालीन स्थिति में सहायक प्रबंधक से समन्वय कर कभी भी दवा की मांग कर सकते है | B): कृपया टेबलेट या कैप्सूल की Monthly Indent/NOC बनाते समय SKU को ध्यान में रखे तथा टेबलेट या कैप्सूल की संख्या को Requested Qty में प्रविष्ट करे उदहारण के लिए अगर SKU 10X10 है तो 100,200 आदि के गुणांक में कुल टेबलेट या कैप्सूल की संख्या प्रविष्ट करे |

C) : NOC करते समय Requested Qty मे 1 Month के खपत के आंकलन के अनुसार टेबलेट या कैप्सूल की संख्या प्रविष्ट करे, दवा ना होने की स्थति में NOC Valid Date के पश्चात पुनः NOC के लिए Request किया जा सकता है |

|                                                                                                    |                                                                                                    | ۳۵ <del>۲</del>                                                                                                    |
|----------------------------------------------------------------------------------------------------|----------------------------------------------------------------------------------------------------|----------------------------------------------------------------------------------------------------|
| Drug Distribution & Management Inform<br>Chhattisgarh Medical Services Corporation Limited, Go                                                                                                    | ation System<br>remment of Chhattisgarh                                                                                                    | CHC Abhanpur (chcabhanpur@dpdmis.in)   Change passy                                                                                                    |
|                                                                                                    |                                                                                                    | Source: Chail ISSARCH MEDICAL SERVICES CORFORATION Facility: Chi, Abilanpur Di<br>Last Log In : JUL 10 2017 02:07:42 P.M. IST                                                                                                    |
| Home Stock   Facility   Masters   Reports                                                                                                    | 1                                                                                                    |                                                                                                    |
|                                                                                                    | and a set address sets                                                                                                    |                                                                                                    |
|                                                                                                    | Genrate Request No Fo                                                                                                    | r Monthly Indent/NOC                                                                                                    |
|                                                                                                    |                                                                                                    |                                                                                                    |
|                                                                                                    | Fin Year: 2017-2018 T Request No: AUTO GENER                                                                                                    | ATED Request Date: System Genera                                                                                                    |
|                                                                                                    |                                                                                                    |                                                                                                    |
|                                                                                                    |                                                                                                    |                                                                                                    |
|                                                                                                    | Sa                                                                                                    | ie.                                                                                                    |
| नोट A):Monthly Indent करते समय स्वास्थ्य केंद्र नि.लि. बातों का ध्यान रखें                                                                                                    | r<br>                                                                                                    |                                                                                                    |
| 1:- PHC/UPHC 3 Month के लिए देवा की मांग कर,2:- CHC/CMHO St<br>कर सकते है                                                                                                    | ore 1 Month के लिए देवी की मांग कर,3:-DH Month में 2 बीर देवी की                                                                                                    | यग कर, 4 MCH 1Month में आवश्यकता अनुसार दवा का माग कर एवं आपातकातान निर्णात में सहायक प्रवधक सं समन्वय कर कर<br>                                                                                                    |
| B): कृपया टेवलेट या केप्सूल का Monthly Indent/NOC बनात समय SKU<br>C) : NOC करते समय Requested Qty मे 1 Month के खपत के आंकलन                                                                                                    | का ध्यान में रख तथा टवलेट या केप्सूल की संख्या प्रविष्ट करे, दवा ना होने की स्थति में NO<br>के अनुसार टेवलेट या कैप्सूल की संख्या प्रविष्ट करे, दवा ना होने की स्थति में NO                                                                                                    | ष्टि कर उदहारण के लिए अंगर SKU 10X10 ह तो 100,200 आदि के गुणाक में कुल टेबलेट या केप्सूत का संख्या प्रावष्ट कर  <br>C Valid Date के पक्षत युन- NOC के लिए Request किया जा सकता है                                                                                                    |
|                                                                                                    |                                                                                                    |                                                                                                    |
| save बटन म क्लिक करन करन करन करन करन करन करन करन करन कर                                                                                                    | क पश्चात् ।नम्नानुसार स्वतः ॥<br>भाग–1 )                                                                                                    | ident No/NOC No Generate होगा                                                                                                    |
| 4 → C ① localhost 11492/CGMSCI FACILITY/Fa                                                                                                    | cility/CamselNac.aspx?Made=s.r9v7lv0                                                                                                    | 图 公                                                                                                    |
|                                                                                                    | and generated printed a second                                                                                                    |                                                                                                    |
| Drug Distribution & Management Inform<br>Chhattisgarh Medical Services Corporation Limited, Go                                                                                                    | ation System<br>rernment of Chhattisgarh                                                                                                    | Citic Autianpur (citicatinanpur gopunits.in)   Citarge passi                                                                                                    |
|                                                                                                    |                                                                                                    | Last Log In : JUL 10 2017 02:07:42 P.M. IS                                                                                                    |
| Home Stock Facility Masters Reports                                                                                                    | 8                                                                                                    |                                                                                                    |
|                                                                                                    | Convoto Doquest No Fo                                                                                                    | r Monthly Indont /NOC                                                                                                    |
|                                                                                                    | Genrate Request No Fo                                                                                                    | I Monthly Indent/NOC                                                                                                    |
|                                                                                                    |                                                                                                    |                                                                                                    |
|                                                                                                    |                                                                                                    |                                                                                                    |
|                                                                                                    | Fin Year: 2017-2018 Request No: 23245/NC0                                                                                                    | 0003/17-18 Request Date 10-07-2017 🤌                                                                                                    |
| नोंC A);Monthly Indent करते समय स्वास्थ्य केंद्र नि.ति. बातों का प्यान रखें<br>1:- PHC/UPHC 3 Month के तिए दवा की मांग करे,2:- CHC/CNHO Sb                                                                                                    | Fin Year: 2017-2018 Request No: 23245/NC0<br>:-<br>pre 1 Month के लिए दबा की मांग करें,3:-DH Month में 2 बार दबा की                                                                                                    | 0003/17-18 Request Date 10-07-2017 🤌<br>मंग करे, 4:- MCH 1Month में आवश्यकता अनुसार दवा की मांग करे एवं आपातकातीन स्थिति में सहायक प्रबंधक से समन्वय कर का                                                                                                    |
| नोंC A):Monthly Indent करते समय स्वास्थ केंद्र नि.ति. वातों का प्यान रखें<br>1:- PHC/UPHC 3 Month के तिए दवा की मांग करें,2:- CHC/CMHO Sb<br>कर सकते है  <br>B): कृपया टेवलेट या केप्युत की Monthly Indent/NOC बनाते समय SKU                                                                                                    | Fin Year: 2017-2018 Request No: 23245/NC0<br>!-<br>ore 1 Month के लिए दबा की मांग करे,3:-DH Month में 2 बार दबा की<br>को ध्यान में रखे तथा देवलेट या केम्सूल की संख्या को Requested Qty में प्री                                                                                                    | 0003/17-18 Request Date 10-07-2017 💉<br>मांग करें, 4:- MCH 1Month में आवश्यकता अनुसार दवा की मांग करे एवं आपातकातीन स्थिति में सहायक प्रवंधक से समन्वय कर कम<br>१९ करे उदहारण के तिए आगर SKU 10X10 हे तो 100,200 आदि के गुणांक में कुत देवतेर या केप्सूत की संख्या प्रविष्ट करे।                                                                                                    |
| नोट A):Monthly Indent करते समय स्वास्थ केंद्र नि.सि. वातों का प्यान रखें<br>11- PHC/UPHC 3 Month के लिए ठ्वा की मांग करे,21- CHC/CMHO Sb<br>कर सकते है  <br>B): कृपया देवतेट या केप्यूत की Monthly Indent/NOC बनाते समय SKU<br>C) : NOC करते समय Requested Qty मे 1 Month के खरत के ओकतन i                                                                                                    | Fin Year: 2017-2018 Request No: 23245/NC0<br>:-<br>ore 1 Month के लिए दबा की मांग करे,3:-DH Month में 2 बार दबा की<br>को ध्यान में रखे तथा टेबलेट या कैम्सूत की संख्या को Requested Qty में प्रति<br>5 अनुसार टेबलेट या कैम्सूल की संख्या प्रविष्ट करें, दबा ना होने की स्पति में NO                                                                                                    | 0003/17-18 Request Date 10-07-2017 🤌<br>मांग करे, 4:- MCH 1Month में आवश्यकता अनुसार दवा की मांग करे एवं आपातकातीन स्थिति में सहायक प्रबंधक से समन्वय कर का<br>1ट करे उदहारण के तिए अगर SKU 10X10 है तो 100,200 आदि के गुणांक में कुल टेवलेट या केप्सुल की संख्या प्रविष्ट करे।<br>C Valid Date के प्रश्नात पुरु: NOC के तिए Request किंगा जा सकता है।                                                                                                    |
| नोंट A):Monthly Indent करते समय स्वास्थ केंद्र नि.ति. वार्वो का प्यान रखें<br>11- PHC/UPHC 3 Month के लिए दवा की मांग करे,21- CHC/CMHO Sb<br>कर सकवे है  <br>B) कृषया देवतेट या केप्सुल की Monthly Indent/NOC बनाते समय SKU<br>C) : NOC करते समय Requested Qty मे 1 Month के खपत के आंकरन i                                                                                                    | Fin Year: 2017-2018 Request No: 23245/NC0<br>:-<br>ore 1 Month के लिए दवा की मांग करे,3:-DH Month में 2 वार दवा की<br>को प्यान में रखे तथा देवतेट या कैप्सूत की संख्या प्रविष्ट करे, दवा ना होने की त्थति में NO<br>EstimatedDate is incorrect. (Expe                                                                                                    | 0003/17-18 Request Date 10-07-2017<br>मांग करें, 4:- MCH 1Month में आवश्यकता अनुसार दवा की मांग करे एवं आपातकातीन स्थिति में सहायक प्रबंधक से समन्वय कर का<br>Iह करे उदहारण के तिए अगर SKU 10X10 है तो 100,200 आदि के पुणांक में कुल टेवलेट वा केप्सूत की संख्या प्रविष्ट करे  <br>C valid Date के पश्चात पुरु. NOC के तिए Request किया जा सकता है  <br>cted date format: 'dd-MM-yyyy')                                                                                                    |
| नोट A):Monthly Indent करते समय स्वास्थ केंद्र नि.सि. बातों का प्यान रखें<br>1- PHC/UPHC 3 Month के लिए दवा की मांग करे,2:- CHC/CMHO St<br>कर सकते है  <br>B): कृष्या टेवलेट या केप्सूत की Monthly Indent/NOC बनाते समय SKU<br>C) : NOC करते समय Requested Qty मे 1 Month के खरत के आंकतन i                                                                                                    | Fin Year: 2017-2018 Request No: 23245/NC0<br>:-<br>ore 1 Month के लिए दवा की मांग करे,3:-DH Month में 2 बार दवा की<br>को ध्यान में रखे तथा देवतेट या कैप्यूत की संख्या को Requested Qty में प्रति<br>के अनुसार देवतेट या कैप्यूत की संख्या प्रविष्ट करे, दवा ना होने की स्थांते में NO<br>EstimatedDate is incorrect. (Expe<br>Stock (ready for Stock (OC                                 | 0003/17-18 Request Date 10-07-2017<br>मांग करे, 4:- MCH 1Month में आवश्यकता अनुसार दवा की मांग करे एवं आपातकातीन स्थिति में सड़ायक प्रबंधक से समन्वय कर का<br>1ह करे उदहारण के तिए अगर SKU 10X10 है तो 100,200 आदि के गुणांक में कुल देवलेट या केप्सुल की संख्या प्रविष्ट करे  <br>C Valid Date के पश्चात पुर- NOC के लिए Request किंपा जा सकता है  <br>cted date format: 'dd-MM-yyyy')<br>Estimated Stock In Requested Pamarks/iff Indented NOC                                                                         |
| नोंट A):Monthly Indent करते समय स्वास्थ केंद्र नि.लि. वातों का प्यान रखे<br>1:- PHC/UPHC 3 Month के लिए दवा की मांग करे,2:- CHC/CNHO St<br>कर सकवे है  <br>9: क्या टेक्तेर या केप्यूत की Monthly Indent/NOC बनाते समय SKU<br>C) : NOC करते समय Requested Qty मे 1 Month के खरव के ओकरान i<br>SL. Item code & description<br>No.                                                                                                    | Fin Year: 2017-2018 Request No: 23245/NC0<br>:-<br>ore 1 Month के लिए दवा की मांग करे,3:-DH Month में 2 बार दवा की<br>को ध्यान में रखे तथा देवतेट या कैप्सूत की संख्या को Requested Qty में प्र<br>के अनुसार देवतेट या कैप्सूत की संख्या प्रविष्ट करे, दवा ना होने की त्थति में NO<br>EstimatedDate is incorrect. (Expe<br>Stock (ready for Stock (QC<br>issue) Pending)<br>(in North     | 0003/17-18 Request Date 10-07-2017<br>मांग करे, 4:- MCH 1Month में आवश्यकता अनुसार दवा की मांग करे एवं आपातकातीन स्थिति में सहायक प्रबंधक से समन्वय कर का<br>Iह करें उदहारण के तिए अगर SKU 10X10 है तो 100,200 आदि के गुणांक में कुल देवतेर या केप्सूत की संख्या प्रविष्ट करे  <br>C valid Date के पश्चात पुरु: NOC के तिए Request किया जा सकता है  <br>cted date format: 'dd-MM-yyyy')<br>Estimated Stock In Requested<br>date for Hand Qty<br>QC Release (in Nos) (in Nos)                                             |
| नोंट A):Monthly Indent करते समय स्वास्थ केंद्र नि.ति. वातों का प्यान रखे<br>1- PBC(JUHE 3 Month के लिए इवा की मांग करे,2:- CHC/CMHO St<br>कर सकवे है  <br>B): कृषण देवदेर या केप्सूत की Monthly Indent/NOC बनाते समय SKU<br>C) : NOC करते समय Requested Qty मे 1 Month के खपत के आंकलन i<br>SI.<br>NO.<br>Item code & description                                                                                                    | Fin Year: 2017-2018 Request No: 23245/NC0<br>:-<br>ore 1 Month के लिए इवा की मांग करे,3:-DH Month में 2 बार दवा की<br>को प्रान में रखे तथा देवतेट या केप्यूत की संख्या को Requested Qty में प्र<br>के अनुतार देवतेट या केप्यूत की संख्या प्रविष्ट करे, दवा ना होने की स्थांत में NO<br>EstimatedDate is incorrect. (Expe<br>Stock (ready for<br>issue) Pending)<br>(in Nos) (in Nos)      | 0003/17-18 Request Date 10-07-2017<br>मांग करे, 4:- MCH 1Month में आवस्यकता अनुसार दवा की मांग करे एवं आपातकातीन स्थिति में सड़ायक प्रबंधक से समन्वय कर का<br>Ig करे उदहारण के तिए अगर SKU 10X10 है तो 100,200 आदि के गुणांक में कुत देवतेर या केप्सूत की संख्या प्रबिष्ट करे  <br>C Valid Date के पश्चात पुर- NOC के तिए Request किया जा सकता है  <br>cted date format: 'dd-MM-yyyy')<br>Estimated Stock In Requested date for Hand Qty<br>QC Release (in Nos) (in Nos) Remarks(if Actions Oty (in Nos) Qty<br>(in Nos) |
| नोंट A):Monthly Indent करते समय स्वास्थ केंद्र वि.वि. वार्तों का प्यान रखे<br>1: PMC/UPHC 3 Month के विए दवा की मांग करे,2:- CHC/CMHO St<br>कर सकवे है  <br>9: क्या टेक्टेर या केप्यूत की Monthly Indent/NOC वनाते समय SKU<br>C) : NOC करते समय Requested Qty मे 1 Month के खरव के ओकरान '<br>SL. Item code & description<br>NO. D12 Q Albendazole Tablets IP<br>5 Strength:400 mg                                                                                                    | Fin Year: 2017-2018 Request No: 23245/NC0<br>:-<br>ore 1 Month के लिए दवा की मांग करे,3:-DH Month में 2 बार दवा की<br>को ध्यान में रखे तथा देखतेट वा कैम्पूल की संख्या को Requested Qty में प्र<br>के अनुसार देखतेट वा कैम्पूल की संख्या प्रदिष्ट करे, दवा ना होने की स्थति में NO<br>EstimatedDate is incorrect. (Expe<br>Stock (ready for<br>issue)<br>(in Nos)<br>319200 0             | 0003/17-18 Request Date 10-07-2017<br>मांग करे, 4:- MCH 1Month में आवस्पकता अनुसार दवा की मांग करे एवं आपातकातीन स्थिति में सहायक प्रबंधक से समन्वय कर का<br>1ह करे उदहारण के लिए अगर SKU 10X10 है तो 100,200 आदि के गुणांक में कुल देवलेट या केप्सूत की संख्या प्रविष्ट करे  <br>C Valid Date के प्रशान पुनः NOC के लिए Request किया जा सकता है  <br>cted date format: 'dd-MM-yyyy')<br>Estimated Stock In Requested Remarks(if Actions Indented Granted<br>date for Hand Qty<br>QC Release (in Nos) (in Nos)           |
| नोंट A):Monthly Indent करते समय स्वास्थ केंद्र नि.सि. वातों का प्यान रखे<br>1- PMC/UPHC 3 Month के लिए दवा की मांग करे,2:- CHC/CMHO St<br>कर सकते है  <br>B): कृषण टेवतेंट या केप्यूत की Monthly Indent/NOC वनाते समय SKU<br>C) : NOC करते समय Requested Qty मे 1 Month के खपत के आंकलन<br>C) : NOC करते समय Requested Qty मे 1 Month के खपत के आंकलन<br>NO.<br>1<br>D12<br>Albendazole Tables IP<br>1<br>Strength <u>400 ma</u><br>SKU! <u>10 X 10</u><br>Type <u>TAB</u>                                                                                                    | Fin Year: 2017-2018 Request No: 23245/NC0<br>:-<br>ore 1 Month के लिए इवा की मांग करे,3:-DH Month में 2 बार दवा की<br>को आग में रखे तथा देवतेट या केप्युत की संख्या को Requested Qty में फ्री<br>के अनुवार देवतेट या केप्युत की संख्या प्रविष्ट करे, दवा ना होने की स्थांत में NO<br>EstimatedDate is incorrect. (Expe<br>Stock (ready for<br>issue)<br>(in Nos)<br>PaciQty: <u>100</u> 0 | 0003/17-18 Request Date 10-07-2017<br>मांग करे, 4:- MCH 1Month में आवश्यकता अनुसार दवा की मांग करे एवं आपातकातीन स्थिति में सझयक प्रबंधक से समन्वव कर का<br>Ig करे उदहारण के तिए अमर SKU 10X10 है तो 100,200 आदि के गुणांक में कुल देवलेट या केप्सुल की संख्या प्रविष्ट करे  <br>C Valid Date के पश्चात पुर- NOC के लिए Request किया जा सकता है  <br>cted date format: 'dd-MM-yyyy')<br>Estimated date format: 'dd-MM-yyyy')<br>Estimated Stock In Requested Qty<br>QC Release (in Nos) (in Nos)<br>8882 100 Required VO |
| नोंट A):Monthly Indent करते समय स्वास्थ केंद्र जि.वि. वातों का प्रान रखे<br>1:- PMC/UPHC 3 Month के लिए इवा की मांग करे,2:- CHC/CMHO St<br>कर सकवे है  <br>9: क्या देवलेट या केप्यूल की Monthly Indent/NOC बनाते समय SKU<br>C) : NOC करते समय Requested Qty मे 1 Month के खयत के ओकरान<br>C) : NOC करते समय Requested Qty मे 1 Month के खयत के ओकरान<br>C) : NOC करते समय Requested Qty मे 1 Month के खयत के ओकरान<br>C) : NOC करते समय Requested Qty मे 1 Month के खयत के ओकरान<br>C) : NOC करते समय Requested Qty मे 1 Month के खयत के आकरान<br>C) : NOC करते समय Requested Qty मे 1 Month के खयत के आकरान<br>C) : NOC करते समय Requested Qty मे 1 Month के खयत के आकरान<br>C) : NOC करते समय Requested Qty मे 1 Month के खयत के आकरान<br>C) : NOC करते समय Requested Qty मे 1 Month के खयत के आकरान<br>C) : NOC करते समय Requested Qty मे 1 Month के खयत के आकरान<br>C) : NOC करते समय Requested Qty मे 1 Month के खयत के आकरान<br>C) : NOC करते समय Requested Qty मे 1 Month के खयत के आकरान<br>C) : NOC करते समय Requested Qty मे 1 Month के खयत के आकरान<br>C) : NOC करते समय Requested Qty मे 1 Month के खयत के आकरान<br>C) : NOC करते समय Requested Qty मे 1 Month के खयत के आकरान<br>C) : NOC करते समय Requested Qty मे 1 Month के खयत के आकरान<br>C) : NOC करते समय Requested Qty मे 1 Month के खयत के आकरान<br>No. | Fin Year: 2017-2018 Request No: 23245/NC0<br>''<br>ore 1 Month के लिए दवा की मांग करे,3:-DH Month में 2 बार दवा की<br>को प्रान में रखे तथा देवतेट या केप्यूत की संख्या प्रदेष करे, दवा ना होने की त्थति में NO<br>EstimatedDate is incorrect. (Expe<br>Stock (ready for<br>issue)<br>(in Nos)<br>PeckQsy:100<br>DeckQsy:100                                                               | 0003/17-18 Request Date 10-07-2017<br>मांग करे, 4:- MCH IMonth में आवस्पकता अनुसार दवा की मांग करे एवं आपातकातीन स्थिति में सहायक प्रबंधक से समन्वव कर का<br>श्व करे उदहारण के लिए अगर SKU 10X10 है तो 100,200 आदि के गुणांक में कुल देवलेट या केम्सूल की संख्या प्रविष्ट करे  <br>C Valid Date के पशान पुरः NOC के लिए Request किया जा सकता है  <br>cted date format: 'dd-MM-yyyy')<br>Estimated Stock In Requested Remarks(if any) Actions Indented Qty<br>(in Nos) (in Nos) Required (in Nos)                         |

- items टेब में item का code या नाम इंटर करे |item इंटर करने के बाद item का Warehouse Stock तथा आपकी संस्था का stock ग्रिड में दिखने लगेगा |
- > Indent Quantity enter करे तत्पश्चात डाटा save करने के लिए action बटन पर क्लिक करे |
- यदि item का Warehouse Stock 0 है तब Requested Qty में भरी गई संख्या का इस दिनांक से एक माह तक NOC प्रदान कर दिया जायेगा |
- जिन दवाइयों का वेयरहाउस में स्टॉक नहीं है और जिनमे Requested Qty भरा गया है उनका NOC generate किया जा सकता है और जो दवाईया वेयरहाउस में उपलब्ध है वो मासिक मांग के रूप में ऑनलाइन पंहुच जायेगा |
- इस प्रकार स्थानीय क्रय के लिए Warehouse से किसी भी प्रकार का पत्राचार करने की आवश्यकता नहीं होगी तथा तात्कालिक NOC generate कर स्थानीय क्रय कर मरीज को उपलब्ध कराया जा सकेगा|
- तत्पश्चात complete बटन पर क्लिक करे |
- Preview Indent बटन पे किए गए Monthly indent की जानकारी report के रूप में मिलेगी |
- Preview NOC बटन पे NOC की जानकारी report के रूप में मिलेगी |
- ≻ इस भाग में पूरी indent को Delete करने की भी सुविधा दी गई है जिसे Complete ना किया गया हो ।
- सफलतापूर्वक किये गए IndentSummary के रूप में निम्नानुसार प्रदर्शित होगी :-

| Drug Distributic<br>Chhattisgarh Medical | on & Management Informal<br>Services Corporation Limited, Gover | ion System<br>nment of Chhattisgarh | <u>CHC Abhanpur (chcabhanpur@dodmis.in)</u>   <u>Change passw</u><br>Source: CHATTISGARH MEDICAL SERVICES CORPORATION Facility: CHC, Abhanpur Di<br>Last Log In : JUL 10 2017 02:07:42 P.M. IST |                               |                         |  |
|------------------------------------------|-----------------------------------------------------------------|-------------------------------------|----------------------------------------------------------------------------------------------------|-------------------------------|-------------------------|--|
| Home Stock ) F                           | acility Masters Reports M                                       |                                     |                                                                                                    |                               |                         |  |
|                                          |                                                                 | Monthly                             | Indent/NOC Fo                                                                                                    | r EDL Items                   |                         |  |
|                                          |                                                                 | Financial Year: 2017-2018 V         | Status : Completed ¥                                                                                                    | Add New Monthly Indent/NOC: 0 |                         |  |
| Sl. No.                                  | Request No.                                                     | Request Date                        | Status                                                                                                    | Download NOC                  | Download Monthly Indent |  |
| 1                                        | 23245/NC00003/17-18                                             | 10-07-2017                          | Completed                                                                                                    | Download                      | <u>Download</u>         |  |
| 2                                        | 23245/NC00001/17-18                                             | 10-07-2017                          | Completed                                                                                                    | <u>Download</u>               | <u>Download</u>         |  |
|                                          |                                                                 |                                     |                                                                                                    |                               |                         |  |

Complete करने के पश्चात NOC तथा monthly indent को अलग अलग PDF formate सुरक्षित करके प्रिंट किया जा सकता है तथा प्रिंट किये गए NOC को स्थानीय क्रय के Process में संलग्न किया जा सकता है इसे वेयरहाउस भेजने की आवश्यकता नहीं है | Monthly Indent Download करने पर निम्नानुसार PDF Formate में प्राप्त किया जा सकता है :

| @ 🖁 🖶 🖂                                |                                                                                  | 100% ▼                              | ]   🖻 🗗           |                                        |                                     |                                     |                            |
|----------------------------------------|----------------------------------------------------------------------------------|-------------------------------------|-------------------|----------------------------------------|-------------------------------------|-------------------------------------|----------------------------|
|                                        |                                                                                  | Monthly                             | ndent             |                                        |                                     |                                     |                            |
| Name of In<br>Address:<br>District Nat | stitute: Block medical off<br>Near district hosp<br>chhattisgarh<br>me: BEMETARA | icer<br>iital bemetara<br>Pin Code: |                   |                                        |                                     |                                     |                            |
| Request No                             | 0. 23274/NC00001/17-18<br>(Name of Warebouse):                                   | Dated 17-07-2017                    |                   |                                        |                                     | Energy and                          |                            |
| SNo. Drug<br>Code                      |                                                                                  | rug Name                            | <mark>s</mark> ku | Health<br>Facility<br>Stock In<br>Hand | Monthly<br>Indented Qty<br>(In SKU) | Monthly<br>Indented Qty<br>(in Nos) | Health Facility<br>Remarks |
| 1 D1                                   | 2 Albenda                                                                        | zole Tablets IP                     | 10 X 10           | 20                                     | 2                                   | 200                                 | test                       |
| Indent<br>Name :<br>Designation        | Prepared By<br>abhishek shukla<br>pharmaacist                                    |                                     |                   |                                        | App<br>Head                         | Sign<br>proved By:<br>of Institute  | <u> </u>                   |

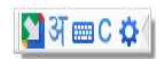

NOC Download करने पर निम्नानुसार PDF Formate में प्राप्त किया जा सकता है :

| Second St C                      | GMS                                                            | C                                                                                                    |                                                  |                                             |                                    |                                        |                                                 | Chhattisg                             | jarh Med<br>3rd Floor<br>E<br>C          | ical Service<br>r, Govind Sar<br>New<br>Email Id: cgms<br>CGM<br>GMSC CIN NO | Corporation Limit<br>ang Vyavasayik Paris<br>(Rajendra Nagar,Rai<br>Chhattisga<br>Ph No: 077-4280016<br>sc.medicine@gmail.o<br>MSC TIN NO: 22861309<br>(U85110CT2010SG022 |
|----------------------------------|----------------------------------------------------------------|----------------------------------------------------------------------------------------------------|--------------------------------------------------|---------------------------------------------|------------------------------------|----------------------------------------|-------------------------------------------------|---------------------------------------|------------------------------------------|------------------------------------------------------------------------------|----------------------------------------------------------------------------------------------------|
|                                  | Block n<br>Near di<br>chhattis<br>Contac                       | nedical officer<br>strict hospital bemeta<br>sgarh<br>t No: 9406062227                                    | ara                                              |                                             |                                    |                                        |                                                 |                                       |                                          |                                                                              |                                                                                                    |
| Subjec<br>Ref No<br>Requi        | ct : NOC fo<br>b. 23274/NC<br>irement o                        | w local purchase of EDL<br>C00002/17-18<br>f Local Purchase for I                                         | drug(s).<br>Dati<br>below drug                   | ed 18-07-201<br>g(s)                        | 17<br>(In Noc)                     | Estimated                              |                                                 | 2 July 2 ave at                       |                                          |                                                                              | A                                                                                                    |
| Subje<br>Ref No<br>Requi<br>8No. | et : NOC fo<br>23274/NC<br>irement o<br>Drug<br>Code           | or local purchase of EDL<br>200002/17-18<br>f Local Purchase for I<br>Drug Name                           | drug(s).<br>Dat<br>below drug<br>вки             | ed 18-07-201<br>g(S)<br>Ready<br>For Issue  | 17<br>t (In Noc)<br>Under<br>QC    | Estimated<br>Date For<br>QC<br>Release | Requested<br>Qty for 1<br>Month In<br>Nos       | Health<br>Faoility<br>Remarks         | NOC<br>Granted<br>Qty (in<br>SKU)        | NOC<br>Granted<br>Gty (In<br>Nosi                                            | CGMSCL Remark                                                                                                    |
| Subjer<br>Ref No<br>Requi        | ot : NOC fo<br>2 23274/NC<br>irement o<br>Drug<br>Code<br>D255 | or local purchase of EDL<br>C00002/17-18<br>f Local Purchase for I<br>Drug Name<br>Heparin Sodium Inj. IP | drug(s).<br>Dab<br>below dru;<br>вки<br>Smi Viai | g(S)<br>WH Stook<br>Ready<br>For Issue<br>0 | 17<br>(In Noe)<br>Under<br>GC<br>0 | Ectimated<br>Date For<br>QC<br>Release | Requested<br>Gty for 1<br>Month In<br>Nos<br>40 | Health<br>Faolithy<br>Remarks<br>1951 | NOC<br>Granted<br>Gty (In<br>8 KU)<br>40 | NOC<br>Granted<br>Gty (In<br>NoEi<br>40                                      | CGMSCL Remark<br>NOC Granted for 40 qh<br>upto 17/08/2017, as<br>requested qby is not<br>available in the WH.                                                             |

## Monthly Indent issue at Warehouse Login

- Facility के द्वारा generate की गयी मासिक मांग(indent) whare house login में दिखाई देगा |Generated indent List के लिए warehouse login में Transaction मेन मेनू के अंतर्गत facility Issues against indent सब मेनू में क्लिक करे |
- > Monthly Indent के against में drug issue करने के लिए Add New लिंक पर क्लिक करे |

|                 |                                | Facility            | Issues Against               | Online Monthly Inder | ıt         |            |               |
|-----------------|--------------------------------|---------------------|------------------------------|----------------------|------------|------------|---------------|
|                 |                                | Filt                | ers: Status:<br>All Requests | Fin. Year:           |            |            |               |
| Facility Issues |                                |                     |                              |                      |            |            | 1             |
| Sl. No.         | Facility                       | Req.No              | Req. Date                    | Issue No             | Issue Date | Status     | Download      |
| 1               | CHC, Dharsiwa,<br>RAIPUR 23244 | 23244/NC00001/17-18 | 09-07-2017                   | 01/NO/A/17-18/02037  | 09-07-2017 | Issued     | Issue Voucher |
| 2               | CHC Birgaon,<br>RAIPUR 23552   | 23552/NC00001/17-18 | 09-07-2017                   | 01/NO/A/17-18/02036  | 09-07-2017 | Issued     | Issue Voucher |
| 3               | CHC, Abhanpur,<br>RAIPUR 23245 | 23245/NC00001/17-18 | 10-07-2017                   | 01/NO/A/17-18/02038  | 10-07-2017 | Issued     | Issue Voucher |
| 4               | CHC, Tilda,<br>RAIPUR 23246    | 23246/NC00001/17-18 | 11-04-2017                   | 01/NO/A/17-18/02028  | 03-06-2017 | Issued     | Issue Voucher |
| 5               | CHC, Tilda,<br>RAIPUR 23246    | 23246/NC00005/17-18 | 15-06-2017                   | 01/NO/A/17-18/02029  | 15-06-2017 | Issued     | Issue Voucher |
| 6               | CHC, Tilda,<br>RAIPUR 23246    | 23246/NC00003/17-18 | 17-05-2017                   | 01/NO/A/17-18/02031  | 27-06-2017 | Issued     | Issue Voucher |
| 7               | CHC, Tilda,<br>RAIPUR 23246    | 23246/NC00002/17-18 | 17-05-2017                   | 01/NO/A/17-18/02030  | 27-06-2017 | Issued     | Issue Voucher |
| 8               | CHC, Tilda,<br>RAIPUR 23246    | 23246/NC00004/17-18 | 28-05-2017                   | 01/NO/A/17-18/02032  | 27-06-2017 | Issued     | Issue Voucher |
| 9               | CHC, Aarang ,<br>RAIPUR 23247  | 23247/NC00001/17-18 | 29-06-2017                   | 01/NO/A/17-18/02034  | 29-06-2017 | Issued     | Issue Voucher |
| 10              | CHC, Aarang ,<br>RAIPUR 23247  | 23247/NC00002/17-18 | 30-06-2017                   | 01/NO/A/17-18/02035  | 30-06-2017 | Issued     | Issue Voucher |
| 11              | CHC, Abhanpur,<br>RAIPUR 23245 | 23245/NC00003/17-18 | 10-07-2017                   |                      |            | Incomplete | Show Indent   |

Show Indent लिंक पर क्लिक करने के पश्चात् update button पर क्लिक करे जिससे autogenerated Unique issue generate होगा और indent के drug की एंट्री दिखाई देगा ।

≻ इस screen में 3 भाग है : Items, General एंड Complete

Item tab में allocated quantity की एंट्री करेंगे तथा इसके बाद action बटन पे click करेंगे

| attisgarh Medi | Procurement & Distribution Management Information System (DPDMIS)<br>(tisgarh Medical Services Corporation Limited, Government of Chhattisgarh |          |         |                                                       | Raipur Warehouse (raipur@dpdmis.in)   Char<br>Source: CHATTISGARH MEDICAL SERVICES CORPORATION |                                         |                              |          |
|----------------|----------------------------------------------------------------------------------------------------|----------|---------|-------------------------------------------------------|------------------------------------------------------------------------------------------------|-----------------------------------------|------------------------------|----------|
|                |                                                                                                    | _        |         |                                                       |                                                                                                | Last                                    | Log In : JUL 13 2017 11:26:1 | 3 A.M. 1 |
| ne Stock 🕨     | QA                                                                                                    | Facility | Masters | Reports •                                             |                                                                                                |                                         |                              |          |
|                |                                                                                                    |          |         | Fac                                                   | ility Request & Issue                                                                          |                                         |                              |          |
|                |                                                                                                    |          |         |                                                       | Updated Successfully                                                                           |                                         |                              |          |
| ems General    | Complete                                                                                                    |          |         | Indent No: 01/NO/A/17-18/0                            | 2039 Indent Date:10-07-2017 Fai                                                                | cility: CHC, Abhanpur 差                 |                              |          |
| ems General    | Complete                                                                                                    | 1        | I       | Indent No: 01/NO/A/17-18/0:<br>tem code & description | 2039 Indent Date:10-07-2017 Fa                                                                 | Gility: CHC, Abhanpur 差<br>Request Info | Actions                      | B        |

| Drug Procurement<br>hhattisgarh Medical Se | & Distribution Management Information System (DPDMIS) rvices Corporation Limited, Government of Chhattisgarh | Raipur Warehouse (raipur@dpdmis.in)   Change password   Logout<br>Source: CHATTISGARH MEDICAL SERVICES CORPORATION Warehouse: Raipur |
|--------------------------------------------|----------------------------------------------------------------------------------------------------|----------------------------------------------------------------------------------------------------|
|                                            |                                                                                                    | Last Log In : JUL 13 2017 11:26:13 A.M. IST ( Server )                                                                               |
| ome Stock 🕨 QA                             | Facility Masters Reports                                                                                     |                                                                                                    |
|                                            | Facility Request & Issue                                                                                     |                                                                                                    |
|                                            |                                                                                                    | Back                                                                                                    |
|                                            | Updated Successfully                                                                                         |                                                                                                    |
|                                            | Indent No. 01/NO/A/17.18/00020 Indent Date: 10.07.2017                                                       | · · · · · · · · · · · · · · · · · · ·                                                                                                |
|                                            |                                                                                                    | y; CHC, Abhanpur 🚈                                                                                                    |
|                                            |                                                                                                    |                                                                                                    |
| The Court Court                            |                                                                                                    |                                                                                                    |
| Saved successfully                         | ete                                                                                                    |                                                                                                    |
| Request Doc No:                            | 23245/NC00003/17-18                                                                                          |                                                                                                    |
| Request Date:                              | 10-07-2017                                                                                                   |                                                                                                    |
| Request By & Desg.:                        | Mahendra SinghStore<br>InchargeCommunity Health<br>Centre-CHC Abhanpur                                       |                                                                                                    |
| Mobile No                                  | 7773006940                                                                                                   |                                                                                                    |
|                                            | Save Cancel                                                                                                  |                                                                                                    |

- General टेब में दिए गए mobile no में sms send होगा जो की facililty Information में स्वास्थ्य केंद्र द्वारा एंट्री किया गया होगा । इसी क्रम में CMHO/CS/BMO/AMO के मोबाईल पर भी SMS भेजा जायेगा |
- ➢ Complete टेब में सभी details भरने के बाद save बटन पे click करें तथा इसके बाद issue बटन पर click करें।

|                    | Updated Successfully                                                            |  |  |  |  |  |  |
|--------------------|---------------------------------------------------------------------------------|--|--|--|--|--|--|
|                    | Indent No: 01/NO/A/17-18/02039 Indent Date:10-07-2017 Facility: CHC, Abhanpur 🧷 |  |  |  |  |  |  |
|                    |                                                                                 |  |  |  |  |  |  |
| Items General Cor  | nplete                                                                          |  |  |  |  |  |  |
| Saved successfully |                                                                                 |  |  |  |  |  |  |
| Voucher No:        | 123                                                                             |  |  |  |  |  |  |
| Voucher Date:      | 10-07-2017                                                                      |  |  |  |  |  |  |
| Program            | Regular supply                                                                  |  |  |  |  |  |  |
| Remarks:           |                                                                                 |  |  |  |  |  |  |
|                    | Issue                                                                           |  |  |  |  |  |  |
|                    | Save Cancel                                                                     |  |  |  |  |  |  |
|                    | Suggestion list Issue Delete                                                    |  |  |  |  |  |  |
|                    |                                                                                 |  |  |  |  |  |  |
|                    |                                                                                 |  |  |  |  |  |  |
|                    |                                                                                 |  |  |  |  |  |  |

#### **Reciept from warehouse against Monthly indent**

Warehouse से indent के against में सप्लाई drug को receive करने के लिए facility login में Facility Menu के अंतर्गत Receipt from warehouseमेनू में क्लिक करेऔर supply drug को receive करने के लिए +button पर क्लिक करे। Warehouse receipt details open होगा receive date की एंट्री करेफिर update button पर क्लिक करे। auto Generated Receipt No. प्राप्त होगा । batchwise drug का निरिक्षण करने के पश्चात् Drug receive करने के लिए finaly save button पर क्लिक करे ।

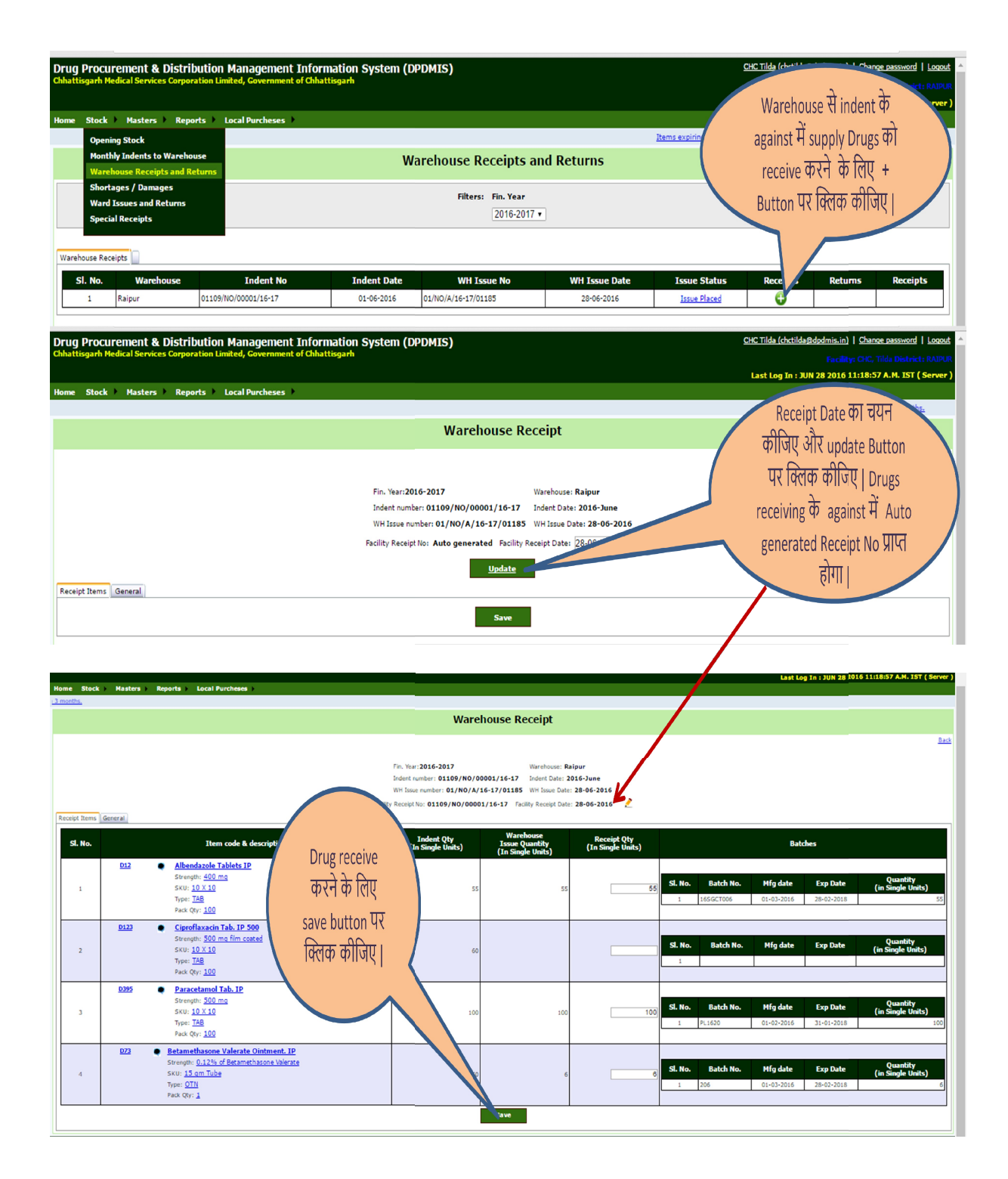

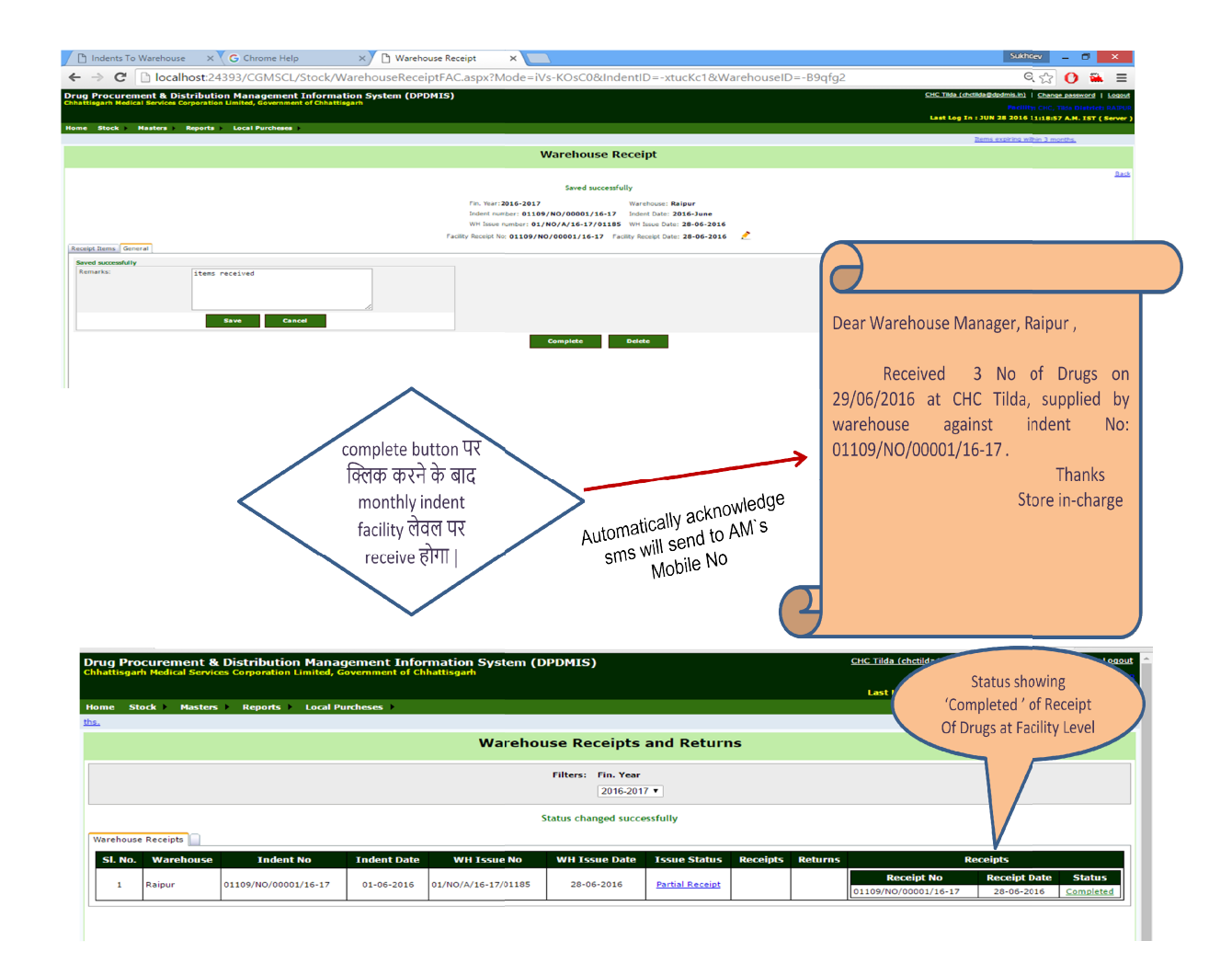

स्वास्थ्य केंद्र द्वारा वेयरहाउस द्वारा भेजे गए दवाओं की Batch Wise एंट्री हो जाने के पश्चात Complete करने पर Acknowledgement के रूप में संबंधित सहायक प्रबंधक के मोबाईल पर भी SMS पहुच जायेगा |

जब तक सभी drug का supply नहीं हो जाता tab तक issue status "Partial Receipt" show होगा। सभी Drug रेसिवे होने के बाद status "Completed Receipt" show होगा। सभी एंट्री complete होने के बाद complete button पर क्लिक करे ।

| Drug Pro<br>Chhattisgar | curement 8                     | Distribution Manager<br>Ces Corporation Limited, G | gement Infor |                     | CHC Tilda (chctilda@dpdmis | <u>s.in)</u>   <u>Change pass</u> | word   Logout |         |                        |                   |                  |
|-------------------------|--------------------------------|----------------------------------------------------|--------------|---------------------|----------------------------|-----------------------------------|---------------|---------|------------------------|-------------------|------------------|
|                         |                                |                                                    |              |                     |                            |                                   |               |         | Last Log In : JUN 28 2 | 2016 11:18:57 A.M | . IST ( Server ) |
| Home St                 | ock Masters                    | s > Reports > Local Pu                             | ircheses     |                     |                            |                                   |               |         |                        |                   |                  |
| <u>ths.</u>             |                                |                                                    |              |                     |                            |                                   |               |         |                        |                   |                  |
|                         | Warehouse Receipts and Returns |                                                    |              |                     |                            |                                   |               |         |                        |                   |                  |
| -                       | Filters: Fin. Year             |                                                    |              |                     |                            |                                   |               |         |                        |                   |                  |
|                         |                                |                                                    |              |                     | 2016-201                   | 7 •                               |               |         |                        |                   |                  |
|                         |                                |                                                    |              | 13                  | Status changed succe       | ssfully                           |               |         |                        |                   |                  |
| Warehouse               | e Receipts                     |                                                    |              |                     |                            |                                   |               |         |                        |                   |                  |
| SI. No.                 | Warehouse                      | Indent No                                          | Indent Date  | WH Issue No         | WH Issue Date              | Issue Status                      | Receipts      | Returns | R                      | eceipts           |                  |
| 1                       | Raipur                         | 01109/NO/00001/16-17                               | 01-06-2016   | 01/NO/A/16-17/01185 | 28-06-2016                 | Partial Receipt                   |               |         | Receipt No             | Receipt Date      | Status           |
|                         | Raipar                         | 01103/110/00001/10 1/                              | 01 00 2010   | 01/10//010 1//01100 | 20 00 2010                 | Turder Neeelps                    |               | 8       | 01109/NO/00001/16-17   | 28-06-2016        | Completed        |
| -                       |                                |                                                    |              |                     |                            |                                   |               |         |                        |                   |                  |
|                         |                                |                                                    |              |                     |                            |                                   |               |         |                        |                   |                  |

Warehouse Recipt को Complete करने के पश्चात उसका Status 'Completed' दिखाई देगा तथा साथ ही Recipt किये गए Drugs को देखा जा सकता है ।

|             | corporation Linited, Government                                                                                                | of chinactisgarit                                                                |                                                                                                    |                                                                                                    |                                                                                                    |                                                                                                    |                                                                                                    |                                                                                                    |                                                                                                    |                                                                                                    |  |
|-------------|----------------------------------------------------------------------------------------------------|----------------------------------------------------------------------------------|----------------------------------------------------------------------------------------------------|----------------------------------------------------------------------------------------------------|----------------------------------------------------------------------------------------------------|----------------------------------------------------------------------------------------------------|----------------------------------------------------------------------------------------------------|----------------------------------------------------------------------------------------------------|----------------------------------------------------------------------------------------------------|----------------------------------------------------------------------------------------------------|--|
|             |                                                                                                    |                                                                                  |                                                                                                    |                                                                                                    |                                                                                                    |                                                                                                    | Li                                                                                                    | ist Log In : JUN 28                                                                                                    | 2016 11:18:57 A.M. IST ( Serve                                                                                                    |                                                                                                    |  |
| Masters     | Reports Local Purcheses                                                                                                    |                                                                                  |                                                                                                    |                                                                                                    |                                                                                                    |                                                                                                    |                                                                                                    |                                                                                                    |                                                                                                    |                                                                                                    |  |
|             |                                                                                                    | Items expirin                                                                    | g within 3 months.                                                                                                    |                                                                                                    |                                                                                                    |                                                                                                    |                                                                                                    |                                                                                                    |                                                                                                    |                                                                                                    |  |
|             |                                                                                                    |                                                                                  | Wareho                                                                                                    | ouse Receipt                                                                                                    |                                                                                                    |                                                                                                    |                                                                                                    |                                                                                                    |                                                                                                    |                                                                                                    |  |
|             |                                                                                                    |                                                                                  |                                                                                                    |                                                                                                    |                                                                                                    |                                                                                                    |                                                                                                    |                                                                                                    | Ba                                                                                                    |                                                                                                    |  |
|             |                                                                                                    | Fin. Year: 2016-2017                                                             |                                                                                                    |                                                                                                    |                                                                                                    |                                                                                                    |                                                                                                    |                                                                                                    |                                                                                                    |                                                                                                    |  |
|             |                                                                                                    | Warehouse: Raipur                                                                | Indent Nu                                                                                                    | mber: 01/NO/A/16-17                                                                                                    | /01185 Inc                                                                                                    | ent Date: 28-06-20                                                                                                    | 16                                                                                                    |                                                                                                    |                                                                                                    |                                                                                                    |  |
|             | 1000 ( La 1000 - 1000                                                                                                    | Receipt No.: 01109/NO/00001/                                                     | 16-17 Receipt Da                                                                                                    | ite: 28-06-2016                                                                                                    |                                                                                                    |                                                                                                    |                                                                                                    |                                                                                                    |                                                                                                    |                                                                                                    |  |
|             | Item code 8                                                                                                    | & description                                                                    |                                                                                                    | Receipt Qty                                                                                                    |                                                                                                    |                                                                                                    | Bat                                                                                                    | ches                                                                                                    |                                                                                                    |                                                                                                    |  |
| <u>D12</u>  | Albendazole Tablets IP     Strength: 400 mg     Strength: 10 X 10                                                              |                                                                                  |                                                                                                    |                                                                                                    | Si. No.                                                                                                    | Batch No.                                                                                                    | Mfg date                                                                                                    | Exp Date                                                                                                    | Quantity                                                                                                    |                                                                                                    |  |
|             | Type: TAB<br>Pack Qty: 100                                                                                                    |                                                                                  |                                                                                                    | 53                                                                                                    | 1                                                                                                    | 16SGCT006                                                                                                    | 01-03-2016                                                                                                    | 28-02-2018                                                                                                    | (m single onns)                                                                                                    |                                                                                                    |  |
| <u>D123</u> | Ciproflaxacin Tab. 1P 5<br>Strength: <u>500 mg film coa</u><br>SKU: <u>10 X 10</u><br>Type: <u>TAB</u><br>Pack Qty: <u>100</u> | <u>00</u><br>ted                                                                 |                                                                                                    |                                                                                                    | Sl. No.<br>1                                                                                                    | Batch No.                                                                                                    | Mfg date                                                                                                    | Exp Date                                                                                                    | Quantity<br>(in Single Units)                                                                                                    |                                                                                                    |  |
| <u>D395</u> | Paracetamol Tab. IP<br>Strength: <u>500 mg</u><br>SKU: <u>10 X 10</u><br>Type: <u>TAB</u><br>Pack Qty: <u>100</u>              |                                                                                  |                                                                                                    | 100                                                                                                    | <b>Sl. No.</b>                                                                                                    | Batch No.<br>PL1620                                                                                                    | Mfg date<br>01-02-2016                                                                                                    | Exp Date<br>31-01-2018                                                                                                    | Quantity<br>(in Single Units)<br>10                                                                                                    |                                                                                                    |  |
| <u>D73</u>  | Betamethasone Valerate 1 Strength: 0.12% of Betameth SKU: 15 am Tube Type: OTN Pack Qty: 1                                     | Ointment. IP<br>nasone Valerate                                                  |                                                                                                    | e                                                                                                    | <b>SI. No.</b><br>1                                                                                                    | Batch No.<br>206                                                                                                    | Mfg date<br>01-03-2016                                                                                                    | Exp Date<br>28-02-2018                                                                                                    | Quantity<br>(in Single Units)                                                                                                    |                                                                                                    |  |
|             | D12 D12 D12 D12 D122 D122 D122 D122 D12                                                                                        | <ul> <li>Masters &amp; Reports &amp; Local Purcheses &amp; Item code (</li></ul> | <ul> <li>Masters × Reports × Local Purchases ×</li> <li>Enn. Year: 2016-2017<br/>Warehouse: Raipur<br/>Receipt No.: 01100/NO/00001/</li> <li>1000/NO/00001/</li> <li>1000</li> <li>1000</li> <li>1000</li> <li>1000/NO/00001/</li> <li>1000/NO/00001/</li> <li>1000/NO/00001/</li> <li>1000/NO/00001/</li> <li>1000/NO/00001/</li> <li>1000/NO/00001/</li> <li>1000/NO/00001/</li> <li>1000/NO/00001/</li> <li>1000/NO/00001/</li> <li>1000/NO/00001/</li> <li>1000/NO/00001/</li> <li>1000/NO/00001/</li> <li>1000/NO/00001/</li> <li>1000/NO/000000</li> <li>1000/NO/00000000000000000000000000000000</li></ul> | Masters * Reports * Local Purchases *  Rems augiting within 3 months.  Warehouse: Raipur Ein. Year: 2016-2017 Warehouse: Raipur Indent Nu Receipt No: 01109/N0/00001/16-12 Receipt Do:  0100/N0/00001/16-12 Receipt Do:  0101 01 0 0 0 0 0 0 0 0 0 0 0 0 0 0 0 | Masters * Reports * Local Purchases *           Barns appling within 3 months.           Warehouse: Raipur         Modent Number: 01/NO/A/16-17           Receipt Colspan="2">Colspan="2">Colspan="2">Colspan="2">Colspan="2">Colspan="2">Colspan="2">Colspan="2">Colspan="2">Colspan="2">Colspan="2">Colspan="2">Colspan="2">Colspan="2">Colspan="2">Colspan="2"           Marchouse: Raipur         Ident Number: 01/NO/A/16-17           Receipt Colspan="2">Colspan="2">Colspan="2">Colspan="2"           Marchouse: Raipur         Ident Number: 01/NO/A/16-17           Receipt Colspan="2"         Receipt Colspan="2"           Marchouse: Raipur         Ident Number: 01/NO/A/16-17           Receipt Colspan="2"         Receipt Colspan="2"           Marchouse: Raipur         Receipt Colspan="2"           Strength: 000 mg         Strength: 500 mg         Strength: 500 mg           Strength: 500 mg         Strength: 500 mg           Strength: 500 mg         Strength: 500 mg           Strength: 500 mg         Strength: 500 mg           Strength: 500 mg         Strength: 500 mg           Strength: 500 mg         Strength: 500 mg< | Nasters         Reports         Local Purcheses         Items expiring within 3 months.           Barray expiring within 3 months.           Warehouse: Raipur           Indent Number: 01/NO/A/16-17/01185           Price Veriai: 2016-2017           Warehouse: Raipur           Receipt No: 01109/NO/00001/16-17           Receipt No: 01109/NO/00001/16-17           Receipt No: 01109/NO/0001           Strength: 020 Tol | Nasters × Reports * Local Purchases >           Lems assisting within 2 months.           Warehouse Receipt           Enn: Year: 2016-2017           Warehouse: Raipur         Indent Number: 01/NO/A/16-17/01185         Indent Date: 28-06-20           Receipt No: 01109/NO/00001/16-17         Receipt Object: 28-06-2016           Term cole & description         Receipt Object: 28-06-2016           Strength: 400 mg         Strength: 400 mg           Strength: 400 mg         Strength: 400 mg           Strength: 400 mg         Strength: 400 mg           Strength: 500 mg         Strength: 500 mg | Naters         Reports         Local Purcheses           Barns suplifies utilitie 3 months.           Warehouse: Respire           Ern. %ar: 2016-2017           Marehouse: Respire         Indent Number: 01/NO/A/16-17/01185           Receipt No: 100/NO/00001/16-17           Receipt No: 100/NO/00001/16-17           Receipt No: 100/NO/00001/16-17           Receipt No: 100/NO/00001/16-17           Receipt No: 100/NO/00001/16-17           Receipt No: 100/NO/00001/16-17           Strength: 300 mg           Strength: 300 mg <td colspa<="" td=""><td>Naters         Reports         Local Purchases           Bares exploins utbin 2 months:           Warehouse Receipt           En: Varia: 2016-2017           Warehouse: Raipur         Indext Number: 01/N0///16-17/01185         Indext Date: 28-06-2016           En: Varia: 2016-2017         Baregit No: 01109/N0/00001/16-17         Receipt Qt         Batches           Of Allendands Tablets 10         Strength: 90 mg         Strength: 90 mg         <th col<="" td=""></th></td></td> | <td>Naters         Reports         Local Purchases           Bares exploins utbin 2 months:           Warehouse Receipt           En: Varia: 2016-2017           Warehouse: Raipur         Indext Number: 01/N0///16-17/01185         Indext Date: 28-06-2016           En: Varia: 2016-2017         Baregit No: 01109/N0/00001/16-17         Receipt Qt         Batches           Of Allendands Tablets 10         Strength: 90 mg         Strength: 90 mg         <th col<="" td=""></th></td> | Naters         Reports         Local Purchases           Bares exploins utbin 2 months:           Warehouse Receipt           En: Varia: 2016-2017           Warehouse: Raipur         Indext Number: 01/N0///16-17/01185         Indext Date: 28-06-2016           En: Varia: 2016-2017         Baregit No: 01109/N0/00001/16-17         Receipt Qt         Batches           Of Allendands Tablets 10         Strength: 90 mg         Strength: 90 mg <th col<="" td=""></th> |  |

Report मेनू में facility stock से आप facility में available stock देख सकते है, तथा Receipt की एंट्री Complete होने के बाद Facility के Stock में प्रदर्शित हो जाएगी ।

## Issue Drugs to DDCs/Wards/Department:

- Facility ward में drug issue करने के लिए Facility मेनू के अंतर्गत Ward Issue पर जाये |
- Ward issue drug की एंट्री के लिए Action +button पर क्लिक करे |Auto Generated issue No. generate होगाफिर आवश्यक field की एंट्री करे

| Drug Procurement & Distribution M                     | Nanagement Information System (DPDMIS)          | Facility ward से<br>drug issue करने                       |
|-------------------------------------------------------|-------------------------------------------------|-----------------------------------------------------------|
|                                                       |                                                 | Last Log In के लिए + Button                               |
| Home Stock Masters Reports Lo                         | cal Purcheses                                   | पर किलक करे।                                              |
| Opening Stock<br>Monthly Indents to Warehouse         | Ward Issues and Returns                         |                                                           |
| Warehouse Receipts and Returns<br>Shortages / Damages |                                                 |                                                           |
| Ward Issues and Returns                               | Status:                                         | Action                                                    |
| Tems: All lients                                      |                                                 |                                                           |
|                                                       |                                                 |                                                           |
| Ward Issues                                           |                                                 |                                                           |
| No data found for selected filter conditions          | Facility Store से Drug issue करने के लिए पहले   |                                                           |
|                                                       | ताई का चयन कीजिए और आत्रेश्यक फील्ड की एंटी     |                                                           |
|                                                       |                                                 |                                                           |
|                                                       | कीजिए फिर update button पर क्लिक कीजिए          |                                                           |
|                                                       |                                                 |                                                           |
|                                                       |                                                 |                                                           |
|                                                       |                                                 |                                                           |
| Drug Procurement & Distribution M                     | Nanagement Information System                   | CHC Tilda (chctilda@dpdmis.in)   Change password   Logout |
| Chnattisgam medical Services Corporation Limit        | eo, Government of Chnattisgam                   | Facility: CHC. Tilda District: RAIPUR                     |
| Home Stork Masters Reports Io                         | ral Durchasas                                   | Last Log In : JUN 28 2016 11:18:57 A.M. IST ( Server )    |
| nome otoek masters neports to                         |                                                 | Items expiring within 3 months.                           |
|                                                       | Ward Issue                                      |                                                           |
|                                                       | Ward 1990c                                      |                                                           |
|                                                       |                                                 | <u>Back</u>                                               |
|                                                       |                                                 |                                                           |
|                                                       | Ward General IPU • Refer ed Date: Requested By: | _                                                         |
|                                                       | Issue No: Aut enerated Issue Date: 28-06-2016   |                                                           |
|                                                       | Upcate                                          |                                                           |
| Items                                                 |                                                 |                                                           |
| SI.<br>No.                                            | Item code & description                         | Issue Info Quantity Actions Batches                       |
|                                                       |                                                 | Facility                                                  |
| 1 Strength:                                           |                                                 | Stock:                                                    |
| SKU:                                                  | Туре:                                           | PackQty: Qty:                                             |
|                                                       | Suggestion list Issue Delete                    |                                                           |
|                                                       |                                                 |                                                           |

वार्ड से दवाओ का इंडेंट संख्यावार लेना होगा जैसे टेबलेट /कैप्सूल के केस में अगर 1 Strip में 10 है तो 10 के गुणांक में इंडेंट भरा जाना चाहिए |

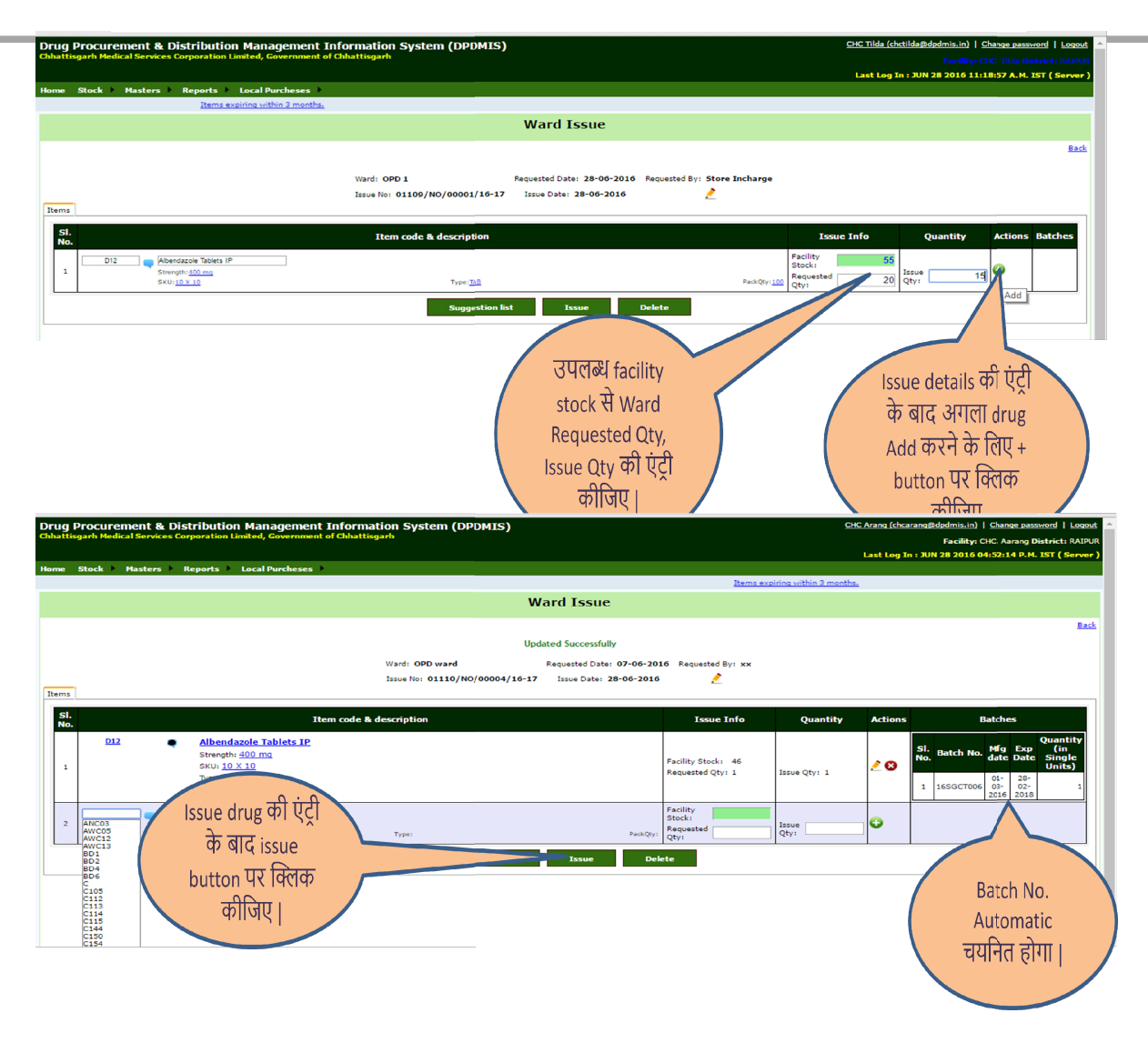

- वार्ड के indent के अनुसार सभी Drugs की एंट्री करने के पश्चात Issue Button पर क्लिक करने से Status Complete हो जायेगा।
- 🗲 वार्ड को दिन में कभी भी दवा इशू किया जा सकता है |
- इशू करने के पश्चात main store का स्टॉक देखने पर संबंधित दवा का स्टॉक कम हो जायेगा ,यदि इशू बटन पर क्लिक नहीं किया गया है तो स्टॉक रिपोर्ट में उतनी संख्या Reserve QTY के रूप में प्रदर्शित होगी |

| Procurement & Dist<br>isgarh Medical Services Corp | ribution Management Information<br>poration Limited, Government of Chhattisgarh |                      | CHC Tilda (chctilda@dpdmis.in)   Change password   Lo |                |                                 |                    |
|----------------------------------------------------|---------------------------------------------------------------------------------|----------------------|-------------------------------------------------------|----------------|---------------------------------|--------------------|
|                                                    |                                                                                 |                      |                                                       |                | Last Log In : JUN 28 2016 11:18 | :57 A.M. IST ( Sei |
| Stock Masters Re                                   | eports Local Purcheses                                                          |                      |                                                       |                |                                 |                    |
|                                                    |                                                                                 |                      |                                                       |                | Items expiring within 3 months. |                    |
|                                                    |                                                                                 | Ward Issues ar       | nd Returns                                            |                |                                 |                    |
| Filters                                            | : Fin. Year:                                                                    |                      | Actions                                               |                |                                 |                    |
|                                                    | 2016-2017 •                                                                     | All                  |                                                       | O              |                                 |                    |
| Items                                              | All Items                                                                       |                      |                                                       |                | •                               |                    |
|                                                    |                                                                                 | Status changed su    | iccessfully                                           |                |                                 |                    |
| ssues                                              |                                                                                 |                      |                                                       |                |                                 |                    |
| Sl. No.                                            | Ward                                                                            | Issue No.            | Issue Date                                            | Ward Req. Date | Ward Req. By                    | Status             |
| 1 OPD 1, CHC, Tild                                 | da, RAIPUR (District)                                                           | 01109/NO/00001/16-17 | 28-06-2016                                            | 28-06-2016     | Store Incharge                  | Issued             |

#### Facility Stock Report:

स्वास्थ्य केंद्र में प्राप्ति एवं वार्ड वितरण की एंट्री करने पर स्टॉक स्वतः ही प्रदर्शित होने लगेगा :

- 1) Item Wise Stock
- 2) Stock Availabe in Store
- 3) Stock Not Available in Store

| ← → C ① 129.144.9.228/FacOnline/Facility/Reports/FacilityStock.aspx           | * :                                                              |
|-------------------------------------------------------------------------------|------------------------------------------------------------------|
| 🔛 Apps 🕒 Gpon ONT Web Cont 💶 Oracle Database Clou 🕒 DWR-710                   |                                                                  |
| Drug Distribution & Management Information System                             | CHC Saja BEMETARA (chcsaja@dpdmis.in)   Change password   Logout |
| Chnattisgarn Meuical Services Corporation Limiteu, Government of Chnattisgarn | Facility: CHC, Saja District: BEMETARA                           |
|                                                                               | Last Log In : JUL 18 2017 12:00:57 A.M. IST ( 27.97.159.6 )      |
| Home Stock Facility Hasters Reports F                                         |                                                                  |
| Facility Stock                                                                |                                                                  |
| Drug<br>Name: All Items                                                       | <u> </u>                                                         |
| StoreAll<br>StockAll<br>Stock Available Generate                              |                                                                  |
| Dock Not Available                                                            |                                                                  |

Facility में कौन कौन से दवाइयों का स्टॉक Available है ये जानने के लिए Store Stock में Stock Avaialble को सेलेक्ट करें तत्पश्चात Generate बटन पर क्लिक करें | नीचे दिए गए स्क्रीन के अनुसार स्वास्थ्य केंद्र के main Store के स्टॉक की जानकारी प्राप्त की जा सकती है |

|                                  |                                                                                                    |                           | Fac                      | ility Stock          |                                         |                              |                              |
|----------------------------------|----------------------------------------------------------------------------------------------------|---------------------------|--------------------------|----------------------|-----------------------------------------|------------------------------|------------------------------|
| Drug<br>Name:<br>Store<br>Stock: | All Items<br>Stock Available                                                                                   |                           |                          | Generate             |                                         | T                            |                              |
| SI.<br>No.                       | 🕅 💰                                                                                                    | Current Stock (in<br>Nos) | Reserved Qty (in<br>Nos) | Issue QTY(in<br>Nos) | Average Monthly utilization (in<br>Nos) | Return From Ward (in<br>Nos) | Stock Position(in<br>Months) |
| 1                                | D10 - Acyclovir (as sodium salt) powder for<br>inj. IP<br>Strength: 250 mg SKU: Vial<br>Type: IND Pack Qty: 10 | 23                        | 0                        | 27                   | 27                                      | 0                            | 1                            |
| 2                                | D12 - Albendazole Tablets IP<br>Strength: 400 mg SKU: 10 X 10                                                  | 20                        | 0                        | 40                   | 40                                      | 0                            | 0                            |

वार्ड को issue होने के बाद Drugs Facility के Main Store से Minus हो जायेगा और ऊपर प्रदर्शित Screen के अनुसार स्टॉक में Update हो जायेगा ।

- ≻ वार्ड को issue की गई Durgs के informationनीचे प्रदर्शित Screen के अनुसार देखी जा सकती है |
- उपरोक्त Figure (Stock Available Report ) में D10 (Ayclovir 250 gm Injection) का वर्तमान स्टॉक 23 दिखा रहा है कुल वितरण 27 ( 5<sup>th</sup> Column) है 6<sup>th</sup> column में माहवार दवा का औसत खपत दिखाया गया है तथा खपत के अनुसार 8<sup>th</sup> Column में कितने माह के लिए दवा शेष है इसकी जानकारी दी गई है ताकि Main Store में Stock out होने से पहले वेयरहाउस को मांग कर दवा की उपलब्धि सुनिश्चित की जा सके|

|              |                                       |                                |                              |                   |                       |                  | Last Log In : 3UN 28 2016 04:52:14 D.M. IST ( Server )                  |
|--------------|---------------------------------------|--------------------------------|------------------------------|-------------------|-----------------------|------------------|-------------------------------------------------------------------------|
|              |                                       |                                |                              |                   |                       |                  | Items expiring within 3 mag                                             |
|              |                                       |                                |                              | Wai               | rd Issue              |                  |                                                                         |
|              |                                       |                                |                              |                   |                       |                  | NALK.                                                                   |
|              |                                       |                                | Ward Request Date: 06/07/201 | 6 12:00:00 AH War | d Request By/Desig. 1 | 4004/16-17 los   | ue Date.: 28-06-2016                                                    |
| SI. No.      |                                       | Item code & description        | Current St                   | ock Request       | ed Oty Tasur          | of Otx           | Batch Info                                                              |
|              | <u>613</u>                            | Albendazole Tablets IP         |                              |                   |                       |                  |                                                                         |
|              |                                       | SKU: 10 × 10                   |                              | -+0               | × 🔺                   | 1 5510           | o. Datch No. Mfg date Exp Date Qty<br>165GCT006 01:03-2016 26:02-2016 1 |
|              |                                       | Pack Qty: 100                  |                              |                   |                       |                  |                                                                         |
|              |                                       |                                |                              |                   |                       |                  |                                                                         |
|              |                                       |                                |                              |                   |                       |                  |                                                                         |
|              |                                       |                                |                              |                   |                       |                  |                                                                         |
|              |                                       |                                |                              |                   |                       |                  |                                                                         |
|              |                                       |                                |                              |                   |                       |                  |                                                                         |
|              |                                       |                                |                              |                   |                       |                  |                                                                         |
|              |                                       |                                |                              |                   |                       |                  |                                                                         |
|              |                                       |                                |                              |                   |                       |                  |                                                                         |
| Drug Proc    | urement & Di                          | stribution Management          | Information System (I        | PDMIS)            |                       |                  | CHC Arang (chcarang@dpdmis.in)   Change password   Logout               |
| Chhattisgarh | Medical Services Co                   | orporation Limited, Government | of Chhattisgarh              |                   |                       |                  | Facility: CHC, Aarang District: RAIPUR                                  |
|              |                                       |                                |                              |                   |                       |                  | Last Log In : JUN 28 2016 04:52:14 P.M. IST ( Server )                  |
| Home Stoc    | e Masters                             | Reports Local Purcheses        |                              | ·                 |                       |                  |                                                                         |
|              |                                       |                                |                              |                   |                       | Hems exp         | aring within 2 menths.                                                  |
|              |                                       |                                |                              | Facil             | lity Stock            |                  |                                                                         |
| Drug Name    | All Items                             |                                |                              |                   |                       |                  | *                                                                       |
| WH Stock:    | Stock Available                       | •                              |                              |                   |                       |                  |                                                                         |
| T 19 (S) 4   | 5                                     |                                |                              |                   |                       |                  |                                                                         |
|              |                                       |                                |                              |                   |                       |                  |                                                                         |
|              |                                       |                                | Current Stock                | Reserved (        | ty last               | 6 month utiliz   | ation Average Monthly utilization Stock position                        |
| SI. No.      |                                       | Item                           | (In Single Units)            | for Issue         | (                     | (in single units | ) (in single units) (in months)                                         |
| 1            | D12 - Albendazole<br>Strength: 400 mg | SKU: 10 × 10                   |                              | 46                |                       |                  | 54 A 9 5                                                                |
|              | Type: TAB                             | Pack Qtyr 100                  |                              |                   |                       |                  |                                                                         |
|              |                                       |                                |                              |                   |                       |                  |                                                                         |
|              |                                       |                                |                              |                   |                       |                  |                                                                         |
|              |                                       |                                |                              |                   |                       |                  |                                                                         |
|              |                                       |                                |                              |                   |                       |                  |                                                                         |
|              |                                       |                                | 4                            |                   |                       |                  |                                                                         |
|              |                                       |                                |                              |                   |                       |                  | Ward issue के आधारपर monthly                                            |
|              |                                       |                                |                              |                   |                       |                  |                                                                         |
|              |                                       | ସାର ଦା                         | drug issue                   |                   |                       |                  | consumption, stock position,                                            |
|              |                                       | करने के                        | बाट facility                 |                   |                       |                  | last 6 month utilization                                                |
|              |                                       | 9731 97                        | silveracinty                 |                   |                       |                  | ि जार्र रेगा ।                                                          |
|              |                                       | s                              | tock                         |                   |                       |                  | ादखाइदगा                                                                |
|              |                                       |                                |                              |                   |                       |                  |                                                                         |
|              |                                       |                                |                              |                   |                       |                  |                                                                         |

#### Inter Facility Transfer

- Facility में अन्य facility को drug tranfer करने के लिए Facility मेनू के अंतर्गत Inter Facility Transferपर जाये |
- Transfer drug की एंट्री के लिए Action + button पर क्लिक करे, facility का नाम select करें | Auto Generated Issueno. generate होगा फिर आवश्यक field की एंट्री करे | इसके बाद update बटन पे click करें |

|         |                                                                                       | Facili                         | ty to Facility Tra                                                 | ansfer     |                       |         |      |
|---------|---------------------------------------------------------------------------------------|--------------------------------|--------------------------------------------------------------------|------------|-----------------------|---------|------|
| Items   | Ward: C<br>Issue No                                                                   | HC, Aarang<br>01108/TR/00001/1 | Updated Successfully<br>Requested Date:<br>7-18 Issue Date: 10-07- | Requested  | By: Transfer          |         |      |
| SI. No. | Item code & description                                                               |                                | Issue                                                              | Info       | Quantity              | Actions | Bato |
| 1       | D12 Albendazole Tablets IP<br>Strength; <u>400 mo</u><br>SKU: <u>10 X 10 Type:TAB</u> | PackQty: <u>100</u>            | Facility Stock in No.:                                             | 900<br>400 | Issue Qty in No.: 200 | 0       |      |
| LI      |                                                                                       | Suggestion li                  | st Issue                                                           | Delete     |                       |         |      |

मांग की गयी दवा को select करें, requested qtyएवं issue qtyकी एंट्री करने के बाद action बटन में click करें, तत्पश्चात issue बटन पर click करें |

| Home Stock Facility Hasters Reports              |                             |                             |            |              |        |
|--------------------------------------------------|-----------------------------|-----------------------------|------------|--------------|--------|
|                                                  |                             | Inter Facility Transfer     |            |              |        |
| Filter                                           | : Fin. Year:<br>2017-2018 ▼ | Status:<br>All              | Actions    |              |        |
| Facility Transfer                                |                             | Status changed successfully |            |              |        |
| Sl. No. Ward                                     |                             | Issue No.                   | Issue Date | Ward Req. By | Status |
| 1 CHC, Aarang , CHC, Abhanpur, RAIPUR (District) |                             | 01108/TR/00001/17-18        | 10-07-2017 | Transfer     | Issued |
|                                                  |                             |                             |            |              |        |

## Inter Facility Receipts

- Facility में अन्य facility (जैसे CMHO Store आदि) से दवा प्राप्त करने के लिए Facility मेनू के अंतर्गत Inter Facility Receip की सुविधा है |
- प्राप्ति की एंट्री के लिए Action + button पर क्लिक करे |Auto Generated receipt no. generate होगा फिर आवश्यक field की एंट्री करे |

| Drug Distri<br>Chhattisgarh M | bution & M<br>edical Service | lanagement Information System<br>s Corporation Limited, Government of Chhattisgarh                                            |                                                          | Sol                    | I <b>rce:</b> Chattisgarh M               | <u>CHC Abhanpur (a</u><br>MEDICAL SERVICES (       | <u>hcabhanpur@dpdmis.</u><br>ORPORATION Facility   | in)   <u>Change password</u><br>: CHC, Abhanpur <b>Distri</b> i |
|-------------------------------|------------------------------|----------------------------------------------------------------------------------------------------|----------------------------------------------------------|------------------------|-------------------------------------------|----------------------------------------------------|----------------------------------------------------|-----------------------------------------------------------------|
|                               |                              |                                                                                                    |                                                          |                        |                                           | Last L                                             | og In : JUL 10 2017                                | 04:22:15 P.M. IST ( 1                                           |
| Home Stock                    | ) Facility                   | Masters ) Reports )                                                                                                    |                                                          |                        |                                           |                                                    |                                                    |                                                                 |
|                               |                              |                                                                                                    | Inter Facility Rece                                      | ipt Rep                | ort                                       |                                                    |                                                    |                                                                 |
|                               |                              | Fin. Year: 2017-2018<br>From Facility: CHC, Dharsiw<br>Receipt No.: 01108/SP/000                                              | va Issue Number: 0110;<br>001/17-18 Receipt Date: 09-07- | 7/TR/00001<br>2017     | / <b>17-18</b> Issue Date                 | : 09-07-2017                                       |                                                    |                                                                 |
| Sl. No.                       |                              | Item code & description                                                                                                    | Receipt Qty                                              |                        |                                           | Bate                                               | thes                                               |                                                                 |
| 1                             | <u>D10</u>                   | Acyclovir (as sodium salt) powder for inj.<br>Strength: <u>250 mg</u><br>SKU: <u>Vial</u><br>Type: <u>INJ</u><br>Park Oby: 10 | <u>.IP</u><br>5                                          | Sl. No.<br>1           | Batch No.<br>Pacva2702                    | Nfg date<br>01-01-2017                             | Exp Date<br>31-12-2018                             | Quantity<br>(in Single Unit                                     |
| 2                             | <u>012</u>                   | Albendazole Tablets IP     Strength: 400 mg     SKU: 10 X 10     Type: TAB     Pack Qty: 100                                  | 20                                                       | SI. No.<br>1<br>2<br>3 | <b>Batch No.</b><br>B2<br>17SGAT046<br>B1 | Mfg date<br>01-05-2015<br>01-01-2017<br>01-05-2015 | Exp Date<br>30-09-2018<br>31-12-2018<br>30-09-2019 | Quantity<br>(in Single Unit                                     |

Remarks: test from it team

## Reports :

स्टॉक मेनू के अंतर्गत दो रिपोर्ट दिया गया है:

 Current Stock in Store – Drug Wise
 Current Stock in Store – Drug Batch Wise

## Current Stock in Store – Drug Wise

|                                                                                                  |                                                                                                    | Facility Stock                            |                                             |                              |                                                        |                                                           |                                     |
|--------------------------------------------------------------------------------------------------|----------------------------------------------------------------------------------------------------|-------------------------------------------|---------------------------------------------|------------------------------|--------------------------------------------------------|-----------------------------------------------------------|-------------------------------------|
| Drug Nam<br>WH Stock:                                                                            | e: All ītems<br>:All ▼                                                                                                    |                                           |                                             |                              | ×                                                      |                                                           |                                     |
|                                                                                                  | si                                                                                                    |                                           |                                             |                              |                                                        |                                                           |                                     |
| SI.<br>No.                                                                                       | It                                                                                                    | em                                        | Current<br>Stock<br>(In<br>Single<br>Units) | Reserved<br>Qty<br>for Issue | Last 6<br>month<br>utilization<br>(in single<br>units) | Average<br>Monthly<br>utilization<br>(in single<br>units) | Stock<br>positior<br>(in<br>months) |
| 1 Stre                                                                                           | <mark>6 - (vitamin B12)cyanocobalamine</mark><br>ength: 500 mcg/ml<br>ee: IN)                                                                                                    | SKU: 5 ml Amp<br>Pack Qty: 10             | C                                           | N/A                          | N/A                                                    | N/A                                                       | N/                                  |
| 2 Stree<br>Type                                                                                  | <b>42 - 0.9% Sodium Chloride (Normal Saline) I.V</b><br>ength: 100 ml<br>e: IV                                                                                                    | SKU: 100 ml bottle<br>Pack Qty: 1         | C                                           | N/A                          | N/A                                                    | N/A                                                       | N/                                  |
| 3<br>3<br>3<br>3<br>3<br>3<br>3<br>3<br>3<br>3<br>5<br>5<br>5<br>5<br>7<br>5<br>5<br>5<br>5<br>5 | 4 - ACT (Artesunate Combination Theraphy) Green Age 5-8 yeangth: Artesunate -300mg Divided over Three Days, Sulphadoxine smethamine-(750mg+37.5mg) Single Dose.Each Combi Blister Pack : taining 3 Tablets Of Artesunate (Each Tablet Of Artesunate 100mg ngth) and 1 tablet Of Sulphadoxine Pyremethamine (750mg+37.5) ee TAB | ars<br>SKU: 10 X 1Blister<br>Pack Qty: 10 | ç                                           | N/A                          | N/A                                                    | N/A                                                       | N/                                  |
| D55<br>Stre                                                                                      | 5 - ACT (Artesunate Combination Theraphy) Pink Infant i.e. le<br>angth: Artesunate-75mg divided over three daysSulphadoxine<br>amethamine-(250mg12.5mg) single dose. Each Combi Blister pack<br>aining 3 Tablets Of Artesunate (each tablet of Artesunate 25mg                                                                 | ss then 1 year<br>SKU: 10 X 18lister      | C                                           | N/A                          | N/A                                                    | N/A                                                       | N/                                  |

## 3) Warehouse Stock Drug Wise 4) Warehouse Stock Drug Batch Wise

Home Stock Facility Masters Reports -A Land **Current Stock in Warehouse Raipur** Ready Under EDL Category Sl. Drug No. Code Drug Name Unit QC Cat. Issue 1 D10 Acyclovir (as sodium salt) powder for inj. IP-250 mg 0 S DRUGS Vial 762 8895 T DRUGS 2 D100 Cefixime Tablet IP 200-200mg 10 x 10 0 3 D103 Ceftazidime 1g Inj. IP-1 gm Vial 0 21670 T DRUGS 4 D105 Ceftriaxone Powder for injection 1gm IP-1 gm/Vial Vial 35840 119225 S DRUGS 0 U DRUGS 5 D113 Chloroquine Phosphate Tab. IP-250 mg (155 mg of Chloroquine) 10 X 10 2597 60 ml 6 D114 Chloroquine Syrup I.P.-Each 5 ml contains Chloroquine Phosphate I.P. - 50mg 0 U DRUGS 6826 Bottle 7 D118 Chlorpromazine Hydrochloride 100mg Tablet IP-100mg 10X10 76 0 T DRUGS 8 D12 Albendazole Tablets IP-400 mg 10 X 10 3193 0 U DRUGS 9 D123 Ciproflaxacin Tab. IP 500-500 mg film coated 10 X 10 7321 0 P DRUGS 100 ml 10 D124 0 S DRUGS Ciprofloxacin Inj. IP-2mg/ml. 42732 FFS Bottle 11 D125 Ciprofloxacin Eye Drops IP-0.3% w/v 5 ml Vial 830 0 S DRUGS 12 D127 Cisplatin 10 mg Inj. IP-10 mg/10ml Vial 0 10 T DRUGS 10 m 0 U DRUGS 13 D13 Albendazole Suspension IP-200mg/5ml 161631 Bottle 100 ml O T OPHOS 1/ 015 Albumin ini -20% 1144

## **Other Reports :**

| Drug Distribution & Managemeni<br>Chhattisgarh Medical Services Corporation L | t Information System<br>imited, Government of Chhattisgarh | <u>CHC Abhanpur (chcabhanpur@dpdmis.in)</u>   <u>Change password</u>   <u>Logout</u><br>Source: CHATTISGARH MEDICAL SERVICES CORPORATION Facility: CHC, Abhanpur District: RAIPUR |
|-------------------------------------------------------------------------------|------------------------------------------------------------|----------------------------------------------------------------------------------------------------|
|                                                                               |                                                            | Last Log In : JUL 10 2017 04:22:15 P.M. IST ( 127.0.0.1 )                                                                                                    |
| Home Stock Facility Masters )                                                 | Reports                                                    |                                                                                                    |
|                                                                               | EDL 2016                                                   |                                                                                                    |
|                                                                               | CGMSC Receipt -Drug wise                                   |                                                                                                    |
|                                                                               | CGMSC Receipt -Batch-wise                                  |                                                                                                    |
|                                                                               | Pass Book                                                  |                                                                                                    |
|                                                                               | Anual forecasting                                          |                                                                                                    |
|                                                                               | Expired Items                                              |                                                                                                    |
|                                                                               | Monthly Indent-Receipt                                     |                                                                                                    |
|                                                                               |                                                            |                                                                                                    |

5)EDL 2016: इस रिपोर्ट में EDL2016 में दिए गए drugs एवं medicines की जानकारी दी गई है। यह जानकारी Facility Code के साथ निम्नानुसार दिया गया है

| NT Wel                            | o Coní                                      | 🖸 Oracle Database Clou 🕒 DWR-710                                                                                                    |                                                                                                    |                                                                                                    |                           |                                                                           |                                     |
|-----------------------------------|---------------------------------------------|----------------------------------------------------------------------------------------------------|----------------------------------------------------------------------------------------------------|----------------------------------------------------------------------------------------------------|---------------------------|---------------------------------------------------------------------------|-------------------------------------|
| on &<br>Servic                    | Mana<br>es Corp                             | gement Information System<br>location Limited, Government of Chhattisga                                                                                                    | rh                                                                                                    |                                                                                                    | 9                         | <u>CHC Saja BEMETARA (chcsaja@dpdmi</u><br>Fac                            | <u>s.in)   Cha</u><br>ility: CHC, S |
| acility                           | Ma                                          | sters Reports                                                                                                    |                                                                                                    |                                                                                                    |                           | Last Log In : JUL 18 2017 1                                               | 2:44:07 A                           |
|                                   |                                             |                                                                                                    |                                                                                                    |                                                                                                    |                           |                                                                           |                                     |
|                                   |                                             |                                                                                                    | ESSENTIAL DRUG LIST                                                                                                    | -2016                                                                                                    |                           |                                                                           |                                     |
| U-Uni<br>P-Prir<br>S-Sec<br>T-Ter | versal (<br>nary(Pri<br>ondary)<br>tiary(Te | Sub health centers, Mitanin Kits as well as Prim<br>imary Health Centers as well as Secondary and<br>(District Hospital/Civil Hospital/Community healt<br>riary health care facility level -Medical colleges | xy Category Secondary(S) ▼<br>Category DRUGS<br>Generate<br>ary, Secondary and Tertiary levels of health<br>Tertiary care facilities)<br>h center/Sub division Hospital as well as T<br>hospital & District Hospital as Where Special | <ul> <li>transformed and the second second seco</li></ul> | s)<br>facility Available) |                                                                           |                                     |
| R-Res                             | tricted(                                    | Indicates use in centers having specialized diag                                                                                                    | nostic or monitoring facilities, and /or speci                                                                                                    | alist)                                                                                                    |                           |                                                                           |                                     |
| SI.<br>No.                        | EDL<br>Code                                 | Drug Name                                                                                                    | Strength                                                                                                    | Unit                                                                                                    | Formulation               | Group Name                                                                | Facility<br>Code                    |
| 1                                 | D425                                        | Povidone Iodine Vaginal Pessaries                                                                                                    | 200 mg (20 mg available iodine) O<br>applicator with every 14 pessaries                                                                                                    | ne 14 X 10                                                                                                    | SUPPOSITORY               | ANTI INFECTIVE, ANTI BACTRIAL,<br>ANTI FUNGAL & ANTI BIOTICS<br>DRUGS     | s                                   |
| 2                                 | D263                                        | Hydrocortisone Acetate Suppository IP                                                                                                    | 25 mg                                                                                                    | 5 x 1                                                                                                    | SUPPOSITORY               | GASTROINTESTINAL MEDICINES                                                | S                                   |
| з                                 | D607                                        | Diclofenac                                                                                                    | 50mg                                                                                                    | 5<br>suppository                                                                                                    | SUPPOSITORY               | ANALGESICS, ANTIPYRETICS,<br>NONSTEROIDAL ANTI-<br>INFLAMMATORY MEDICINES | s                                   |
| 4                                 | D570                                        | Bisacodyl                                                                                                    | 10mg                                                                                                    | 1 X 5                                                                                                    | SUPPOSITORY               | GASTROINTESTINAL MEDICINES                                                | S                                   |
| 5                                 | D68                                         | Benzoyl Peroxide Lotion or Cream 5%                                                                                                    | 5%                                                                                                    | 20gm                                                                                                    | LOTION                    | DERMATOLOGICAL MEDICINES<br>(topical)                                     | S                                   |
| 6                                 | D124                                        | Ciprofloxacin Inj. IP                                                                                                    | 2mg/ml.                                                                                                    | 100 ml FFS<br>Bottle                                                                                                    | INFUSION                  | ANTI INFECTIVE, ANTI BACTRIAL,<br>ANTI FUNGAL & ANTI BIOTICS              | s                                   |

6) <u>Facility Requests and Receipts :</u> वर्षवार दवा का मासिक मांग तथा उसके साथ सी.जी.एम.एस.सी द्वारा मूल्य के साथ इशू किये गए दवा की जानकारी निम्नानुसार प्रदर्शित होगी :

| Fin Y      | 'ear         | 2016-2017 •                                                    |               |                                   |                              |                         |                          |
|------------|--------------|----------------------------------------------------------------|---------------|-----------------------------------|------------------------------|-------------------------|--------------------------|
|            | -            |                                                                |               |                                   |                              |                         |                          |
| SI.<br>No. | Item<br>Code | Item Name                                                      | Unit          | Total Of<br>Monthly<br>Indent Qty | Total Of<br>WH Issued<br>Qty | Single<br>Unit<br>Price | Total<br>Issued<br>Value |
| 1          | D491         | Cotrimoxazole Tab. (Sulphamethoxazole + Trimethoprim) IP - SS  | 10 X 10       | 72                                | 40                           | 92.67                   | 3706.80                  |
| 2          | D225         | Flucanazole Tab IP                                             | 10 X 10       | 150                               | 100                          | 120.12                  | 12012                    |
| 3          | D104         | Ceftriaxone Powder for injection 250mg IP.                     | Vial          | 1000                              | 1000                         | 5.04                    | 5040                     |
| 4          | D619         | Drotavarine 40 mg Tablet                                       | 10 x 10       | 50                                | 41                           | 30.60                   | 1254.60                  |
| 5          | D339         | Metoclopramide Hydrochloride Tablet IP                         | 10 x 10       | 90                                | 90                           | 18.90                   | 1701                     |
| 6          | D354         | Misoprostol 200 Tablet IP                                      | 10 x 10       | 80                                | 80                           | 169.92                  | 13593.60                 |
| 7          | D333         | Metformin Tab. IP                                              | 10 X 10       | 540                               | 140                          | 21.42                   | 2998.80                  |
| 8          | D382         | Omeprazole Cap. IP                                             | 10 X 10       | 30                                | 30                           | 35.33                   | 1059.90                  |
| 9          | D12          | Albendazole Tablets IP                                         | 10 X 10       | 150                               | 47                           | 81.90                   | 3849.30                  |
| 10         | D33          | Amoxicillin + Potassium Clavulanic 300 Inj. IP                 | Vial          | 1500                              | 500                          | 9.33                    | 4665                     |
| 11         | D30          | Amoxycillin Powder for Oral Suspension IP                      | 30ml bottle   | 2000                              | 2000                         | 9                       | 18000                    |
| 12         | D556         | ACT (Artesunate Combination Theraphy) red color Age 9-14 years | 10 X 1Blister | 30                                | 30                           | 294                     | 8820                     |
| 13         | D113         | Chloroquine Phosphate Tab. IP                                  | 10 X 10       | 371                               | 271                          | 44.91                   | 12170.61                 |
| 14         | D337         | Methyldopa 250mg Tablet IP                                     | 10 x 10       | 20                                | 20                           | 183.60                  | 3672                     |
| 15         | D315         | Liquid Paraffin IP - 500 ml                                    | 500 ml Bottle | 30                                | 10                           | 63.18                   | 631.80                   |
| 16         | D123         | Ciproflaxacin Tab. IP 500                                      | 10 X 10       | 300                               | 300                          | 135                     | 40500                    |
| 17         | D63          | Multivitamin Tab. NFI Formula                                  | 10 X 10       | 300                               | 200                          | 31 <mark>.1</mark> 6    | 6232                     |
| 18         | D60          | Azithromycine 250 Tablet IP                                    | 10 x 10       | 100                               | 50                           | 196.79                  | 9839.50                  |

#### 7) Drug Passbook

- CGMSC के Warehouse से Month wise issue drug and value नीचे दिए गए Screen के अनुसार देखी जा सकती है
- Passbook में Voucher wise details दिखाई देगा |Vocher में issue drug का detail देखने के लिए Voucher No. लिंक पर क्लिक करे, Drug wise info show रेट के साथ प्रदर्शित होगा |

|               | D 129.144.9.2  | 28/FacOnline, | /Facility/Reports/Mpassbook.aspx    |                  |                                              |
|---------------|----------------|---------------|-------------------------------------|------------------|----------------------------------------------|
| Apps 🗋 G      | pon ONT Web (  | Conf 🚺 Orac   | le Database Clo. 🕒 DWR-710          |                  |                                              |
| rug Distrib   | oution & M     | anagemer      | t Information System                |                  | CHC Saja BEMETARA (chcsaja@dpdmis.in)   Chan |
| hattisgarh Me | dical Services | Corporation   | Limited, Government of Chhattisgarh |                  | Facility: CHC, Sa                            |
|               |                |               |                                     |                  | Last Log In : JUL 18 2017 12:44:07 A.M       |
| ome Stock     | Facility       | Masters )     | Reports 🕨                           |                  |                                              |
|               |                |               |                                     | Monthly Passbook |                                              |
| Month         |                | June          | T                                   |                  |                                              |
| Year          |                | 2017 •        |                                     | SHOW             |                                              |
|               |                |               |                                     |                  |                                              |
|               | 4              | SI. No.       | Voucher No.                         | Voucher Date     | Voucher Value                                |
|               |                | 1             | <u>1492</u>                         | 07-06-2017       | 219195.10                                    |
|               |                | 2             | <u>1515</u>                         | 20-06-2017       | 396270                                       |

8) Receipt From CGMSC- DrugWise :स्वास्थ्य केंद्र दवावार सी.जी.एम.एस. सी के वेयरहाउस से प्राप्त दवा की जानकारी विभिन्न प्रकार के दिनांक , दवा , दवा के प्रकार आदि का उपयोग करते हुए निम्नानुसार जानकारी निकाल सकते है :-

| 🗋 Fa   | cility Request and  | Issue X       | 1                                                  |                                |           |         | £ _     | ٥                     |
|--------|---------------------|---------------|----------------------------------------------------|--------------------------------|-----------|---------|---------|-----------------------|
|        | C 🛈 129.            | 144.9.228/Fac | Online/MIS/Stock/Reports/FacilityRequest_Issue_FAG | C.aspx                         |           |         |         | ŕ                     |
| Арр    | s 🕒 Gpon ON         | T Web Con 🛛   | Oracle Database Clou 🕒 DWR-710                     |                                |           |         |         |                       |
| ome    | Stock Fac           | ility 🕨 Mas   | ters 🕨 Reports 🕨                                   |                                |           |         |         |                       |
|        |                     |               |                                                    | Facility Requests and Receipts |           |         |         |                       |
| /areh  | ousename            | )urg          | τ.                                                 |                                |           |         |         |                       |
| lect   | Item Category       | DRUGS         | X                                                  |                                |           |         |         |                       |
| em I   | lame Al             | l Items       | ۲                                                  |                                |           |         |         |                       |
| cilit  | y Name C            | HC, Saja      |                                                    |                                |           |         |         |                       |
| To d   | ownload click on ex | cel button    |                                                    | GENERATE                       | Facility  | Request | Receint | CGM50                 |
| il.No. | Warehouse           | ItemCode      |                                                    | Itemname                       | Name      | QTY     | QTY     | Issue<br>Date         |
| 1      | Durg                | D113          | Chloroquine Phosphate Tab. IP                      |                                | CHC, Saja | 202     | 202     | 30-05-<br>2017        |
| 2      | Durg                | D386          | Oral Rehydration Salts Powder Sachet IP            |                                | CHC, Saja | 5260    | 5260    | 30-05-<br>2017        |
| 3      | Durg                | D560          | Amoxycilline Dispersible Tab IP 125 mg             |                                | CHC, Saja | 220     | 220     | 30-05-<br>2017        |
| 4      | Durg                | D12           | Albendazole Tablets IP                             |                                | CHC, Saia | 105     | 105     | and the second second |
|        |                     |               | 6                                                  |                                |           | 105     | 100     | 30-05-<br>2017        |

CHC, Saja 105

CHC, Saja 100

CHC, Saja 1000

105

100

400

へ 幅 (い) ENG 07-18-2017

30-05-

2017 30-05-

2017 24-01-2017

01:24 AM

9) Receipt From CGMSC- Batch Wise :स्वास्थ्य केंद्र दवावार सी.जी.एम.एस. सी के वेयरहाउस से प्राप्त दवा की . Batchwise जानकारी निम्नानुसार ले सकते है :

6 🗰 🖩 🖉 🙆

6 Durg

7

8

Durg

Durg

D541

D454M

D97

🖷 A 🛛 📜 🔒 🖡

Rapid Diagnostic Kit-10

0

Zinc Sulphate Dispersible Tablets IP

Cefalexin (Powder for reconstitute with water) Oral Solution

Q

\*

|                                                              |                                                                                                    |                                                                                                    |                                                                                                    |                                                                                                    |                                                                                                    |                                                                                                    |                                                                                                    |                                                                                                    | - 202                                                                                                    |
|--------------------------------------------------------------|----------------------------------------------------------------------------------------------------|----------------------------------------------------------------------------------------------------|----------------------------------------------------------------------------------------------------|----------------------------------------------------------------------------------------------------|----------------------------------------------------------------------------------------------------|----------------------------------------------------------------------------------------------------|----------------------------------------------------------------------------------------------------|----------------------------------------------------------------------------------------------------|----------------------------------------------------------------------------------------------------|
| C                                                            | () 129.1                                                                                                    | 44.9.2.                                                                                                    | 28/FacOnline/Stock/Reports/Facili                                                                                                    | tylssueSummaryBatch_FAC.aspx                                                                                                    |                                                                                                    |                                                                                                    |                                                                                                    |                                                                                                    | Q                                                                                                    |
| s 🗋                                                          | Gpon ONT                                                                                                    | Web C                                                                                                    | on 🚺 Oracle Database Clou                                                                                                    | DWR-710                                                                                                    |                                                                                                    |                                                                                                    |                                                                                                    |                                                                                                    |                                                                                                    |
|                                                              |                                                                                                    | 14                                                                                                    |                                                                                                    |                                                                                                    |                                                                                                    | Last Log In : J                                                                                                    | UL 18 2017                                                                                                    | 12:44:07 A.M.                                                                                                    | IŚT ( 27.                                                                                                    |
| ik i Fai                                                     | cility Nast                                                                                                    | ers R                                                                                                    | eports                                                                                                    | Facility - Batch wice Decent Details                                                                                                    |                                                                                                    |                                                                                                    |                                                                                                    |                                                                                                    |                                                                                                    |
|                                                              |                                                                                                    |                                                                                                    |                                                                                                    | racinty - bach wise necept becaus                                                                                                    |                                                                                                    |                                                                                                    |                                                                                                    |                                                                                                    |                                                                                                    |
| Filters                                                      | i                                                                                                    |                                                                                                    |                                                                                                    |                                                                                                    |                                                                                                    |                                                                                                    |                                                                                                    |                                                                                                    | 3                                                                                                    |
|                                                              |                                                                                                    |                                                                                                    |                                                                                                    |                                                                                                    |                                                                                                    |                                                                                                    |                                                                                                    |                                                                                                    |                                                                                                    |
|                                                              | Warehouse                                                                                                    | Durg: 1                                                                                                    |                                                                                                    |                                                                                                    |                                                                                                    |                                                                                                    |                                                                                                    |                                                                                                    |                                                                                                    |
|                                                              | Facility                                                                                                    | CHC, S                                                                                                    | aja 🔻                                                                                                    |                                                                                                    |                                                                                                    |                                                                                                    |                                                                                                    |                                                                                                    |                                                                                                    |
|                                                              | Category                                                                                                    | All Cate                                                                                                    | igones Y                                                                                                    |                                                                                                    |                                                                                                    |                                                                                                    |                                                                                                    |                                                                                                    |                                                                                                    |
|                                                              | Item                                                                                                    | All Itom                                                                                                    |                                                                                                    |                                                                                                    |                                                                                                    |                                                                                                    |                                                                                                    |                                                                                                    | •                                                                                                    |
|                                                              |                                                                                                    | ra iveli                                                                                                    |                                                                                                    |                                                                                                    |                                                                                                    |                                                                                                    |                                                                                                    |                                                                                                    | and and                                                                                                    |
|                                                              | From Date                                                                                                    | 01-08-2                                                                                                    | 017                                                                                                    |                                                                                                    |                                                                                                    |                                                                                                    |                                                                                                    |                                                                                                    |                                                                                                    |
|                                                              | To Date                                                                                                    | 18-07-2                                                                                                    | 017.                                                                                                    |                                                                                                    |                                                                                                    |                                                                                                    |                                                                                                    |                                                                                                    |                                                                                                    |
|                                                              |                                                                                                    |                                                                                                    |                                                                                                    | Generate                                                                                                    |                                                                                                    |                                                                                                    |                                                                                                    |                                                                                                    |                                                                                                    |
|                                                              |                                                                                                    |                                                                                                    |                                                                                                    |                                                                                                    |                                                                                                    |                                                                                                    |                                                                                                    |                                                                                                    |                                                                                                    |
| rehouse<br>Name                                              | Facility<br>Name                                                                                                    | Item<br>Code                                                                                                    | Item Name                                                                                                    | Strength                                                                                                    | SKU                                                                                                    | BatchNo                                                                                                    | Receipt<br>Qty                                                                                                    | CGMSC<br>Issue Date                                                                                                    | Progr                                                                                                    |
| Durg                                                         | CHC Sata                                                                                                    |                                                                                                    |                                                                                                    | Text Feet                                                                                                    | 20 ml Hattle                                                                                                    | -1000 and 11                                                                                                    | 1000                                                                                                    | 04-07-2017                                                                                                    | Regula                                                                                                    |
|                                                              | termer andre                                                                                                    | D385                                                                                                    | Ondansetron Oral Solution IP                                                                                                    |                                                                                                    | ad thi butur.                                                                                                    | CG024                                                                                                    | 100                                                                                                    | fid as aves                                                                                                    | maguna                                                                                                    |
| Durg                                                         | CHC, Saja                                                                                                    | D385<br>D261                                                                                                    | Ondansetron Oral Solution IP<br>Hydrocortisone Sodium Succinate 100mg Inj. IP                                                                                                    | amgami<br>100 mg base / Vial (M / IV Use)                                                                                                    | Vial                                                                                                    | CG024<br>P6556                                                                                                    | 200                                                                                                    | 04-07-2017                                                                                                    | Regular                                                                                                    |
| Durg<br>Durg                                                 | CHC, Saja<br>CHC, Saja                                                                                                    | 0385<br>0261<br>0105                                                                                                    | Ondansetron Oral Solution IP<br>Rydrocortisone Sodium Succinate 100mg Inj. IP<br>Ceftriaxone Powder for Injection 1gm IP.                                                                                                    | amgami<br>100 mg base / Vial (1M / IX Use)<br>1 gm/Vial                                                                                                    | Vial<br>Vial                                                                                                    | CG024<br>P6556<br>DC428                                                                                                    | 200<br>500                                                                                                    | 04-07-2017<br>04-07-2017                                                                                                    | Regular                                                                                                    |
| Durg<br>Durg<br>Durg                                         | CHC, Saja<br>CHC, Saja<br>CHC, Saja<br>CHC, Saja                                                                                                    | D385<br>D261<br>D105<br>D583                                                                                                    | Ondansetron Grai Solution IP<br>Hydrocortisone Sodium Succinate 100mg Inj. IP<br>Cetrusxone Powder for injection 1gm IP.<br>Cetraine Syrup IP -Smg/Smi                                                                                                    | 2mg am<br>100 mg base / Vial (M / IV Use)<br>1 gm/Vial<br>Smg/Sml                                                                                                    | Vial<br>Vial<br>60 ml bottle                                                                                                    | CG024<br>P6556<br>DC428<br>C7ZS70188                                                                                                    | 100<br>200<br>500<br>200                                                                                                    | 04-07-2017<br>04-07-2017<br>04-07-2017<br>04-07-2017                                                                                                    | Regular<br>Regular<br>Regular                                                                                                    |
| Durg<br>Durg<br>Durg<br>Durg                                 | CHC, Saja<br>CHC, Saja<br>CHC, Saja<br>CHC, Saja<br>CHC, Saja                                                                                                    | D385<br>D261<br>D105<br>D583<br>C33                                                                                                    | Oneassetton Oral Salution IP<br>Hydrocortisone Sodium Succinate 100mg Inj. IP<br>Catricucene Rowder for injection 1gm IP.<br>Catricules Syrup IP - Sing/Smil<br>Inciding Needles Disposable 266                                                                                                    | 2mg2mi<br>100 mg base / Vial (M / IV Use)<br>1 gm/Vial<br>Smg3mi<br>26G                                                                                                    | Vial<br>Vial<br>60 ml bottle<br>Pack of 100                                                                                                    | CG024<br>P6556<br>DC428<br>C7ZS70188<br>1704005                                                                                                    | 100<br>200<br>300<br>200<br>500                                                                                                    | 04-07-2017<br>04-07-2017<br>04-07-2017<br>04-07-2017                                                                                                    | Regular<br>Regular<br>Regular<br>Regular                                                                                                    |
| Durg<br>Durg<br>Durg<br>Durg<br>Durg                         | CHC, Saja<br>CHC, Saja<br>CHC, Saja<br>CHC, Saja<br>CHC, Saja<br>CHC, Saja                                                                                                    | 0385<br>0261<br>0105<br>0583<br>C33<br>CN33                                                                                                    | Oreastetron Oral Solution IP<br>Hydrocortisone Sodium Succinate 100mg (m. IP<br>Cathrausone Revider for infaction 1 g/m IP.<br>Cathraine Syrup IP-Sing/Smil<br>antikling Needles Disposable 266<br>Micro Glass Silde Size-76 mm x 26 mm (-1.00 mm)<br>Thickness 1.13 mm                                                                                                    | 2mg2ml<br>110 mg base / Val (M / IV Use)<br>1 gm/Vlal<br>5mg5ml<br>266                                                                                                    | Vial<br>Vial<br>60 ml bottle<br>Pack of 100<br>One Packet of 50 Nos                                                                                                    | CG024<br>P6556<br>OC428<br>CTZS70188<br>1704005<br>NIL                                                                                                    | 100<br>200<br>500<br>200<br>500<br>100                                                                                                    | 04-07-2017<br>04-07-2017<br>04-07-2017<br>04-07-2017<br>04-07-2017<br>04-07-2017                                                                                                    | Regular<br>Regular<br>Regular<br>Regular                                                                                                    |
| Durg<br>Durg<br>Durg<br>Durg<br>Durg<br>Durg                 | CHC, Saja<br>CHC, Saja<br>CHC, Saja<br>CHC, Saja<br>CHC, Saja<br>CHC, Saja<br>CHC, Saja                                                                                                    | 0385<br>0261<br>0105<br>0583<br>0583<br>033<br>0453                                                                                                    | Oreaseterion Graf Salutan IP<br>Rydrocone Sodium Succinate 100mg Im, IP<br>Cathrauchone Rowder for Infaction 1gm IP.<br>Cathraine Syrup IP-Sing/Smi<br>prickling Needlers Disposable 266<br>Micro Glass Sille Size-76 mm x 25 mm (-1.00 mm)<br>Tanitoline HCL In), IP                                                                                                    | 2 mg/2ml<br>100 mg base / Val (M / IV Use)<br>1 gm/Val<br>5 mg/2ml<br>50 mg/2ml (IM And IV Use)                                                                                                    | Vial<br>Vial<br>60 ml bottle<br>Pack of 100<br>One Packet of 50 Nos<br>2 ml Amp                                                                                                    | CG024<br>P6556<br>OC428<br>C7ZS70188<br>1704005<br>NIL<br>AV3421                                                                                                    | 100<br>200<br>500<br>200<br>500<br>500<br>100                                                                                                    | 04-07-2017<br>04-07-2017<br>04-07-2017<br>04-07-2017<br>04-07-2017<br>04-07-2017<br>04-07-2017                                                                                                    | Regular<br>Regular<br>Regular<br>Regular<br>Regular                                                                                                    |
| Durg<br>Durg<br>Durg<br>Durg<br>Durg<br>Durg<br>Durg         | CHC, Saja<br>CHC, Saja<br>CHC, Saja<br>CHC, Saja<br>CHC, Saja<br>CHC, Saja<br>CHC, Saja<br>CHC, Saja                                                                                                    | 0385<br>0261<br>0105<br>0583<br>C33<br>CN33<br>0453<br>0321                                                                                                    | Oreastetorio Graf Salutan IP<br>Rydrocortsone Sodium Succinate 100mg Im, IP<br>Catrisance Revider for Infaction 1gm IP.<br>Catristine Syrup IP -Sing/Smi<br>prickling Needles Disposable 266<br>(More Glass Siles 267 mm a 25 mm (-1.00 mm))<br>Thickness 1.35 mm<br>Ranitoline HCL In), IP<br>Inf, Magnesium Sulphate                                                                                                    | 24/lg2/ml<br>100 mg base / Vial (1M / IV Use)<br>1 gm/Val<br>55mg/Sml<br>50 mg/Zml (1M And IV Use)<br>500mg/ml                                                                                                    | Vial<br>Vial<br>60 mi botte<br>Pack of 100<br>One Packet of 50 Nos<br>2 mi Amp<br>10 mi Amp                                                                                                    | CG024<br>P6556<br>DC428<br>CT2570188<br>1704D05<br>NIL<br>AV3421<br>81017329                                                                                                    | 100<br>200<br>500<br>200<br>500<br>100<br>1000<br>100                                                                                                    | 04-07-2017<br>04-07-2017<br>04-07-2017<br>04-07-2017<br>04-07-2017<br>04-07-2017<br>04-07-2017                                                                                                    | Regular<br>Regular<br>Regular<br>Regular<br>Regular<br>Regular<br>Regular                                                                                                    |
| Durg<br>Durg<br>Durg<br>Durg<br>Durg<br>Durg<br>Durg<br>Durg | CHC, Saja           CHC, Saja                                                                                                    | 0385<br>0261<br>0105<br>0583<br>0383<br>0383<br>0453<br>0321<br>0526                                                                                                    | Oreaseeron Oral Solution IP<br>Hydrocortisone Sodium Succinate 100mg Inj. IP<br>Cetruxone Powder for injection 1gm IP.<br>Cetrusone Powder for injection 1gm IP.<br>Cetruine Syrup IP -Smg/Emil<br>anckling Needles Disposable 266<br>More Glass Silde Size-76 mm x 26 mm (-1.00 mm)<br>Thiciness 1.35 mm<br>Rantiticine HCL Inj. IP<br>1nj. Magnesium Sulphate<br>(vitamin 812)/cyanoobalamine                                                                                                    | 2/lig2/ml<br>100 mg base / Vial (1M / IV Use)<br>2 gm/Vial<br>5 mg/2ml (1M And IV Use)<br>50 mg/2ml (1M And IV Use)<br>500 mg/ml<br>500 mg/ml                                                                                                    | 30 m bound           Vial           6D m bottle           Pack of 100           One Packet of 50 Nos.           2 mi Amp           10 mi Amp           5 mi Amp                                                                                                    | CG024<br>P6556<br>DC428<br>CTZ570188<br>1704005<br>NIL<br>AV3421<br>BI017329<br>N8213                                                                                                    | 100<br>200<br>500<br>200<br>500<br>100<br>100<br>100<br>200                                                                                                    | 04-07-2017<br>04-07-2017<br>04-07-2017<br>04-07-2017<br>04-07-2017<br>04-07-2017<br>04-07-2017<br>04-07-2017                                                                                                    | Regular<br>Regular<br>Regular<br>Regular<br>Regular<br>Regular                                                                                                    |
| Durg<br>Durg<br>Durg<br>Durg<br>Durg<br>Durg<br>Durg<br>Durg | CHC, Saja<br>CHC, Saja<br>CHC, Saja<br>CHC, Saja<br>CHC, Saja<br>CHC, Saja<br>CHC, Saja<br>CHC, Saja<br>CHC, Saja<br>CHC, Saja<br>CHC, Saja                                                                                                    | 0385<br>0261<br>0105<br>0583<br>033<br>0453<br>0453<br>0453<br>0321<br>0526<br>0395                                                                                           | Oreaseteron Oral Solution IP<br>Hydrocortisone Sodium Succinate 100mg Inj. IP<br>Cetrusxone Powder for injection 1gm IP.<br>Cetruine Symp IP-Smg/Sml<br>antxling Needle: Disposable 266<br>Micro Glass Silde Silde Si                                                                                                    | 2/llg2/ll<br>100 mg base / Val (1M / IV Use)<br>21 gm/Val<br>5mg/Sml<br>26G<br>50 mg/Zml (1M And IV Use)<br>350 mg/ml<br>350 mg/ml<br>350 mg/ml                                                                                                    | Vial<br>Vial<br>60 ml bottle<br>Pack of 100<br>One Packet of 50 Nos.<br>2 ml Amp<br>10 ml Amp<br>5 ml Amp<br>5 ml Amp                                                                                                    | CG024<br>P6556<br>DC428<br>CT2570188<br>T704005<br>NIL<br>AV3421<br>B1017329<br>N8213<br>B70329                                                                                                    | 100<br>200<br>500<br>200<br>500<br>100<br>100<br>200<br>200                                                                                                    | 04-07-2017<br>04-07-2017<br>04-07-2017<br>04-07-2017<br>04-07-2017<br>04-07-2017<br>04-07-2017<br>04-07-2017<br>04-07-2017                                                                                                    | Regular<br>Regular<br>Regular<br>Regular<br>Regular<br>Regular<br>Regular<br>Regular                                                                                                    |
| Durg Durg Durg Durg Durg Durg Durg Durg                      | CHC, Sapa           CHC, Sapa                                                                                                    | D385<br>D261<br>D105<br>D583<br>C33<br>CN33<br>D453<br>D321<br>D526<br>D395<br>D382<br>D382<br>D382                                                                           | Oreaseeron Oral Solution IP<br>Hydrocortisone Sodium Succinate 100mg Inj. IP<br>Cetruxone Powder for injection 1gm IP.<br>Cetrusone Powder for injection 1gm IP.<br>Cetrusone Powder for injection 1gm IP.<br>Cetrusone Solide State-76 mm x 26 mm (-1.00 mm)<br>Thickness E. JS mm<br>Santiscines HCL Inj. IP<br>Inj. Magnesium Sulphate<br>(vitamin BLD) cybacobalamine<br>Paracetamal Tab. IP<br>Omegrazole Cap. IP                                                                                                    | 2 mg 2mi<br>100 mg base / Vial (M / IV Use)<br>2 gm/Vial<br>Smg/Sml<br>26G<br>50 mg/2ml (IM And IV Use)<br>50 mg/ml<br>500 mg/ml<br>500 mg 100<br>500 mg 100                           | Vial<br>Vial<br>60 ml botte<br>Pack of 100<br>One Packet of 50 Nos<br>2 ml Amp<br>10 ml Amp<br>5 ml Amp<br>10 x 10<br>10 x 10<br>10 x 10                                                                                                    | CG024<br>P6556<br>DC428<br>C72570188<br>17/14005<br>NEL<br>RIO17329<br>NE213<br>B70329<br>B61328<br>I012290                                                                                                    | 100<br>200<br>500<br>200<br>100<br>100<br>100<br>200<br>200<br>50<br>200                                                                                                    | 04-07-2017<br>04-07-2017<br>04-07-2017<br>04-07-2017<br>04-07-2017<br>04-07-2017<br>04-07-2017<br>04-07-2017<br>04-07-2017<br>04-07-2017<br>04-07-2017<br>04-07-2017<br>04-07-2017                                                                                                    | Regular<br>Regular<br>Regular<br>Regular<br>Regular<br>Regular<br>Regular<br>Regular                                                                                                    |
| Durg Durg Durg Durg Durg Durg Durg Durg                      | CHC, Saja           CHC, Saja                                                                                                    | D385<br>D261<br>D583<br>D583<br>C0433<br>D453<br>D453<br>D321<br>D526<br>D395<br>D382<br>D382<br>D130<br>D123                                                                 | Oreaseeron Oral Solution IP<br>Hydrocortisone Sodium Succinate 100mg Inj. IP<br>Cetruxone Powder for injection 1gm IP.<br>Cetrusone Powder for injection 1gm IP.<br>Cetrusone Solide Sizer 76 mm x 26 mm (-1.00 mm)<br>Thickness 1.35 mm<br>Ranttoline HCL Inj. IP<br>Inj. Magnetium Sulphate<br>(vitamin 81/2)(vjanocobalamine<br>Paracetamal Tab. IP<br>Omegrazole Cap. IP<br>Cotrumatole 1% Ear Drops<br>Coordinatori Bub. IP 500                                                                                                    | 2mg2mi<br>100 mg base / Vial (M / IV Use)<br>1 gm/Vial<br>SmgSmi<br>24G<br>50 mg/2mi (IM And IV Use)<br>50 mg/mi<br>50 mg/mi<br>50 mg/mi<br>50 mg/mi<br>50 mg/mi<br>50 mg/mi<br>50 mg/mi<br>50 mg/mi                                                                                                    | Vial<br>Vial<br>60 ml bottle<br>Pack of 100<br>One Packet of 50 Nos.<br>2 ml Amp<br>10 ml Amp<br>5 ml Amp<br>10 x 10<br>10 ml FPS Bottle<br>10 x 10<br>10 x 10                                                                                                    | CG024<br>R6556<br>DC428<br>CTZS70188<br>1704095<br>NEL<br>AV3421<br>B1017329<br>NE213<br>B70329<br>B61328<br>10162805<br>100                                                                                                    | 100<br>200<br>500<br>500<br>100<br>100<br>100<br>200<br>200<br>50<br>50<br>300<br>100                                                                                                    | 04-07-2017<br>04-07-2017<br>04-07-2017<br>04-07-2017<br>04-07-2017<br>04-07-2017<br>04-07-2017<br>04-07-2017<br>04-07-2017<br>04-07-2017<br>04-07-2017<br>04-07-2017<br>04-07-2017                                                                                                    | Regular<br>Regular<br>Regular<br>Regular<br>Regular<br>Regular<br>Regular<br>Regular<br>Regular<br>Regular                                                                                                    |
| Durg Durg Durg Durg Durg Durg Durg Durg                      | CHC, Saja           CHC, Saja                                                                                                    | 0385<br>0261<br>0105<br>0583<br>C33<br>C33<br>C33<br>C33<br>C33<br>C33<br>C33<br>C33<br>C33<br>C                                                                              | Oreaseteron Oral Solution IP<br>Hydrocortisone Sodium Succinate 100mg Inj. IP<br>Cetruxione Rivider for injection Lgm IP.<br>Cetrume Syrup IP -Sing/Sml<br>antoling Needles Disposable 266<br>Micro Glass Silde Size-76 mm x 26 mm (-1.00 mm)<br>Thickness 1.35 mm<br>Anatoline HCL Inj. IP<br>Inj. Nagnesium Sulphate<br>(Vitamin 812) (spacobalamine<br>Parseetamil Tab. IP<br>Omegrazole Cap. IP<br>Corpolaxachi Tab. IP 500<br>Oprofasachi Tab. IP 500                                                                                                    | 2 mg 2mi<br>100 mg base / Vial (M / IV Use)<br>1 gm/Vial<br>Smg/Sml<br>24G<br>50 mg/2ml (M And IV Use)<br>50 mg/2ml (M And IV Use)<br>500 mg/ml<br>500 mg/ml<br>500 mg<br>20mg<br>21% V/V<br>500 mg Im<br>250 mg Im<br>250 mg Im | Vial<br>Vial<br>60 ml bottle<br>Pack of 100<br>One Packet of 50 Nos<br>2 ml Amp<br>10 ml Amp<br>10 ml Amp<br>10 x 10<br>10 x 10<br>10 x 10<br>10 x 10<br>2 ml Amp<br>2 ml Amp                                                                                                    | CG024<br>P6556<br>DC428<br>CTZ570188<br>1704095<br>NEL<br>81017329<br>N8213<br>870329<br>861328<br>10162805<br>100<br>81027031                                                                                                    | 100<br>200<br>500<br>500<br>100<br>100<br>200<br>200<br>200<br>200<br>50<br>300<br>100<br>1000                                                                                                    | 04-07-2017<br>04-07-2017<br>04-07-2017<br>04-07-2017<br>04-07-2017<br>04-07-2017<br>04-07-2017<br>04-07-2017<br>04-07-2017<br>04-07-2017<br>04-07-2017<br>04-07-2017<br>04-07-2017<br>04-07-2017                                                                                                    | Regular<br>Regular<br>Regular<br>Regular<br>Regular<br>Regular<br>Regular<br>Regular<br>Regular<br>Regular<br>Regular<br>Regular<br>Regular                                                                                                    |
| Durg<br>Durg<br>Durg<br>Durg<br>Durg<br>Durg<br>Durg<br>Durg | CHC, Saja           CHC, Saja                                                                                                    | 0.085<br>0261<br>0105<br>0583<br>C33<br>C433<br>C433<br>0453<br>032<br>0453<br>032<br>032<br>032<br>032<br>032<br>032<br>032<br>032<br>032<br>03                              | Oreaseteron Oral Solution IP<br>Hydrocortisone Sodium Succinate 100mg Inj. IP<br>Cetrauxone Powder for injection 1gm IP.<br>Cetratine Syrup IP -Smg/Sml<br>prickling Needles Disposable 266<br>Micro Glass Silde Sizer-76 mm v 26 mm (-1.00 mm)<br>Thichicese. 1.35 mm<br>Raintibilite HCL. Inj. IP<br>Inj. Magnesium Sulphate<br>(Virtamin 812)/opanocbalamine<br>Paracetamil Tab., IP<br>Omegraziole Cap., IP<br>Clortimazole 19, IP S00<br>Ordansetron Inj.<br>Liqué Parafin IP - 500 ml                                                                                                    | 2 mg 2mi<br>100 mg base / Vial (M / IV Use)<br>1 gm/Vial<br>3 mg/Smi<br>26<br>50 mg/2mi (M And IV Use)<br>50 mg/2mi (M And IV Use)<br>50 mg/mi<br>500 ng/mi<br>500 ng/mi<br>500 ng film coated<br>20ng<br>1% W/V<br>500 ng film coated<br>20ng film coated<br>20ng film coated<br>20ng film coated<br>20ng film coated<br>20ng film coated                                                                                                    | Vial<br>Vial<br>60 ml bottle<br>Pack of 100<br>One Packet of 50 Nos<br>2 ml Amp<br>10 ml Amp<br>10 ml Amp<br>10 x 10<br>10 x 10<br>10 x 10<br>2 ml Amp<br>5 sottle<br>10 x 10<br>2 ml Amp<br>5 sottle<br>10 x 10<br>2 ml Amp<br>5 sottle<br>10 x 10<br>10 ml FFS Bottle                                                                                                    | CG024<br>P6556<br>OC428<br>CT2570188<br>1704005<br>NRL<br>AV3421<br>B1017329<br>NR213<br>B10128<br>B11328<br>10162805<br>100<br>B1017031<br>RP5055                                                                                                    | 100<br>200<br>500<br>500<br>100<br>100<br>100<br>200<br>200<br>200<br>50<br>300<br>100<br>100<br>100<br>100<br>100                                                                                                    | 04-07-2017<br>04-07-2017<br>04-07-2017<br>04-07-2017<br>04-07-2017<br>04-07-2017<br>04-07-2017<br>04-07-2017<br>04-07-2017<br>04-07-2017<br>04-07-2017<br>04-07-2017<br>04-07-2017<br>04-07-2017                                                                                                    | Regulari<br>Regulari<br>Regulari<br>Regulari<br>Regulari<br>Regulari<br>Regulari<br>Regulari<br>Regulari<br>Regulari<br>Regulari<br>Regulari<br>Regulari<br>Regulari                                                                                                    |
| Durg<br>Durg<br>Durg<br>Durg<br>Durg<br>Durg<br>Durg<br>Durg | CHC, Sapa           CHC, Sapa                                                                                                    | D385<br>D261<br>D105<br>D583<br>C33<br>C433<br>D453<br>D321<br>D526<br>D395<br>D395<br>D395<br>D130<br>D132<br>D384<br>D394<br>D394<br>D315<br>D122                           | Oreaseteron Oral Solution IP<br>Hydrocortisone Sodium Succinate 100mg Inj. IP<br>Catrixaxone Pavder for injection 1gm IP.<br>Catrixaxone Pavder for injection 1gm IP.<br>Catrianes System Solution 1997<br>Micro Glass Silde State- 76 m/k 426 mm (-1.00 mm)<br>Thichness 1.135 mm<br>Ranntidine HCL Inj. IP<br>Inj. Magnesium Sulphate<br>(vitramin 812)cyanocobalamine<br>Paracetamal Tab., IP<br>Citotimazole 1% Ear Drops<br>Caprofaxacin Tab., IP 500<br>Ordansetron Inj.<br>Liquel Paratim IP - 500 ml<br>Ciprofaxacin Tab., IP 250                                                                                                    | 24%2*Mi         100 mg base / Vial (M / IV Use)         3mg/Sml         246         300 mg/Sml         246         50 mg/2ml (DI And IV Use)         500 mg/ml         500 mg/ml <td>Vial<br/>Vial<br/>60 ml bottle<br/>Pack of 100<br/>One Pecket of 50 Nos<br/>2 ml Amp<br/>10 ml Amp<br/>10 ml Amp<br/>10 x 10<br/>10 x 10<br/>10 x 10<br/>10 x 10<br/>2 ml Amp<br/>2 ml Amp<br/>10 x 10<br/>10 x 10<br/>10 x 10<br/>2 ml Amp<br/>10 x 10<br/>10 x 10<br/>2 ml Amp</td> <td>CG024<br/>P6556<br/>OC428<br/>CT2570188<br/>1704005<br/>NIL<br/>AV3421<br/>B1017329<br/>N8213<br/>B10329<br/>B61328<br/>10162805<br/>100<br/>B1017031<br/>RP5055<br/>CI26207</td> <td>100           200           200           500           800           100           100           200           200           200           200           200           200           200           200           200           200           200           200           200           200           200           200           200           200           100           100           100           100           100           100           100</td> <td>04-07-2017<br/>04-07-2017<br/>04-07-2017<br/>04-07-2017<br/>04-07-2017<br/>04-07-2017<br/>04-07-2017<br/>04-07-2017<br/>04-07-2017<br/>04-07-2017<br/>04-07-2017<br/>04-07-2017<br/>04-07-2017<br/>04-07-2017<br/>04-07-2017<br/>04-07-2017</td> <td>Regular<br/>Regular<br/>Regular<br/>Regular<br/>Regular<br/>Regular<br/>Regular<br/>Regular<br/>Regular<br/>Regular<br/>Regular<br/>Regular<br/>Regular<br/>Regular<br/>Regular<br/>Regular<br/>Regular<br/>Regular</td>                                                                                                    | Vial<br>Vial<br>60 ml bottle<br>Pack of 100<br>One Pecket of 50 Nos<br>2 ml Amp<br>10 ml Amp<br>10 ml Amp<br>10 x 10<br>10 x 10<br>10 x 10<br>10 x 10<br>2 ml Amp<br>2 ml Amp<br>10 x 10<br>10 x 10<br>10 x 10<br>2 ml Amp<br>10 x 10<br>10 x 10<br>2 ml Amp                                                                                                    | CG024<br>P6556<br>OC428<br>CT2570188<br>1704005<br>NIL<br>AV3421<br>B1017329<br>N8213<br>B10329<br>B61328<br>10162805<br>100<br>B1017031<br>RP5055<br>CI26207                                                                                                    | 100           200           200           500           800           100           100           200           200           200           200           200           200           200           200           200           200           200           200           200           200           200           200           200           200           100           100           100           100           100           100           100                                                                                                    | 04-07-2017<br>04-07-2017<br>04-07-2017<br>04-07-2017<br>04-07-2017<br>04-07-2017<br>04-07-2017<br>04-07-2017<br>04-07-2017<br>04-07-2017<br>04-07-2017<br>04-07-2017<br>04-07-2017<br>04-07-2017<br>04-07-2017<br>04-07-2017                                                                                                    | Regular<br>Regular<br>Regular<br>Regular<br>Regular<br>Regular<br>Regular<br>Regular<br>Regular<br>Regular<br>Regular<br>Regular<br>Regular<br>Regular<br>Regular<br>Regular<br>Regular<br>Regular                                                                                                    |
| Durg<br>Durg<br>Durg<br>Durg<br>Durg<br>Durg<br>Durg<br>Durg | CHC, Sapa           CHC, Sapa                                                                                                    | D385<br>D261<br>D105<br>D583<br>C033<br>C033<br>D321<br>D325<br>D395<br>D395<br>D395<br>D395<br>D395<br>D395<br>D395<br>D39                                                   | Oreaseteron Oral Solution IP<br>Hydrocortisone Sodium Succinate 100mg Inj. IP<br>Catricuxone Rowder for injection 1gm IP.<br>Catricuxone Rowder for injection 1gm IP.<br>Catricus Silles Sille Size-76 min x 26 mm (-1.00 mm)<br>Thichness 1.13 mm<br>Raniticines 4.13 mm<br>Raniticines 4.13 m | 2mg zmi         100 mg base / Vial (M/ /N/ Use)         3mg/Smi         266         50 mg/zmi (IM And IV Use)         50 mg/zmi (IM And IV Use)         500 mg/zmi         500 mg/mi         500 mg/mi         500 mg/mi         500 mg/mi         500 mg/mi         500 mg/mi         500 mg/mi         500 mg/mi         500 mg fim coated         2mg/mi         500 mg fim coated         200 mg fim coated         200 mg fim coated         200 mg fim coated         200 mg fim coated                                                                                                    | Vial<br>Vial<br>60 ml bottle<br>Pack of 100<br>One Packet of 50 Nos<br>2 ml Amp<br>10 ml Amp<br>10 ml Amp<br>10 x 10<br>10 x 10<br>10 x 10<br>2 ml Amp<br>2 ml Amp<br>10 x 10<br>10 x 10<br>2 ml Amp<br>10 x 10<br>10 x 10<br>2 ml Amp<br>10 x 10<br>2 ml Amp                                                                                                    | CG024<br>P6556<br>OC428<br>CT2570188<br>1704005<br>NIL<br>81017329<br>N8213<br>870329<br>861328<br>10162805<br>100<br>81017031<br>RP5055<br>CI26207<br>CI57001                                                                                                    | 100           200           500           200           200           100           100           200           200           200           200           200           200           200           200           200           200           200           200           200           200           200           200           200           200           200           200           200           200           200           200           200           200           200           200           200           200           200           200           200           200           200           200           200           200           200           200           200           200           200           200                                                                                                    | 94-97-2017<br>94-97-2017<br>94-97- | Regularia<br>Regularia<br>Regularia<br>Regularia<br>Regularia<br>Regularia<br>Regularia<br>Regularia<br>Regularia<br>Regularia<br>Regularia<br>Regularia<br>Regularia<br>Regularia<br>Regularia                                                                                                    |
| Durg<br>Durg<br>Durg<br>Durg<br>Durg<br>Durg<br>Durg<br>Durg | OHC, Saja           OHC, Saja                                                                                                    | D385<br>D261<br>D105<br>D583<br>C33<br>C433<br>D453<br>D453<br>D321<br>D526<br>D395<br>D395<br>D395<br>D395<br>D395<br>D395<br>D395<br>D395                                   | Oreaseteron Oral Solution IP<br>Hydrocortisone Sodium Succinate 100mg Inj. IP<br>Cetritraxone Rowder for injection 1gm IP.<br>Cetritrate Syrup IP -3mg/Sml<br>Anchol Beedles Disposable 266<br>Micro Glass Silde Stae-76 mm x 26 mm (-1.00 mm)<br>Thichness 1.13 mm<br>Raniticine HCL Inj. IP<br>Inj. Nagnesium Sulphate<br>(vitamin 812)cyanocobalamine<br>Paracetamil Tab. IP<br>Omegorzole Cap. IP<br>Clotrimazole 1% Ear Drops<br>Clotrimazole 1% Ear Drops<br>Clotrimazole 1% Ear Drops<br>Clotrifaxacin Tab. IP 500<br>Ondansettron Inj.<br>Liquid Paraffin IP - 500 ml<br>Clotrifaxacin Tab. IP 250<br>Chloroquine Phosphate Tab. IP<br>Levocethrizane 5 mg Tabilet                                                                                                    | 24kg.smi         100 mg base / Vial (M / IV Use)         2 gm/Vial         Smg/Smi         246         50 mg/2ml (IM And IV Use)         50 mg/2ml (IM And IV Use)         500 mg/ml         500 mg/ml         500 mg/ml         500 mg/ml         500 mg/ml         500 mg/ml         500 mg/ml         500 mg/ml         500 mg/ml         500 mg/ml         500 mg/ml         500 mg film coated         2mg/ml         500 mg film coated         200 mg film coated         220 mg film coated         220 mg film coated         220 mg film coated         220 mg film coated         220 mg film coated         220 mg film coated         220 mg film coated         220 mg film coated         230 mg film coated         240 mg film coated         250 mg film coated         250 mg film coated         250 mg film coated                                                                                                    | Vial<br>Vial<br>60 ml bottle<br>Pack of 100<br>One Packet of 50 Nos<br>2 ml Amp<br>10 ml Amp<br>5 ml Amp<br>10 x 10<br>10 x 10<br>10 x 10<br>10 x 10<br>2 ml Amp<br>10 x 10<br>10 x 10<br>10 x 10<br>2 ml Amp<br>10 x 10<br>10 x 10<br>10 x 10<br>10 x 10<br>10 x 10<br>10 x 10                                                                                                    | CG024<br>P6556<br>OC428<br>CT2570188<br>1704005<br>NEL<br>81017329<br>N8213<br>870329<br>861328<br>10162805<br>100<br>81017031<br>RP5055<br>CI26207<br>CG7001<br>CT7039                                                                                                    | 100           200           500           200           500           100           100           200           200           100           200           200           200           200           200           200           200           200           200           200           200           200           200           200           200           200           200           200           200           200           200           200           200           200           200           200           200           200           200           200           200           200           200           200           200           200           200           200           200           200           200 <td>94-97-2017<br/>94-97-2017<br/>94-97-2017<br/>94-97-2017<br/>94-97-2017<br/>94-97-2017<br/>94-97-2017<br/>94-97-2017<br/>94-97-2017<br/>94-97-2017<br/>94-97-2017<br/>94-97-2017<br/>94-97-2017<br/>94-97-2017<br/>94-97-2017<br/>94-97-2017<br/>94-97-2017<br/>94-97-2017</td> <td>Regular<br/>Regular<br/>Regular<br/>Regular<br/>Regular<br/>Regular<br/>Regular<br/>Regular<br/>Regular<br/>Regular<br/>Regular<br/>Regular<br/>Regular<br/>Regular<br/>Regular<br/>Regular</td> | 94-97-2017<br>94-97-2017<br>94-97-2017<br>94-97-2017<br>94-97-2017<br>94-97-2017<br>94-97-2017<br>94-97-2017<br>94-97-2017<br>94-97-2017<br>94-97-2017<br>94-97-2017<br>94-97-2017<br>94-97-2017<br>94-97-2017<br>94-97-2017<br>94-97-2017<br>94-97-2017                                                                                                    | Regular<br>Regular<br>Regular<br>Regular<br>Regular<br>Regular<br>Regular<br>Regular<br>Regular<br>Regular<br>Regular<br>Regular<br>Regular<br>Regular<br>Regular<br>Regular                                                                                                    |
| Durg Durg Durg Durg Durg Durg Durg Durg                      | 0115, 549<br>0145, 549<br>0145, 549 0145, 549<br>0145, 549<br>0145, 549 0145, 549<br>0145, 549                                                                                                    | D385<br>D261<br>D105<br>D583<br>C33<br>C433<br>D453<br>D453<br>D321<br>D526<br>D395<br>D382<br>D382<br>D382<br>D382<br>D384<br>D113<br>D123<br>D122<br>D113<br>D683<br>D454M  | Oreaseteron Oral Solution IP<br>Hydrocortisone Sodium Succinate 100mg Inj. IP<br>Catricusone Rowder for infection 1gm IP.<br>Catricus Syrup IP -Smg/Sml<br>anckling Heedles Disposable 266<br>Micros Glass Silde Size-76 mm x 26 mm (-1.00 mm)<br>Thichess 1.13 mm<br>Ranitistine HCL Inj. IP<br>Inj. Magnesium Sulphate<br>(vitamin 812)cyanocobalamine<br>Paracetamil Tab. IP<br>Omeginzole Cap. IP<br>Clotrimazole 1% Ear Drops<br>Clotrimazole 1% Ear Drops<br>Clotrimazole 1% Ear Drops<br>Clotrinaxolm Tab. IP 500<br>Ondansetono Inj.<br>Liquid Paraffin IP - 500 ml<br>Clotrolaxacin Tab. IP 250<br>Chloroguine Phosphate Tab. IP<br>Leviscottirishe S mg Tablet<br>Rapid Diagnostic Ke-10                                                                                                    | 24kg.smi         100 mg base / Vial (M / IN Ube)         2 gnt/Vial         Sng/Smi         246         50 mg/2ml (IM And IV Use)         50 mg/2ml (IM And IV Use)         50 mg/ml         50 mg/ml         50 mg/ml         50 mg/ml         50 mg/ml         50 mg/ml         50 mg/ml         50 mg/ml         50 mg/ml         50 mg/ml         50 mg/ml         50 mg/ml         50 mg film coated         2ng/ml         50 mg film coated         20 mg film coated         220 mg film coated         230 mg film coated         240 mg film coated         250 mg film coated         250 mg film coated                                                                                                    | Vial<br>Vial<br>40 ml bottle<br>Pack of 100<br>One Packet of 50 Nos.<br>2 ml Amp<br>10 ml Amp<br>10 ml Amp<br>10 x 10<br>10 x 10<br>10 x 10<br>10 x 10<br>2 ml Amp<br>2 do ml Bottle<br>10 x 10<br>10 x 10<br>10 x 10<br>10 x 10<br>10 x 10<br>10 x 10<br>10 x 10<br>10 x 10<br>10 x 10<br>10 x 10<br>10 x 10<br>10 x 10<br>10 x 10                                                                                                    | CG024<br>P6556<br>OC428<br>CT2570188<br>1704005<br>NEL<br>81017329<br>NE213<br>870329<br>861328<br>10162805<br>100<br>81017031<br>88055<br>CI26207<br>CC57001<br>CT7039<br>WVF830517                                                                                                    | 100           200           500           200           500           100           100           200           200           200           200           200           200           200           200           200           200           200           200           200           200           200           200           200           200           200           200           200           200           200           200           200           200           200           200           200           200           200           200           200           200           200           200           200           200           200           200           200           200           200           200                                                                                                    | 04-07-2017           04-07-2017           04-07-2017           04-07-2017           04-07-2017           04-07-2017           04-07-2017           04-07-2017           04-07-2017           04-07-2017           04-07-2017           04-07-2017           04-07-2017           04-07-2017           04-07-2017           04-07-2017           04-07-2017           04-07-2017           04-07-2017           04-07-2017           04-07-2017           04-07-2017           04-07-2017           04-07-2017           04-07-2017           04-07-2017           04-07-2017           04-07-2017           04-07-2017           04-07-2017           04-07-2017           04-07-2017           04-07-2017           04-07-2017           04-07-2017           04-07-2017                                                                                                              | Regulari<br>Regulari<br>Reg |
| Durg Durg Durg Durg Durg Durg Durg Durg                      | 011, 549<br>014, 549<br>014, 549014, 549<br>014                                                                                                    | D385<br>D261<br>D105<br>D583<br>C33<br>C433<br>D453<br>D453<br>D321<br>D526<br>D382<br>D385<br>D382<br>D123<br>D123<br>D123<br>D123<br>D123<br>D123<br>D123<br>D12            | Oreaseteron Oral Solution IP<br>Hydrocortisone Sodium Succinate 100mg Inj. IP<br>Catrizavone Powder for infoction 1gm IP.<br>Catrizavone Powder for infoction 1gm IP.<br>Catrisme Systup IP - Sing/Smil<br>Infocience 112 Sing/Smil<br>Horis Glass Silde Size - 76 mm x 26 mm (-1.00 mm)<br>Takinises 113 Sing Markov 26 mm (-1.00 mm)<br>Hantidine HCL Inj. IP<br>Information 120, IP<br>Omeginzzole Cap. IP<br>Clotrimazole 1% Ear Drops<br>Clotrimazole 1% Ear Drops<br>Clotrimazole 1% Ear Drops<br>Clotrinavación Tab. IP 500<br>Ondansectono Inj.<br>Liquid Paratim IP - 500 ml<br>Clotrolavación Tab. IP 250<br>Chloroquine Phosphate Tab. IP<br>Levocetristine 5 mg Tabilet<br>Rapid Dilagnostic Kie-10<br>Ferrous Sulphate and Folic Acid Tab. (Large Red)                                                                                                    | 2 Ing Jamp Samp (Val (M / IN Une)<br>10 mg base / Val (M / IN Une)<br>Sing/Sml<br>246<br>50 mg/Zml (IM And IV Use)<br>50 mg/Zml (IM And IV Use)<br>50 mg/Tml<br>50 mg/Tml<br>50 mg/Tm     | Vial<br>Vial<br>40 ml bottle<br>Pack of 100<br>One Packet of 50 Nos.<br>2 ml Amp<br>10 ml Amp<br>5 ml Amp<br>10 x 10<br>10 x 10<br>10 x 10<br>10 ml FFS Bottle<br>10 x 10<br>2 ml Amp<br>500 ml Bottle<br>10 x 10<br>10 x 10 x         | CG024<br>P6556<br>DC428<br>CT2E70108<br>1704005<br>NIL<br>81017329<br>81017329<br>81017329<br>81017329<br>81017329<br>81017329<br>81017329<br>81017329<br>81017329<br>81017329<br>81017329<br>81017339<br>81017031<br>CC7001<br>CC7001<br>CC7001<br>S0070                                                                                                    | 100           200           200           500           700           100           100           200           200           200           200           200           200           200           200           200           200           200           200           200           200           200           200           200           200           200           200           200           200           200           200           200           200           200           200           200           200           200           200           200           200           200           200           200           200           200           200           200           200           200           200                                                                                                    | 04-07-2017           04-07-2017           04-07-2017           04-07-2017           04-07-2017           04-07-2017           04-07-2017           04-07-2017           04-07-2017           04-07-2017           04-07-2017           04-07-2017           04-07-2017           04-07-2017           04-07-2017           04-07-2017           04-07-2017           04-07-2017           04-07-2017           04-07-2017           04-07-2017           04-07-2017           04-07-2017           04-07-2017           04-07-2017           04-07-2017           04-07-2017           04-07-2017           04-07-2017           04-07-2017           04-07-2017           04-07-2017           04-07-2017           04-07-2017           04-07-2017           04-07-2017           04-07-2017           04-07-2017           04-07-2017           04-07-2017           04-07-2017           04-07-2017           04-07-2017           04                                                                                                    | Regula<br>Regula<br>Regula<br>Regula<br>Regula<br>Regula<br>Regula<br>Regula<br>Regula<br>Regula<br>Regula<br>Regula<br>Regula<br>Regula<br>Regula<br>SSM                                                                                                    |
| Durg Durg Durg Durg Durg Durg Durg Durg                      | 011, 599<br>016, 599<br>016, 589<br>016, 589000000000000000000000000000000000000                                                                                                    | 0.085<br>0261<br>0105<br>0583<br>C33<br>C433<br>0453<br>02453<br>0395<br>0395<br>0395<br>0395<br>0395<br>0395<br>0395<br>03                                                   | Oreaseteron Oral Solution IP<br>Hydrocorrisone Sodium Succinate 100mg Inj. IP<br>Catrizavone Powder for infaction 1gm IP.<br>Catrizavone Powder for infaction 1gm IP.<br>Catrizavone Powder for infaction 1gm IP.<br>Catrizavone Solide Size-76 mm x 26 mm (-1.00 mm)<br>Trickiness 1.13 S mm x 26 mm (-1.00 mm)<br>Hantidune HCL Inj. IP<br>Inj. Magnesium Sulphate<br>(vitamin B12) cyanocobalamine<br>Paracetamal Tab. IP<br>Cotrimazole 1% Ear Drops<br>Coprofaxacion Tab. IP 500<br>Ondansetron Inj.<br>Liquid Paraffin IP - 500 mJ<br>Coprofaxacion Tab. IP 250<br>Chloroquine Phosphate Tab. IP<br>Lidvatetitishe S mg Tabilet<br>Rapic Dilapnostic Ke-10<br>Ferrours Sulphate and Folic Acid Tab. (Large Red.)<br>Cetedroxyl 500 Tabilet IP                                                                                                    | 2 Hig Smi         100 mg base / Vai (M / IN Une)         100 mg base / Vai (M / IN Une)         Sng/Smi         246         Sng/Smi         246         S00 mg/2ml (IM And IV Use)         S00 mg/2ml (IM And IV Use)         S00 mg/2ml         S00 mg/2ml         S00 mg/2ml         S00 mg/2ml         S00 mg         S00 mg fml         S00 mg         S00 mg         S00 mg         S00 mg         S00 mg         S00 mg         S00 mg         S00 mg         S00 mg         S00 mg         S00 mg         S00 mg fm coated         2mg/ml         S00 mg fm coated         200 mg fm coated         200 mg fm coated         200 mg fm coated         200 mg fm coated         200 mg fm coated         200 mg fm coated         200 mg fm coated         200 mg fm coated         200 mg fm coated         200 mg fm coated         200 mg fm coated         200 mg fm coated         200 mg fm coated         200 mg fm coated                                                                                                    | Vial<br>Vial<br>40 ml bottle<br>Pack of 100<br>One Packet of 50 Nos.<br>2 ml Amp<br>10 ml Amp<br>5 ml Amp<br>10 x 10<br>10 x 10<br>10 x 10<br>10 x 10<br>2 ml Amp<br>5 sottle<br>10 x 10<br>10 x 10 x                                                                                                    | CG024<br>P6556<br>DC428<br>CT2E70108<br>T704005<br>NIL<br>81017329<br>81017329<br>81017529<br>81017529<br>810175556<br>810175556<br>810175556<br>810175556<br>8100175556<br>810175556<br>810175556 | 100           200           200           50           200           100           100           200           200           200           200           200           200           200           200           200           200           200           200           200           200           200           200           200           200           200           200           200           200           200           200           200           200           200           200           200           200           200           200           200           200           200           200           200           200           200           200           200           200           200           200      <                                                                                                    | 04-07-2017           04-07-2017           04-07-2017           04-07-2017           04-07-2017           04-07-2017           04-07-2017           04-07-2017           04-07-2017           04-07-2017           04-07-2017           04-07-2017           04-07-2017           04-07-2017           04-07-2017           04-07-2017           04-07-2017           04-07-2017           04-07-2017           04-07-2017           04-07-2017           04-07-2017           04-07-2017           04-07-2017           04-07-2017           04-07-2017           04-07-2017           04-07-2017           04-07-2017           04-07-2017           04-07-2017           04-07-2017           04-07-2017           04-07-2017           04-07-2017           04-07-2017                                                                                                              | Regula<br>Regula<br>Regula<br>Regula<br>Regula<br>Regula<br>Regula<br>Regula<br>Regula<br>Regula<br>Regula<br>Regula<br>Regula<br>Regula<br>Regula<br>Regula<br>Regula                                                                                                    |
| Durg Durg Durg Durg Durg Durg Durg Durg                      | 011, 599           0H, 599           0H, 599                                                                                                    | 0.055<br>0261<br>0105<br>0583<br>0583<br>0583<br>0453<br>0453<br>02453<br>0232<br>0232<br>0235<br>0235<br>0235<br>0235<br>0235<br>02                                          | Oreaseteron Oral Solution IP<br>Hydrocorrisone Sodium Succinate 100mg Im, IP<br>Catrizavone Powder for infaction 1gm IP.<br>Catrizavone Powder for infaction 1gm IP.<br>Catrizavone Powder for infaction 1gm IP.<br>Catrizavone Solide Size-76 mm x 26 mm (-1.00 mm)<br>Tricklenes 1135 mm x 26 mm (-1.00 mm)<br>Tanitidine HCL In). IP<br>Inj. Magnesium Sulphate<br>(vitamin B12) cyanocobalamine<br>Paracetamai Tab. IP<br>Omegrazole Cap. IP<br>Cotrinazole 1% Ear Drops<br>Coprofavacin Tab. IP 500<br>Ondansetron Inj.<br>Liquid Paralim IP - 500 ml<br>Coprofavacin Tab. IP 500<br>Ondansetron Inj.<br>Liquid Paralim IP - 500 ml<br>Coprofavacin Tab. IP 250<br>Chlorouune Phosphate Tab. IP<br>Levecetinine 5 mg Tabilet<br>Rapid Diagnostic Kie 10<br>Ferrous Sulphate and Folic Acid Tab. (Large Red)<br>Cetadrovy 1500 Tabilet IP<br>AmovyClin Cap. IP                                                                                                    | 2 Hig 2 mi         100 mg base / Vai (M / IV Use)         3 mg 5 mi         3 mg 5 mi         246         50 mg 2 mi (1M And IV Use)         50 mg 7 mi         50 mg 7 mi (mosted         20 mg 7 mi (mosted         20 mg 7 mi (mosted         20 mg 7 mi (mosted         20 mg 7 mi (mosted         20 mg 7 mi (mosted         20 mg 7 mi (mosted         20 mg 7 mi (mosted         20 mg 7 mi (mosted         20 mg 7 mi (mosted         20 mg 7 mi (mosted         20 mg 7 mi (mosted         20 mg 7 mg 7 mg 7 mg 7 mg 7 mg 7 mg 7 mg                                                                                                    | Vial<br>Vial<br>40 ml bottle<br>Pack of 100<br>Gne Packet of 50 Nos.<br>2 ml Amp<br>10 ml Amp<br>5 ml Amp<br>10 x 10<br>10 x 10     | CG024 P6556 DC428 CT2E570188 T704095 NIL AV3421 B1017329 N8213 B70329 B61328 10162805 100 B1017031 R95055 CI26207 CC77039 RV97830517 B50070 3301917 ANNE 20070                                                                                                    | 100           200           200           200           200           200           200           200           200           200           200           200           200           200           200           200           200           200           200           200           200           200           200           200           200           200           200           200           200           200           200           200           200           200           200           200           200           200           200           200           200           200           200           200           200           200           200           200           200           200           200                                                                                                    | 04-07-2017           04-07-2017           04-07-2017           04-07-2017           04-07-2017           04-07-2017           04-07-2017           04-07-2017           04-07-2017           04-07-2017           04-07-2017           04-07-2017           04-07-2017           04-07-2017           04-07-2017           04-07-2017           04-07-2017           04-07-2017           04-07-2017           04-07-2017           04-07-2017           04-07-2017           04-07-2017           04-07-2017           04-07-2017           04-07-2017           04-07-2017           04-07-2017           04-07-2017           04-07-2017           04-07-2017           04-07-2017                                                                                                              | Regular<br>Regular<br>Regular<br>Regular<br>Regular<br>Regular<br>Regular<br>Regular<br>Regular<br>Regular<br>Regular<br>Regular<br>Regular<br>Regular<br>Regular<br>Regular<br>Regular<br>Regular                                                                                                    |
| Durg<br>Durg<br>Durg<br>Durg<br>Durg<br>Durg<br>Durg<br>Durg | CHC, 500           CHC, 520           CHC, 520 <t< td=""><td>0.055<br/>0241<br/>0105<br/>0583<br/>Cl33<br/>Cl33<br/>0453<br/>0321<br/>0526<br/>0382<br/>0382<br/>0382<br/>0123<br/>0384<br/>0123<br/>0123<br/>0123<br/>0123<br/>0123<br/>0123<br/>0123<br/>0123</td><td>Oreaseteron Oral Solution IP<br/>Hydrocorrisone Sodium Succinate 100mg Im, IP<br/>Catrizavone Powder for infaction 1gm IP.<br/>Catrizavone Powder for infaction 1gm IP.<br/>Catrizavone Powder for infaction 1gm IP.<br/>Catrizavone Solide Size-76 mm x 26 mm (~1.00 mm)<br/>Trickiness 1135 mm x 26 mm (~1.00 mm)<br/>Tanitidine HCL In). IP<br/>Inj. Magnesium Sulphate<br/>(vitamin 812) cyanocobalamine<br/>Paracetamai Tab. IP<br/>Oregorazole Cap. IP<br/>Cotrinazole 1% Ear Drops<br/>Coprofavacin Tab. IP 500<br/>Ordanasetron Inj.<br/>Liquid Paralim IP - 500 ml<br/>Corofavacin Tab. IP 250<br/>Chioraquine Phosphate Tab. IP<br/>Leveratificame 5 mg Tabilet<br/>Rapid Dius protectic Ke 10<br/>Ferrous Sulphate and Folic Acid Tab. (Large Red)<br/>Cetadrovyi 500 Tabilet IP<br/>Armovycillic Capit. IP</td><td>24 generalized and a second and a second and a second and a second and a second and a second and a second a second a sec</td><td>Vial<br/>Vial<br/>40 mi bottie<br/>Pack of 100<br/>Gne Packet of 50 Nos<br/>2 mi Amp<br/>10 mi Amp<br/>5 mi Amp<br/>10 x 10<br/>10 x 10<br/>1</td><td>CG024<br/>P6556<br/>DC428<br/>CT2E570188<br/>T704005<br/>NIL<br/>81017329<br/>801328<br/>801328<br/>10162805<br/>100<br/>81017031<br/>895055<br/>CI2G007<br/>CG7001<br/>CT7039<br/>MVF830517<br/>ES0070<br/>3301917<br/>AMM703<br/>T75G4T024</td><td>100           200           200           200           200           200           200           200           200           200           200           200           200           200           200           200           200           200           200           200           200           200           200           200           200           200           200           200           200           200           200           200           200           200           200           200           200           200           200           200           200           200           200           200           200           200           200           200           200           200           200</td><td>04-07-2017           04-07-2017           04-07-2017           04-07-2017           04-07-2017           04-07-2017           04-07-2017           04-07-2017           04-07-2017           04-07-2017           04-07-2017           04-07-2017           04-07-2017           04-07-2017           04-07-2017           04-07-2017           04-07-2017           04-07-2017           04-07-2017           04-07-2017           04-07-2017           04-07-2017           04-07-2017           04-07-2017           04-07-2017           04-07-2017           04-07-2017           04-07-2017           04-07-2017           04-07-2017           04-07-2017           04-07-2017           04-07-2017           04-07-2017           04-07-2017           04-07-2017</td><td>Regula<br/>Regula<br/>Regula<br/>Regula<br/>Regula<br/>Regula<br/>Regula<br/>Regula<br/>Regula<br/>Regula<br/>Regula<br/>Regula</td></t<> | 0.055<br>0241<br>0105<br>0583<br>Cl33<br>Cl33<br>0453<br>0321<br>0526<br>0382<br>0382<br>0382<br>0123<br>0384<br>0123<br>0123<br>0123<br>0123<br>0123<br>0123<br>0123<br>0123 | Oreaseteron Oral Solution IP<br>Hydrocorrisone Sodium Succinate 100mg Im, IP<br>Catrizavone Powder for infaction 1gm IP.<br>Catrizavone Powder for infaction 1gm IP.<br>Catrizavone Powder for infaction 1gm IP.<br>Catrizavone Solide Size-76 mm x 26 mm (~1.00 mm)<br>Trickiness 1135 mm x 26 mm (~1.00 mm)<br>Tanitidine HCL In). IP<br>Inj. Magnesium Sulphate<br>(vitamin 812) cyanocobalamine<br>Paracetamai Tab. IP<br>Oregorazole Cap. IP<br>Cotrinazole 1% Ear Drops<br>Coprofavacin Tab. IP 500<br>Ordanasetron Inj.<br>Liquid Paralim IP - 500 ml<br>Corofavacin Tab. IP 250<br>Chioraquine Phosphate Tab. IP<br>Leveratificame 5 mg Tabilet<br>Rapid Dius protectic Ke 10<br>Ferrous Sulphate and Folic Acid Tab. (Large Red)<br>Cetadrovyi 500 Tabilet IP<br>Armovycillic Capit. IP                                                                                                    | 24 generalized and a second and a second and a second and a second and a second and a second and a second a second a sec                                                                                                    | Vial<br>Vial<br>40 mi bottie<br>Pack of 100<br>Gne Packet of 50 Nos<br>2 mi Amp<br>10 mi Amp<br>5 mi Amp<br>10 x 10<br>10 x 10<br>1 | CG024<br>P6556<br>DC428<br>CT2E570188<br>T704005<br>NIL<br>81017329<br>801328<br>801328<br>10162805<br>100<br>81017031<br>895055<br>CI2G007<br>CG7001<br>CT7039<br>MVF830517<br>ES0070<br>3301917<br>AMM703<br>T75G4T024                                                                                                    | 100           200           200           200           200           200           200           200           200           200           200           200           200           200           200           200           200           200           200           200           200           200           200           200           200           200           200           200           200           200           200           200           200           200           200           200           200           200           200           200           200           200           200           200           200           200           200           200           200           200           200                                                                                                    | 04-07-2017           04-07-2017           04-07-2017           04-07-2017           04-07-2017           04-07-2017           04-07-2017           04-07-2017           04-07-2017           04-07-2017           04-07-2017           04-07-2017           04-07-2017           04-07-2017           04-07-2017           04-07-2017           04-07-2017           04-07-2017           04-07-2017           04-07-2017           04-07-2017           04-07-2017           04-07-2017           04-07-2017           04-07-2017           04-07-2017           04-07-2017           04-07-2017           04-07-2017           04-07-2017           04-07-2017           04-07-2017           04-07-2017           04-07-2017           04-07-2017           04-07-2017                                                                                                              | Regula<br>Regula<br>Regula<br>Regula<br>Regula<br>Regula<br>Regula<br>Regula<br>Regula<br>Regula<br>Regula<br>Regula                                                                                                    |

10 ) Anual Forecasting based on CGMSC Receipt : सी जी.एम सी के द्वारा अधिकांश स्वास्थ्य केन्द्रों को वर्ष 2013 से ही सॉफ्टवेर के माध्यम से दवा वितरण की जा रही है अतः वर्षवार कुल मासिक मांग तथा कुल इशू का Analytical Report दर्शाया गया है जो कि वार्षिक मांगपत्र भरते समय स्वास्थ्य केंद्र द्वारा उपयोग में लाया जा सकता है :-

```
129.144.9.228/FacOnline/Facility/Reports/AnualForCasting.aspx
```

n ONT Web Coni 🔯 Oracle Database Clou 🗋 DWR-710

| SI.<br>No. | Drug<br>Code | Drug Name                                                                                             | Unit              | Requested<br>Qty(1314)<br>(A) | Issued<br>Qty(1314)<br>(B) | Requested<br>Qty(1415)<br>(C) | Issued<br>Qty(1415)<br>(D) | Requested<br>Qty(1516)<br>(E) | Issued<br>Qty(1516)<br>(F) | Requested<br>Qty(1617) | Issued<br>Qty(1617) | Avg Per<br>Month<br>Issue(Q) | Anual<br>Indent<br>ForeCasting<br>For 2017-<br>2018<br>Additional<br>10% |
|------------|--------------|----------------------------------------------------------------------------------------------------|-------------------|-------------------------------|----------------------------|-------------------------------|----------------------------|-------------------------------|----------------------------|------------------------|---------------------|------------------------------|--------------------------------------------------------------------------|
| 1          | D52          | Atenolol Tab. IP                                                                                      | 10 X 10           | 500                           | 50                         | 0                             | 0                          | 300                           | 300                        | 120                    | 120                 | 16                           | 211                                                                      |
| 2          | D387         | ORS Powder IP                                                                                         | Pouches<br>1liter | 77080                         | 64080                      | 0                             | 0                          | 73263                         | 49179                      | 45890                  | 26990               | 3661                         | 48325                                                                    |
| 3          | D347         | Metronidazole<br>Benzoate Oral<br>Suspension IP                                                       | 60 ml<br>Bottle   | 1100                          | 900                        | 0                             | 0                          | 5000                          | 1700                       | 800                    | 700                 | 121                          | 1597                                                                     |
| 4          | D18          | Aluminium<br>Hydroxide+<br>Magnesium Hydroxide<br>+ Active<br>dimethicon/simethicon<br>(Liq. Antacid) | 60 ml<br>Bottle   | 4000                          | 2000                       | 0                             | 0                          | 2000                          | 2000                       | 3200                   | 2698                | 139                          | 1835                                                                     |
| 5          | D200         | Methyl ergometrine<br>125mcg Tablet IP                                                                | 10 x 10           | O                             | 0                          | 0                             | 0                          | 100                           | 10                         | 0                      | 0                   | 2                            | 26                                                                       |
| 6          | D461         | Salbutamol Sulphate 2<br>Tablet IP                                                                    | 10 x 10           | 0                             | 0                          | 0                             | 0                          | 30                            | 6                          | 0                      | 0                   | 0                            | 0                                                                        |
| 7          | D61          | Azithromycine 500<br>Tablet IP                                                                        | 10 x 10           | <mark>1</mark> 550            | 252                        | 0                             | 0                          | 400                           | 300                        | 140                    | 140                 | 35                           | <mark>4</mark> 62                                                        |
| 8          | D367         | Nifedipine Sustained<br>Release 10 mg Tab. IP<br>- 10mg                                               | 10 x 10           | 0                             | 0                          | 0                             | 0                          | 80                            | 80                         | 0                      | 0                   | 2                            | 26                                                                       |
| 9          | D21          | Amikacin Sulphate Inj.<br>IP                                                                          | 2 ml Vial         | 3000                          | 1500                       | 0                             | 0                          | 0                             | 0                          | 0                      | 0                   | 62                           | 818                                                                      |
| 10         | D375         | Norfloxacin Tab. IP                                                                                   | 10 X 10           | 500                           | 80                         | 0                             | 0                          | 500                           | 19                         | 0                      | 0                   | 15                           | 198                                                                      |
| 11         | D454         | Rapid Diagnostic Kit                                                                                  | 25 test Kit       | 240                           | 160                        | 0                             | 0                          | 0                             | 0                          | 0                      | 0                   | 6                            | 79                                                                       |
| 12         | D382         | Omeprazole Cap. IP                                                                                    | 10 X 10           | 2050                          | 430                        | 0                             | 0                          | 2000                          | 380                        | 30                     | 30                  | 68                           | 898                                                                      |
| 13         | D261         | Hydrocortisone<br>Sodium Succinate                                                                    | Vial              | 700                           | 700                        | 0                             | O                          | 1000                          | 100                        | 200                    | 150                 | 35                           | 462                                                                      |

Q=(((A/12)+(B/12))/2 + ((C/12)+(D/12))/2 + ((E/12)+(F/12))/2)/6

उपरोक्त रिपोर्ट्स के अलावा समय समय पर दूसरे रिपोर्ट भी तैयार किये जा सकते है अथवा स्वास्थ्य केंद्र <u>cgmsc.it@gmail.com</u> पर भी रिपोर्ट का Formate तैयार कर भेज सकते है जिसे संबंधित अधिकारीगण से अनुमोदन उपरांत Online किया जा सकता है |